# GUIDA PER L'AZIENDA CHE INTENDE ATTIVARE STAGE CON L'UNIVERSITA' DI VERONA

### 1. ACCESSO AL SISTEMA

Dal portale di Ateneo www.univr.it/stagelavoro Tramite il portale dei servizi on line https://univr.esse3.cineca.it/Start.do

#### 1.1 UTENTE NON PRESENTE NEL SISTEMA

Se la tua azienda non ha mai ospitato stagisti dell'Università di Verona, essa non è presente nel database.

Devi entrare nella sezione **Accreditamento Aziende** e procedere con la registrazione della tua azienda come sotto riportato. Clicca la voce "Richiesta Accredito" posta sotto la sezione Accreditamento Aziende nel menu di sinistra.

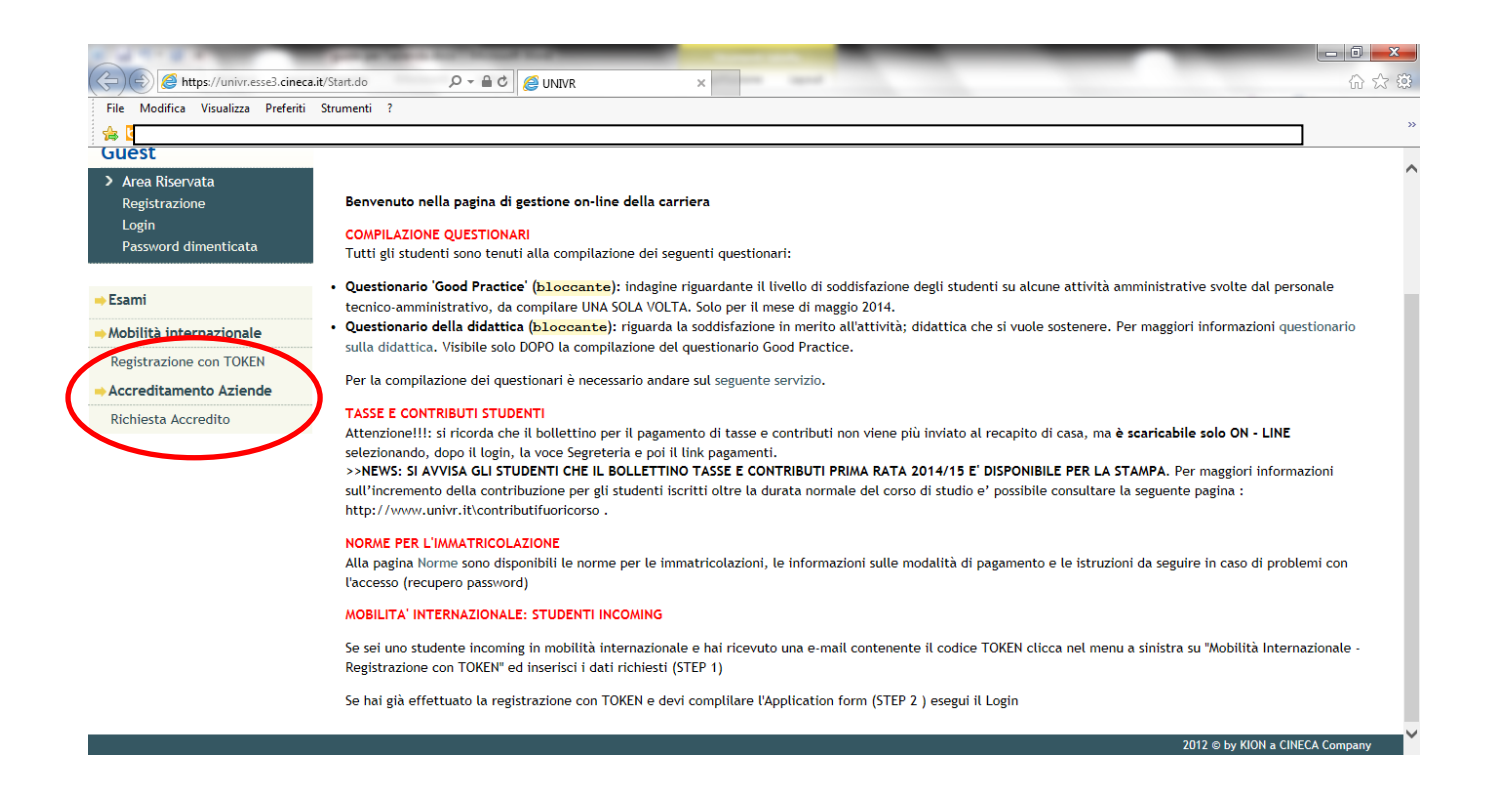

Cliccando il pulsante **RICHIESTA ACCREDITO** ti saranno proposte una serie di maschere per la registrazione della tua azienda, dei tuoi dati come referente per gli stage e del rappresentante legale dell'azienda.

| Registrazione aziende - Windows Internet Ex                              | xplorer fornito da Università di Verona                                          | pringer, manhatra Marcal Res                                                    |                  |                |                           |                                      |
|--------------------------------------------------------------------------|----------------------------------------------------------------------------------|---------------------------------------------------------------------------------|------------------|----------------|---------------------------|--------------------------------------|
| https://univr.esse3.pp.cineca                                            | .it/tirocini/RichiestaAccredito.do;jsessionid=82A2267                            | 27644A6F71A79FC5750A234D4.jvm_univr_esse3                                       | web07            |                | 🕶 🔒 😽 🗙 8 Goog            | le 🔎 🗸                               |
| File Modifica Visualizza Preferiti Strum                                 | ienti ?                                                                          |                                                                                 |                  |                |                           |                                      |
| 🔶 Preferiti 🛛 🖶 🖬 Z Web Client: In arriv                                 | 🧭 Registrazione az 🗴                                                             |                                                                                 |                  | <u>}</u> -     | • 🔊 🔻 🖃 🖶 💌 Pagi          | na 🔻 Sicurezza 👻 Strumenti 👻 🕢 👻     |
| Guest                                                                    | Registrazione aziende                                                            |                                                                                 | I I              | 1              |                           | i: Nascondi dettagli 💌 ^             |
| <ul> <li>Area Riservata</li> <li>Registrazione</li> <li>Login</li> </ul> | Stage" dell'Università di Verona. A com<br>all'area web di Ateneo. Per procedere | clusione della registrazione riceverai le<br>clicca su "Registrazione aziende". | credenziali di a | accesso        | ر Sez                     | ione in lavorazione o aperta         |
| Password dimenticata                                                     | Attività                                                                         | Sezione                                                                         | Info             | Stato          | com                       | ipletamento delle sezioni<br>cedenti |
| → Strutture                                                              | A - Registrazione azienda                                                        |                                                                                 | 0                | ٨              | 🥪 Sez                     | ione correttamente                   |
| Didattica                                                                |                                                                                  | Nazione della azienda                                                           | ()               |                | con                       | ıpletata                             |
| Esami                                                                    |                                                                                  | Identificativo azienda                                                          | 0                | •              |                           |                                      |
| Registrazione con TOKEN                                                  |                                                                                  | Dati dell'azienda                                                               | •                | 0              |                           |                                      |
| Accreditamento Aziende                                                   |                                                                                  | Dati utente                                                                     | 0                | 9              |                           |                                      |
| Richiesta Accredito                                                      |                                                                                  | Dati sede operativa                                                             | 0                | Ĥ              |                           | Ξ                                    |
|                                                                          |                                                                                  | Rappresentante legale                                                           | •                | -              |                           |                                      |
|                                                                          |                                                                                  | Inserimento username                                                            | •                | •              |                           |                                      |
|                                                                          |                                                                                  | Riepilogo dei dati inseriti                                                     | •                | •              |                           |                                      |
|                                                                          | Registrazione aziende                                                            |                                                                                 |                  |                |                           |                                      |
|                                                                          |                                                                                  |                                                                                 |                  |                | 2012                      | © by KION a CINECA Company 🚽         |
|                                                                          |                                                                                  |                                                                                 |                  | Internet   Mod | dalità protetta: attivata | 🔩 🕶 🍕 145% 👻 💡                       |

#### 1.1.1.Identificativo azienda

In questa sezione inserisci dapprima la nazione della sede legale dell'azienda e successivamente Partita IVA e/o codice fiscale.

| Ø Nazione azienda - Windows Internet Explore | er fornito da Università di Verona              |                                   |                           |
|----------------------------------------------|-------------------------------------------------|-----------------------------------|---------------------------|
| ♦ ♦ ♦ https://univr.esse3.pp.cineca          | a.it/tirocini/TIRORegAziPageNazioneForm.do      | 🕶 🔒 😽 🗙 8 Google                  | ۰ م                       |
| File Modifica Visualizza Preferiti Strum     | nenti ?                                         |                                   |                           |
| Yreferiti 😁 🛛 🗹 Web Client: In arriv.        | 🍘 Nazione azienda 🗴                             | 😭 🔻 🔝 👻 🖃 🖷 🔻 Pagina 👻 Sic        | curezza 🔻 Strumenti 🔻 😢 🕶 |
| Ambiente di test                             |                                                 |                                   | Î                         |
| Università degli Stu<br>di Verona            | Servizi online                                  |                                   |                           |
| Home                                         |                                                 |                                   | 🚺 ita 💥 eng               |
| Guest                                        | A 1 2 3 4 >>                                    |                                   |                           |
| > Area Riservata                             | Nazione azienda                                 |                                   |                           |
| Registrazione                                | Inserire la nazione di provenienza dell'azienda |                                   |                           |
| Login<br>Descuerd dimensions                 |                                                 |                                   | =                         |
| Password dimenticata                         | - Nazione                                       |                                   |                           |
|                                              | Nazione:* digita per ricercare 🔻                |                                   |                           |
|                                              | Indietro Avanti                                 |                                   |                           |
| ⇒ Didattica                                  |                                                 |                                   |                           |
| ➡ Esami                                      |                                                 |                                   |                           |
| ⇒Mobilità internazionale                     |                                                 |                                   |                           |
| Registrazione con TOKEN                      |                                                 |                                   |                           |
| Accreditamento Aziende                       |                                                 |                                   |                           |
| Richiesta Accredito                          |                                                 |                                   |                           |
|                                              |                                                 |                                   |                           |
|                                              |                                                 |                                   | -                         |
| Fine                                         | Inter                                           | net   Modalità protetta: attivata | 🔩 💌 🔍 145% 💌 🖉            |

#### 1.1.2.Dati Azienda

In questa sezione devi inserire i dati dell'azienda ed in particolare i dati relativi alla sede legale, ragione sociale, codice Ateco, numero dipendenti, sito web (da inserire in formato http//www...), associazione di categoria di appartenenza.

| Ø Dati azienda - Windows Internet Explo | rer fornito da Università di Verona              | the second second second second second second second second second second second second second second second se |                                            |
|-----------------------------------------|--------------------------------------------------|----------------------------------------------------------------------------------------------------|--------------------------------------------|
| Attps://univr.esse3.pp.c                | ineca.it/tirocini/TIRORegAziPageDataForm.do      | - 🏭 🕯                                                                                                    | 🕈 🗙 8 barilla 🔎 🗸                          |
| File Modifica Visualizza Preferiti S    | Strumenti ?                                      |                                                                                                    |                                            |
| 🔶 Preferiti 😁 🗸                         |                                                  |                                                                                                    | 🖃 🚋 👻 Pagina 👻 Sicurezza 👻 Strumenti 👻 🕢 🎽 |
| Guest                                   |                                                  | >>                                                                                                    | -                                          |
| > Area Riservata                        | Dati azienda                                     |                                                                                                    |                                            |
| Registrazione<br>Login                  | Inserire le seguenti informazioni relative all'a | zienda                                                                                                    |                                            |
| Password dimenticata                    | Dati Generali                                    |                                                                                                    |                                            |
|                                         | Ragione sociale*                                 | Barilla spa                                                                                                    |                                            |
| ⇒ Strutture                             | Gruppo                                           |                                                                                                    |                                            |
| Didattica                               | Settore Ateco*                                   | 10 - INDUSTRIE ALIMENTARI                                                                                       |                                            |
| - Diducticu                             | Numero dipendenti*                               | Oltre 20                                                                                                    |                                            |
| ⇒ Esami                                 | Fatturato                                        |                                                                                                    |                                            |
| Mobilità internazionale                 | Sito web                                         |                                                                                                    |                                            |
| Registrazione con TOKEN                 |                                                  |                                                                                                    |                                            |
| Accreditamento Aziende                  | Associazione imprenditoriale                     |                                                                                                    |                                            |
| Richiesta Accredito                     | Codice associativo                               |                                                                                                    | =                                          |
|                                         |                                                  |                                                                                                    |                                            |
|                                         | Sede                                             | sede italiana                                                                                                   |                                            |
|                                         | Nazione:*                                        | ITALIA 👻                                                                                                    |                                            |
|                                         | Provincia:*                                      | Parma 💌                                                                                                    |                                            |
|                                         | Comune/Città*                                    | Parma 💌                                                                                                    |                                            |
|                                         | Cap*                                             | 43122                                                                                                    |                                            |
|                                         | Indirizzo*                                       |                                                                                                    |                                            |
|                                         | Telefono                                         |                                                                                                    |                                            |
|                                         | Dati Fiscali                                     |                                                                                                    |                                            |
|                                         | Codice fiscale                                   |                                                                                                    |                                            |
| Fine                                    | 1                                                | 😜 Internet   Modalità prote                                                                                     | etta: attivata 🛛 🖓 👻 💐 125% 👻 💒            |

#### 1.1.3. Dati utente

Questa sezione ti permette di inserie i tuoi dati in qualità di referente aziendale per gli stage. In particolare ti viene richiesto il nominativo, i recapiti, l'area funzionale di appartenenza, l'eventuale sede operativa in cui si opera.

Viene chiesto anche il MOTIVO DELLA REGISTRAZIONE che può essere

- a) Avviare stage diretto con studente già individuato
- b) Proporre stage per studenti/neolaureati

Devi poi prendere visione della normativa sulla privacy. Non è possibile proseguire col processo senza dichiarare l'accettazione/presa visione di questo punto.

|                                                                          | <b>cineca.it</b> /tirocini/TIRORegAziPageUserDataForm.do                                                                                                    | ,                               | 🚰 Zimbra 💿 Citrix X 🥖 Secure 🥖 Info 🗙 🖻 Citrix X 🐼 AZ          | (IEN) 🗎 🛧 🌣           |
|--------------------------------------------------------------------------|----------------------------------------------------------------------------------------------------|---------------------------------|----------------------------------------------------------------|-----------------------|
| File Modifica Visualizza Preferiti                                       | Strumenti ?                                                                                                    |                                 |                                                                |                       |
| 🚕 🔁 Siti suggeriti 👻 🦉 Raccolta V                                        | /eb Slice ▼                                                                                                    |                                 | 🚹 🔻 🔝 👻 🖃 🗰 👻 Pagina 👻 Sicurezza                               | 🝷 Strumenti 👻 🔞 👻 ≫   |
| <ul> <li>Area Riservata</li> <li>Registrazione</li> <li>Login</li> </ul> | Informazioni contatto<br>Inserire i dati del referente aziendale per gli stage                                                                                                    | 3                               |                                                                | ^                     |
| Password dimenticata                                                     | Dati utente                                                                                                    |                                 |                                                                |                       |
|                                                                          | Titolo:                                                                                                    | Seleziona il titolo V           |                                                                |                       |
| ⇒ Strutture                                                              | Nome*                                                                                                    |                                 |                                                                |                       |
| ⇒ Didattica                                                              | Cognome*                                                                                                    |                                 |                                                                |                       |
| ⇒ Esami                                                                  | Nazione di nascita:*<br>E-mail*                                                                                                    | digita per ricercare 💌          | -                                                              |                       |
| ⇒Mobilità internazionale                                                 | Telefono diretto*                                                                                                    |                                 |                                                                |                       |
| Registrazione con TOKEN                                                  | Collulara                                                                                                    |                                 |                                                                |                       |
| Accreditamento Aziende                                                   |                                                                                                    |                                 | Max 16 caratteri compreso il pre. internaz.(es:+39 3486767676) |                       |
| Richiesta Accredito                                                      |                                                                                                    |                                 |                                                                |                       |
|                                                                          | Area runzionale                                                                                                    | digita per ricercare            | rada operativa                                                 |                       |
|                                                                          | Motivo della registrazione*                                                                                                    | Seleziona il motivo della regis |                                                                |                       |
|                                                                          | Dichia di aver ricevuto l'informativa ai sensi<br>dell'articolo 13 del D. Lgs. 196/2003 e presse il<br>mio consenso al trattamento dei miei dati<br>personali da parte dell'Ateneo; inoltre presto il<br>mio consenso ai sensi degli artt. 20, 23 e 26 del<br>D. Lgs. 196/2003 per il trattamento dei miei<br>dati sensibili." |                                 |                                                                |                       |
|                                                                          | Indietro Avanti                                                                                                    |                                 |                                                                |                       |
|                                                                          |                                                                                                    |                                 |                                                                |                       |
|                                                                          |                                                                                                    |                                 | 2016 © by KION a CINECA Company   Inform                       | aciva ucilizzo cookie |

### 1.1.4. Referente Legale

In questa sezione devi inserire i dati del rappresentante legale, in particolare data e lugo d nascita.

| Informazioni rappresentante legale - | - Windows Internet Explorer fornito da Università di Ve | rona                  | State of the local division in which the local division in the local division in the loc | And International Contractor           | _ 0 <u>_ x</u>               |
|--------------------------------------|---------------------------------------------------------|-----------------------|----------------------------------------------------------------------------------------------------|----------------------------------------|------------------------------|
| →          →                         | p.cineca.it/tirocini/TIRORegAziPageRappLegaleForm.c     | o                     |                                                                                                    | 🗕 🔒 😽 🗙 🛿 barilla                      | ۰ م                          |
| File Modifica Visualizza Preferiti   | Strumenti ?                                             |                       |                                                                                                    |                                        |                              |
| 🚖 Preferiti 🔠 🛛 🖂                    |                                                         |                       |                                                                                                    | 🟠 👻 🔝 👻 📑 🖶 👻 Pagina 🕶 S               | Sicurezza 👻 Strumenti 👻 🔞 👻  |
| Ambiente di test                     |                                                         |                       |                                                                                                    |                                        |                              |
| Università degli St<br>di Verona     | Servizi online                                          |                       |                                                                                                    |                                        |                              |
| Home                                 |                                                         |                       |                                                                                                    |                                        | 🚺 ita 🗮 eng                  |
| Guest                                | 4 5 6 7                                                 |                       |                                                                                                    |                                        |                              |
| > Area Riservata                     | Informazioni rappresentant                              | e legale              |                                                                                                    |                                        |                              |
| Registrazione                        | Inserire i dati del rappresentante legale               |                       |                                                                                                    |                                        |                              |
| Login                                |                                                         |                       |                                                                                                    |                                        |                              |
| Password dimenticata                 | Rappresentante legale                                   |                       |                                                                                                    |                                        |                              |
|                                      | Titolo:                                                 | Seleziona il titolo 💌 |                                                                                                    |                                        |                              |
| - Strutture                          | Nome"                                                   |                       |                                                                                                    |                                        |                              |
| - Didattica                          | Cognome*                                                |                       |                                                                                                    |                                        |                              |
|                                      | Sesso:                                                  | 🔘 Maschile 🔘 Femmin   | nile                                                                                                    |                                        |                              |
| 👄 Esami                              | E-mail                                                  |                       |                                                                                                    |                                        |                              |
| 🔿 Mobilità internazionale            | Telefono                                                |                       |                                                                                                    |                                        |                              |
| Registrazione con TOKEN              | Data di nascita*                                        |                       | (gg/MM/yyyy)                                                                                                    |                                        |                              |
|                                      | Nazione di nascita:*                                    | digita per ricercare  |                                                                                                    |                                        |                              |
| Accreditamento Aziende               | Indietro Avanti                                         |                       |                                                                                                    |                                        |                              |
| Richiesta Accredito                  | Indicato Prana                                          |                       |                                                                                                    |                                        |                              |
|                                      |                                                         |                       |                                                                                                    |                                        |                              |
|                                      |                                                         |                       |                                                                                                    |                                        |                              |
|                                      |                                                         |                       |                                                                                                    | 201                                    | 2 © by KION a CINECA Company |
|                                      |                                                         |                       |                                                                                                    |                                        |                              |
|                                      |                                                         |                       |                                                                                                    |                                        |                              |
|                                      |                                                         |                       | 6                                                                                                    | Internet   Modalità protetta: attivata | * * * 125% *                 |

#### 1.1.5. Scelta nome utente

In questa sezione devi inserire il nome utente scegliendolo tra i 6 e i 20 caratteri, includendo almeno una lettera, un numero e un carattere speciale.

#### MEMORIZZA IL NOME UTENTE PERCHE', UNA VOLTA CONFERMATO, NON SARA' PIU' VISUALIZZATO!!

| Scelta Nome Utente - Windows Inte                                | arnet Explorer fornito da Università di Verona                                                                             |                                                                            |                                  |
|------------------------------------------------------------------|----------------------------------------------------------------------------------------------------|----------------------------------------------------------------------------|----------------------------------|
| Https://univr.esse3.p                                            | pp.cineca.it/tirocini/TIRORegAziPageSceltaUsrForm.do                                                                       | 👻 🔒 😽 🗙 🔀 baril                                                            | a P •                            |
| File Modifica Visualizza Preferit                                | Strumenti ?                                                                                                    |                                                                            |                                  |
| A Preferiti 88                                                   |                                                                                                    | 🖄 🕶 🔜 👘 💌 Pagi                                                             | na 👻 Sicurezza 👻 Strumenti 👻 🕢 👻 |
| Ambiente di test                                                 |                                                                                                    |                                                                            |                                  |
| Università degli S<br>di Verona                                  |                                                                                                    |                                                                            |                                  |
| Home                                                             |                                                                                                    |                                                                            | 💶 ita 🔠 eng                      |
| Guest                                                            | 🖄 «« 4 5 6 7                                                                                                    |                                                                            |                                  |
| Area Riservata<br>Registrazione<br>Login<br>Password dimenticata | Scelta Nome Utente Crea un nome utente utilizzando un numero e almono un carattere a Nome utente* m.rossi1 indictro Avanti | alfabetico o un carattere speciale. Il password sarà generata dal sistema. |                                  |
| Strutture                                                        |                                                                                                    |                                                                            |                                  |
| Didattica                                                        |                                                                                                    |                                                                            |                                  |
| 👄 Esami                                                          |                                                                                                    |                                                                            |                                  |
| - Mobilità internazionale                                        |                                                                                                    |                                                                            |                                  |
| Registrazione con TOKEN                                          |                                                                                                    |                                                                            |                                  |
| -Accreditamento Aziende                                          |                                                                                                    |                                                                            |                                  |
| Richiesta Accredito                                              |                                                                                                    |                                                                            |                                  |
|                                                                  |                                                                                                    |                                                                            | 2012 © by KION a CINECA Company  |
| Fine                                                             |                                                                                                    | Internet   Modalità protetta: attivata                                     | 4 125% *                         |

#### 1.1.6. Riepilogo e conferma

In questa sezione ti viene mostrato un riepilogo delle informazioni inserite, divise per sezione, con la possibilità di apportare delle modifiche.

| 🥖 Riepilogo dati - Windows Internet Explo | rer fornito da Università di Verona                                  | A COMPANY OF TAXABLE PARTY.                  |                          |
|-------------------------------------------|----------------------------------------------------------------------|----------------------------------------------|--------------------------|
| ← 🖉 https://univr.esse3.pp.cir            | neca.it/tirocini/TIRORegAziPageRiepilogo.do                          | <ul> <li>→ 🍰</li> <li>→ 🔀 barilla</li> </ul> | ۶ -                      |
| File Modifica Visualizza Preferiti St     | trumenti ?                                                           |                                              |                          |
| 📌 Preferiti 🔠 🔹 🔽 🖌                       |                                                                      | 🟠 👻 🔜 🖶 👻 Pagina 🗸 Sicur                     | ezza 🔻 Strumenti 🕶 🕡 🕶 🎽 |
| > Area Riservata                          | Riepilogo dati                                                       |                                              | *                        |
| Registrazione                             | Verificare la correttezza dei dati immessi                           |                                              |                          |
| Login                                     |                                                                      |                                              |                          |
| Password dimenticata                      | Riepilogo dati registrazione                                         |                                              |                          |
|                                           | Dati Azienda                                                         |                                              |                          |
| → Strutture                               |                                                                      |                                              |                          |
| ⇒ Didattica                               | Ragione sociale                                                      | Barilla spa                                  |                          |
|                                           | Partita Iva                                                          | 01654010345                                  |                          |
|                                           | Settore                                                              | 10 - INDUSTRIE ALIMENTARI                    |                          |
| Mobilità internazionale                   | Categoria                                                            | Industria alimentare                         |                          |
| Registrazione con TOKEN                   | Sito web                                                             | http://www.barillagroup.com                  |                          |
| Accreditamento Aziende                    | Gruppo di appartenenza                                               |                                              |                          |
| Pichiosta Assendita                       |                                                                      | Ottre 20                                     |                          |
| Kichiesta Accredito                       | ratturato                                                            |                                              |                          |
|                                           | Sede Legale                                                          |                                              |                          |
|                                           | Sede                                                                 | sede italiana                                |                          |
|                                           | Nazione                                                              | ITALIA                                       |                          |
|                                           | Comune                                                               | Parma                                        |                          |
|                                           | Provincia                                                            | PR                                           |                          |
|                                           | Indirizzo                                                            | via Mantova 166 - Parma                      |                          |
|                                           | Cap                                                                  | 43122                                        |                          |
|                                           | Telefono censelino                                                   | 05212621                                     |                          |
|                                           | Modifica Dati Azienda Utilizza il link per modificare i Dati Azienda |                                              |                          |
|                                           | - Contatto                                                           |                                              |                          |
|                                           |                                                                      |                                              |                          |
|                                           | Titolo                                                               | Dottor                                       |                          |
| Fine                                      | N                                                                    | G Internet   Modalità protetta: attivata     | € ▼ € 125% ▼             |

A questo punto devi scegliere **"Conferma"** e le informazioni inserite verranno registrate. Sarà generata e mostrata a video una password e ti sarà inviata una mail (all'indirizzo inserito in fase di registrazione) di conferma.

IL TUO UTENTE NON SARA' ATTIVO FINO ALL'APPROVAZIONE DELL'AZIENDA (AVVENUTO ACCREDITAMENTO) DA PARTE DELL'ATENEO. QUANDO L'ATENEO APPROVERA' LA RICHIESTA DI ACCREDITAMENTO RICEVERAI UNA MAIL DI CONFERMA E POTRAI COLLEGARTI ALL'AREA WEB CON USER E PASSWORD.

#### 1.2 AZIENDA GIA' PRESENTE A SISTEMA: AGGIUNTA DI UN REFERENTE AZIENDALE

Se la tua azienda è già inserita, al momento dell'inserimento della Partita IVA verrà riconosciuta dal sistema e i dati presenti verranno recuperati. Potrai inserirti come nuovo referente e ottenere così *user* e *password* per l'accesso.

| The Vulner sets 2 po cinecat Vinnoc (MTRORegAr/Pagedentificational)     The Vulner sets 2 po cinecat Vinnoc (MTRORegAr/Pagedentificational)     The Vulner sets 2 por cinecat Vinnoc (MTRORegAr/Pagedentificational)     Peterin     Peterin     Peterin     Peterin     Peterin     Peterin     Vinner sets 2 por cinecat Vinnoc (MTRORegAr/Pagedentificational)     Peterin     Peterin     Peterin     Vinner sets 2 por cinecat Vinnoc (MTRORegAr/Pagedentificational)     Peterin     Peterin     Peterin     Peterin     Vinner sets 2 por cinecat Vinnoc (MTRORegAr/Pagedentificational)     Peterin     Vinner sets 2 por cinecat Vinnoc (MTRORegAr/Pagedentificational)     Peterin     Vinner sets 2 por cinecat Vinnoc (MTRORegAr/Pagedentificational)     Peterin     Vinner sets 2 por cinecat Vinnoc (MTRORegAr/Pagedentificational)     Vinner sets 2 por cinecat     Vinner sets 2 por cinecat     Vinner sets 2 por cinecat     Vinner sets 2 por cinecat     Vinner sets 2 por cinecat     Vinner sets 2 por cinecat     Vinner sets     Vinner sets 2 por cinecat     Vinner sets     Vinner sets 2 por cinecat     Vinner sets 2 por cinecat     Vinner sets     Vinner sets 2 por cinecat     Vinner sets     Vinner sets     Vin                                                                                                    | Identificativo azienda - Windows Interr                                  | net Explorer fornito da Università di Verona      | and the second second second second second second second second second second second second second second second |                                        |                                |
|----------------------------------------------------------------------------------------------------|--------------------------------------------------------------------------|---------------------------------------------------|----------------------------------------------------------------------------------------------------|----------------------------------------|--------------------------------|
| File Madlica Visualiza Preferiti Strumenti ?<br>Preferiti Concentration Concentration Co                                                                                                    | C O ♥ Inttps://univr.esse3.pp.c                                          | ineca.it/tirocini/TIRORegAziPageIdentificaForm.do |                                                                                                    | 🝷 🔒 😽 🗙 🔀 barilla                      | ۰ م                            |
| Ambiente di test<br>Ambiente di test<br>Verene Secreti confine<br>Verene Secreti confine<br>Verene Secreti con | File Modifica Visualizza Preferiti S                                     | Strumenti ?                                       |                                                                                                    |                                        | »                              |
| Ambiente di test     Liversità degli Studi     Servizi online     Varea Riservata   Registrazione   Varea Riservata   Registrazione   Varta Riservata   Pastrud dimenticata   Otdattica   Patta Interficativi   Otdattica   Patta Interficativi   Otdattica   Patta Na   Otdattica   Registrazione con TOKEN   Registrazione con TOKEN   Registrazione con TOKEN   Registrazione con TOKEN                                                                                                    | Preferiti 🚟 🕶 🔽                                                          |                                                   |                                                                                                    | 🗃 🔹 🔝 👻 🛲 👻 Pagina 👻                   | Sicurezza • Strumenti • 🕜 •    |
| Wittership degli Studi   Nore     Cuest <tr< th=""><th>Ambiente di test</th><th></th><th></th><th></th><th></th></tr<>                                                                                                    | Ambiente di test                                                         |                                                   |                                                                                                    |                                        |                                |
| Hone Image: Constant of the second second sec                                                                                                    | Università degli Stud<br>di Verona                                       | servizi online                                    |                                                                                                    |                                        |                                |
| Cuest                                                                                                    | Home                                                                     |                                                   |                                                                                                    |                                        | 🚺 ita 🔀 eng                    |
| A ccreditamento Aziende                                                                                                    | Guest                                                                    | A 1 2 3 4 >>                                      | 1                                                                                                    |                                        |                                |
| Password dimenticata   Dati Identificativi   Codice fiscale   Partita Iva   Ol654010345   Indietro Avanti  Avanti  Avanti  Avanti  Avanti  Avanti  Avanti  Avanti  Avanti  Avanti  Avanti  Avanti  Avanti  Avanti  Avanti  Avanti  Avanti  Avanti  Avanti  Avanti  Avanti  Avanti  Avanti  Avanti  Avanti  Avanti  Avanti  Avanti  Avanti  Avanti  Avanti  Avanti  Avanti Avanti Avanti A                                                                                                    | <ul> <li>Area Riservata</li> <li>Registrazione</li> <li>Login</li> </ul> | Inserire i dati identificativi dell'azienda       |                                                                                                    |                                        |                                |
| Strutture Partita Iva 01654010345   Didattica Indietro Avanti     Esami   Mobilità internazionale   Registrazione con TOKEN   Accreditamento Aziende   Richiesta Accredito                                                                                                    | Password dimenticata                                                     | Dati Identificativi<br>Codice fiscale             |                                                                                                    |                                        |                                |
| <ul> <li>Didattica</li> <li>Indietro</li> <li>Avanti</li> <li>Kegistrazione con TOKEN</li> <li>Accreditamento Aziende</li> <li>Richiesta Accredito</li> </ul>                                                                                                    | - Strutture                                                              | Partita Iva                                       | 01654010345                                                                                                    |                                        |                                |
| Kobilità internazionale     Registrazione con TOKEN     Accreditamento Aziende     Richiesta Accredito                                                                                                    | - Didattica                                                              | Indietro Avanti                                   |                                                                                                    |                                        |                                |
| Mobilità internazionale Registrazione con TOKEN Accreditamento Aziende Richiesta Accredito                                                                                                    | 🗕 Esami                                                                  |                                                   |                                                                                                    |                                        |                                |
| Registrazione con TOKEN         Accreditamento Aziende         Richiesta Accredito                                                                                                    | + Mobilità internazionale                                                |                                                   |                                                                                                    |                                        |                                |
| Accreditamento Aziende     Richiesta Accredito                                                                                                    | Registrazione con TOKEN                                                  |                                                   |                                                                                                    |                                        |                                |
| Richiesta Accredito                                                                                                    | + Accreditamento Aziende                                                 |                                                   |                                                                                                    |                                        |                                |
|                                                                                                    | Richiesta Accredito                                                      |                                                   |                                                                                                    |                                        |                                |
|                                                                                                    |                                                                          |                                                   |                                                                                                    |                                        |                                |
|                                                                                                    |                                                                          |                                                   |                                                                                                    |                                        |                                |
| 2012 © by KION a CINECA Company                                                                                                    |                                                                          |                                                   |                                                                                                    | 20                                     | 112 © by KION a CINECA Company |
| 🖓 Internet   Modellità protetta: attivata 🦨 💌 🛞 175% 💌                                                                                                    | Fine                                                                     |                                                   |                                                                                                    | Internet   Modalità protetta: attivata |                                |

#### 1.2.1. Dati utente

Questa sezione ti permette di inserire i tuoi dati in qualità di NUOVO referente aziendale per gli stage. In particolare ti viene richiesto il nominativo, i recapiti, l'area funzionale di appartenenza, **l'eventuale sede operativa in cui si opera.** 

Viene chiesto anche il MOTIVO DELLA REGISTRAZIONE che può essere

- a) Avviare stage diretto con studente già individuato
- b) Proporre stage per studenti/neolaureati

Devi poi prendere visione della normativa sulla privacy. Non è possibile proseguire col processo senza dichiarare l'accettazione/presa visione di questo punto.

|                                    |                                                                                                    |                                                                           | ×       |
|------------------------------------|----------------------------------------------------------------------------------------------------|---------------------------------------------------------------------------|---------|
| 🗲 🔿 <i>ể</i> https://univr.esse3.p | p. <b>cineca.it</b> /tirocini/TIRORegAziPageUserDataForm.do                                                                                                    | 🔎 🗧 🖆 Home 🚱 Zimbra 💿 Citrix X 🤗 Secure 🏈 Info × 💿 Citrix X 🐼 AZIEN 🔹 🏠 🖈 | ₿       |
| File Modifica Visualizza Prefer    | iti Strumenti ?                                                                                                    |                                                                           |         |
| 👍 🔁 Siti suggeriti 👻 🧃 Raccolta    | Web Slice 🕶                                                                                                    | 🦄 👻 🗟 👻 📑 🖶 Pagina 👻 Sicurezza 👻 Strumenti 🕶 🔞                            | · · · · |
| > Area Riservata<br>Registrazione  | Informazioni contatto                                                                                                    |                                                                           | ^       |
| Login                              | inserire i dati del referente aziendale per gli stage                                                                                                    | ge                                                                        |         |
| Password dimenticata               | Dati utente                                                                                                    |                                                                           |         |
|                                    | Titolo:                                                                                                    | Seleziona il titolo 🗸                                                     |         |
| ⇒ Strutture                        | Nome*                                                                                                    |                                                                           |         |
| ⇒ Didattica                        | Cognome*                                                                                                    |                                                                           |         |
| - Fsami                            | Nazione di nascita:*                                                                                                    | digita per ricercare 👻                                                    |         |
| - Louini                           |                                                                                                    |                                                                           |         |
| ⇒Mobilità internazionale           |                                                                                                    |                                                                           |         |
| Registrazione con TOKEN            | Cellulare                                                                                                    |                                                                           |         |
| Accreditamento Aziende             | Posizione aziendale                                                                                                    | max to caracteri compreso it pre. Internaz. (es.+59 5466767676)           |         |
| Richiesta Accredito                |                                                                                                    |                                                                           |         |
|                                    | Sodo operativa*                                                                                                    | digita per incercare                                                      |         |
|                                    | Motivo della registrazione*                                                                                                    | Selezione il metivo della registrazione                                   |         |
|                                    | Dichiaro di aver ricevuto l'informativa ai sensi                                                                                                    |                                                                           |         |
|                                    | dell'articolo 13 del D. Lgs. 196/2003 e presto il<br>mio consenso al trattamento dei miei dati<br>personali da parte dell'Ateneo; inoltre presto il<br>mio consenso ai sensi degli artt. 20, 23 e 26 del<br>D. Lgs. 196/2003 per il trattamento dei miei<br>dati sensibili.* | l C C C C C C C C C C C C C C C C C C C                                   |         |
|                                    | Indietro                                                                                                    |                                                                           | _       |
|                                    |                                                                                                    | 2016 © by KION a CINECA Company   Informativa utilizzo cookie             |         |

#### 1.2.2. Scelta nome utente

In questa sezione devi inserire il nome utente scegliendolo tra i 6 e i 20 caratteri, includendo almeno una lettera, un numero e un carattere speciale.

#### MEMORIZZA IL NOME UTENTE PERCHE', UNA VOLTA CONFERMATO, NON SARA' PIU' VISUALIZZATO!!

| Scella Nome Otente - Windows Inte                                                         | ernet explorer formito da Universita di Verona                |                                                 |                                                  |                                      |
|-------------------------------------------------------------------------------------------|---------------------------------------------------------------|-------------------------------------------------|--------------------------------------------------|--------------------------------------|
| Attps://univr.esse3.p                                                                     | op. <b>cineca.it</b> /tirocini/TIRORegAziPageSceItaUsrForm.do | and managements and                             | 🔫 🔒 😽 🗙 🔀 ba                                     | illa 🔎 👻                             |
| File Modifica Visualizza Preferit                                                         | i Strumenti ?                                                 |                                                 |                                                  |                                      |
| 🔆 Preferiti 🛛 😹 👻 时 🛃                                                                     |                                                               |                                                 | 🏠 👻 🔜 👘 👻 Pa                                     | gina 👻 Sicurezza 👻 Strumenti 👻 😨 👻 🦈 |
| Ambiente di test                                                                          |                                                               |                                                 |                                                  |                                      |
| Università degli S<br>di Verona                                                           | Servizi online                                                | Tracing and the second                          |                                                  |                                      |
| Home                                                                                      |                                                               |                                                 |                                                  | 🚺 ita 🚟 eng                          |
| Guest  Area Riservata Registrazione Login Password dimenticata  Strutture Didattica Esami | Crea un nome utente utilizzando un numero en Nome utente*     | almeno un carettere alfabetico o un carattere e | speciale. La password sarà generata dal sistema. |                                      |
| - Mobilità internazionale                                                                 |                                                               |                                                 |                                                  |                                      |
| Registrazione con TOKEN                                                                   |                                                               |                                                 |                                                  |                                      |
| - Accreditamento Aziende                                                                  |                                                               |                                                 |                                                  |                                      |
| Richiesta Accredito                                                                       |                                                               |                                                 |                                                  |                                      |
|                                                                                           |                                                               |                                                 |                                                  | 2012 © by KION a CINECA Company      |
|                                                                                           |                                                               |                                                 |                                                  |                                      |
| Fine                                                                                      |                                                               |                                                 | Internet   Modalità protetta: attivata           | 4 ▼ 125% ▼                           |

#### 1.2.3. Riepilogo e conferma

In questa sezione ti viene mostrato un riepilogo delle informazioni inserite, divise per sezione, con la possibilità di apportare delle modifiche.

| (2) Riepilogo dati - Windows Internet Explore                                                                                                    | rer fornito da Università di Verona                         | No. of Concession, name of Street, or other Designation, Name of Street, or other Designation, Name of Street, Name of Street, Name of Street, Name of Street, Oscillation, Name of Street, Name of Street, Name of |                   |
|----------------------------------------------------------------------------------------------------|-------------------------------------------------------------|----------------------------------------------------------------------------------------------------|-------------------|
| Correction of the set of the set of the | eca.it/tirocini/TIRORegAziPageRiepilogo.do                  | 🝷 🔒 😽 🗙 🚼 barilla                                                                                                    | ہ م               |
| File Modifica Visualizza Preferiti St                                                                                                    | rumenti ?                                                   |                                                                                                    |                   |
| 🚖 Preferiti 🔠 🔹                                                                                                    |                                                             | 🟠 🔻 🔝 👻 🖃 🛻 👻 Pagina 👻 Sicurezza                                                                                                    | 🔹 Strumenti 👻 🕢 👻 |
|                                                                                                    | Comune                                                      | Novara                                                                                                    |                   |
|                                                                                                    | Provincia                                                   | NO                                                                                                    |                   |
|                                                                                                    | Indirizzo                                                   | Corso Vercelli, 101                                                                                                    |                   |
|                                                                                                    | Cap                                                         | 28100                                                                                                    |                   |
|                                                                                                    | Telefono                                                    | 05889898                                                                                                    |                   |
|                                                                                                    | Modifica Dati Sede Operativa Utilizza il link per modificar | e i Dati della Sede Operativa                                                                                                    |                   |
|                                                                                                    | Rappresentante Legale                                       |                                                                                                    | _                 |
|                                                                                                    |                                                             |                                                                                                    | _                 |
|                                                                                                    | Titolo                                                      |                                                                                                    | _                 |
|                                                                                                    | Nome                                                        | BARILLA                                                                                                    | _                 |
|                                                                                                    | Cognome                                                     | PIETRO                                                                                                    | _                 |
|                                                                                                    | Data di nascita                                             | 22/02/1955                                                                                                    | _                 |
|                                                                                                    | Nazione di nascita                                          | ITALIA                                                                                                    | _                 |
|                                                                                                    | Comune di nascita                                           | Parma                                                                                                    | _                 |
|                                                                                                    | Provincia di nascita                                        | PR                                                                                                    | _                 |
|                                                                                                    | Sesso                                                       | M                                                                                                    | _                 |
|                                                                                                    | E-mail                                                      |                                                                                                    | _                 |
|                                                                                                    | Telefono                                                    |                                                                                                    |                   |
|                                                                                                    | Cellulare                                                   |                                                                                                    |                   |
|                                                                                                    | Modifica Dati Rappresentante Legale Utilizza il link per mo | dificare i Dati Rappresentante Legale                                                                                                    |                   |
|                                                                                                    | Nome Utente                                                 |                                                                                                    |                   |
|                                                                                                    |                                                             |                                                                                                    |                   |
|                                                                                                    | Nome utente                                                 | anna.1                                                                                                    |                   |
|                                                                                                    | Modifica Nome utente Utilizza il link per modificare il nor | ne utente                                                                                                    |                   |
|                                                                                                    | Idietro Conferma                                            |                                                                                                    |                   |
|                                                                                                    |                                                             | 2012 © by KION a                                                                                                    | CINECA Company 🔫  |
| Fine                                                                                                    |                                                             | Internet   Modalità protetta: attivata                                                                                                    |                   |

A questo punto devi scegliere **"Conferma"** e le informazioni inserite verranno registrate. Sarà generata e mostrata a video una password e ti sarà inviata una mail (all'indirizzo inserito in fase di registrazione) di conferma.

IL TUO UTENTE NON SARA' ATTIVO FINO ALL'APPROVAZIONE DEL NUOVO CONTATTO AZIENDALE INSERITO DA PARTE DELL'ATENEO. QUANDO L'ATENEO APPROVERA' IL CONTATTO RICEVERAI UNA MAIL DI CONFERMA E POTRAI COLLEGARTI ALL'AREA WEB CON USER E PASSWORD.

### 2. PRIMO ACCESSO AREA WEB

#### 2.1 LOGIN

Quando riceverai la mail da parte dell'Ateneo con la conferma dell'avvenuto accreditamento oppure dell'approvazione di un nuovo contatto aziendale, potrai collegarti al sito <u>https://univr.esse3.cineca.it/Start.do</u> e cliccare su "login" inserendo *user* e *password*.

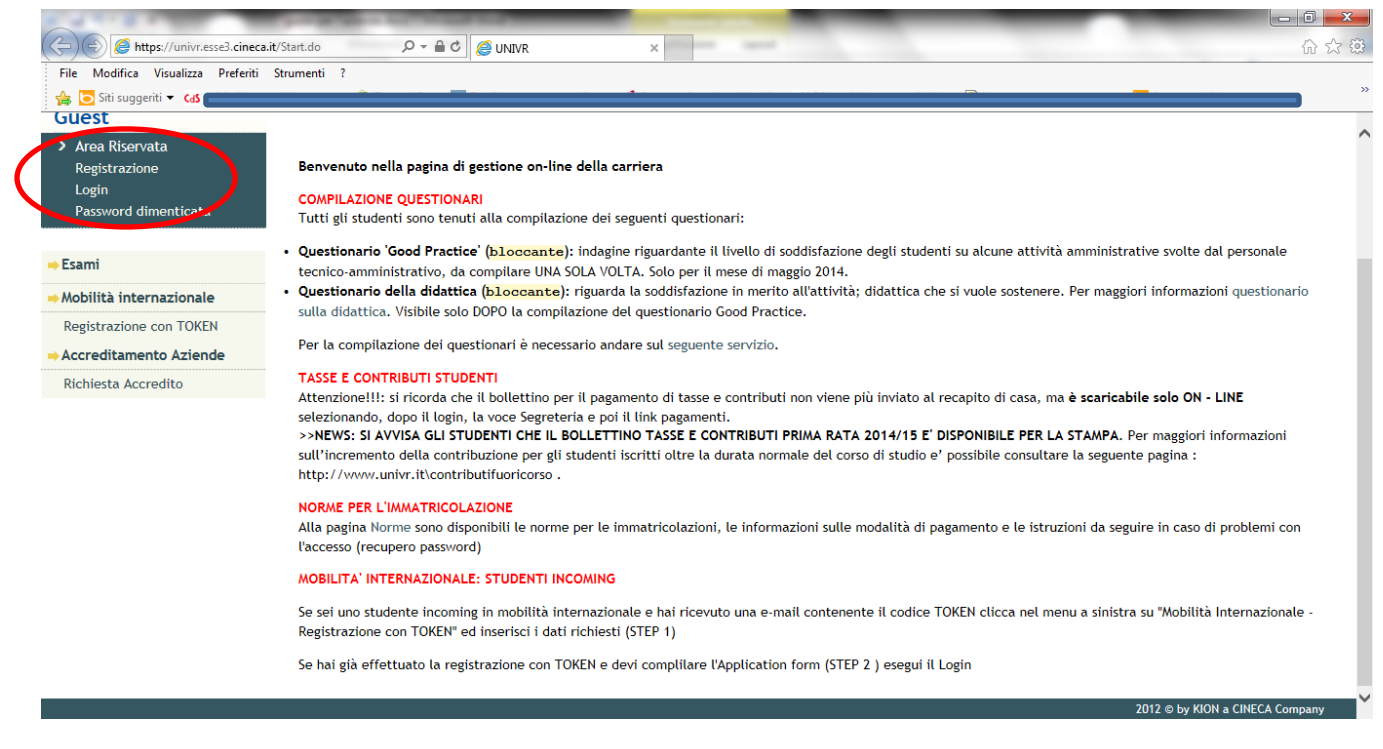

A questo punto si aprirà la tua pagina personale che ti permetterà di visualizzare e modificare i dati aziendali e i contatti aziendali, di inserire una presentazione aziendale e di pubblicare un'opportunità di stage rivolta a studenti e neo laureati.

#### 2.2 DATI AZIENDALI

Questa pagina ti permette di visionare ed eventualmente modificare i dati aziendali, ivi comprese le sedi dell'azienda che potranno essere modificate o aggiunte. La sede legale non può essere eliminata.

| 🤣 Dati azienda - Windows Internet Explorer fornito da Università di Verona                                                              |                                                         |
|----------------------------------------------------------------------------------------------------|---------------------------------------------------------|
| 🚱 🕞 🖉 https://univr.esse3.pp.cineca.it/auth/tirocini/azi/Azienda.do                                                                     | - 🔒 😽 🗙 🚷 fuorialula network 🛛 🖓 -                      |
| File Modifica Visualizza Preferiti Strumenti ?                                                                                          |                                                         |
| 👷 Preferiti 😸 🔹 😰 Web Client: In arriv 😥 Dati azienda 🛛 🗴                                                                               | 🐴 🔻 🔝 👻 🛲 💌 Pagina 👻 Sicurezza 👻 Strumenti 👻 😰 👻        |
| Ambiente di test                                                                                                    |                                                         |
| Università degli Studi<br>di Verona<br>Home                                                                                             |                                                         |
| Esterno 🖄 🔺 1                                                                                                    |                                                         |
| Dati azienda                                                                                                    |                                                         |
| Verificare i dati dell'azienda.                                                                                                    |                                                         |
| Dati generali                                                                                                    |                                                         |
| Ragione sociale*                                                                                                    |                                                         |
| Area Riservata     Codice Duns                                                                                                    |                                                         |
| Logout                                                                                                    |                                                         |
| Cambia Password Settero Atoco                                                                                                    |                                                         |
| Numero dipendenti*                                                                                                    |                                                         |
| Home Fatturato                                                                                                    |                                                         |
| Sito web                                                                                                    |                                                         |
| - Didattica                                                                                                    |                                                         |
| Facoltà                                                                                                    |                                                         |
| Sedi                                                                                                    |                                                         |
| Coordinamento Offerta Associazione imprenditoriale                                                                                      |                                                         |
| Codice associativo                                                                                                    |                                                         |
| Tirocini e stage                                                                                                    |                                                         |
| Concorsi Salva                                                                                                    |                                                         |
| Area azienda                                                                                                    |                                                         |
|                                                                                                    | 🔮 Internet   Modalità protetta: attivata 🛛 🖓 👻 🔍 125% 💌 |
|                                                                                                    |                                                         |
| Sede azienda - Windows Internet Explorer fornito da Università di Verona                                                                |                                                         |
| 🕑 💓 🖉 https://univr.esse3.pp.cineca.it/auth/tirocini/azI/SedeAzienda.do;jsessionid=0EDA888F59C77FE22BE0CBFB48DBFCE4.jvm_univr_esse3web0 | 07 - 🔒 😽 🗙 🛿 S fuorialula network 🖉 🤉                   |
| File Modifica Visualizza Preferiti Strumenti ?                                                                                          | 🦾 🛪 🛐 🛪 🖃 🖛 🛪 Pagina 🛪 Sigurezza 🛪 Strumenti 🛪 👰 🛪      |
|                                                                                                    |                                                         |
| Home                                                                                                    |                                                         |
| Estama 🕅 🚺 🖬                                                                                                    |                                                         |
| Esterno                                                                                                    |                                                         |
| Sede azienda                                                                                                    |                                                         |
| Verificare i dati della sede aziendale.                                                                                                 |                                                         |
| Carlo azienda                                                                                                    |                                                         |
| Descrizione*                                                                                                    |                                                         |
| Area Riservata                                                                                                    |                                                         |
| Cambia Password                                                                                                    |                                                         |
| Nazione* digita per ricercare *                                                                                                    |                                                         |
| Home Città                                                                                                    |                                                         |
|                                                                                                    |                                                         |
| Sedi Telefono centralino*                                                                                                    |                                                         |
| Coordinamento Offerta                                                                                                    |                                                         |
| Commissioni Indietro Salva                                                                                                    |                                                         |
| Tirocini e stage                                                                                                    |                                                         |
| Concorsi                                                                                                    |                                                         |
|                                                                                                    |                                                         |
| Area azienda                                                                                                    |                                                         |
| Area aztenda Dati Aztenda Contati Aztenda                                                                                               |                                                         |
| Area azienda     Dati Azienda     Contati Azienda     Convenzioni                                                                       |                                                         |

#### 2.3. CONTATTI AZIENDALI

Questa pagina ti permette di visionare e modificare i contatti aziendali inseriti. Ogni contatto può avere più ruoli all'interno dell'azienda, da scegliere tra quelli in elenco.

| Ø Dati anagrafici contatti aziendali - Windows Internet Explorer fornito da | i Università di Verona                                                        |                                                  |                                         |
|-----------------------------------------------------------------------------|-------------------------------------------------------------------------------|--------------------------------------------------|-----------------------------------------|
| C C C Attps://univr.esse3.pp.cineca.it/auth/tirocini/azi/ListaCc            | ntattiAzi.do;jsessionid=0EDA888F59C77FE22BE0CBFB48DBFCE4.jvm_univr_esse3web07 | 7 • 🔒 😽 🗙 💈 fuorialula network 🔎                 | •                                       |
| File Modifica Visualizza Preferiti Strumenti ?                              |                                                                               |                                                  | ~~~~~~~~~~~~~~~~~~~~~~~~~~~~~~~~~~~~~~~ |
| Preferiti 😸 🔹 🗹 Web Client: Inbox ( 🔗 Dati anagrafici c                     | X 😥 http://www.fuoriaul                                                       | 🟠 🔻 🔝 👻 🖃 拱 🔻 Pagina 👻 Sicurezza 👻 Strumenti 👻 🕗 |                                         |
| Ambiente di test                                                            |                                                                               |                                                  | Â                                       |
| Università degli Studi<br>di Verona<br>Servizi or                           | line                                                                          |                                                  |                                         |
| Home                                                                        |                                                                               |                                                  |                                         |
| Esterno Dati anagrafici o<br>Dati anagrafici contatti az                    | c <b>ontatti aziendali</b><br><sup>ziendali</sup>                             |                                                  | 11                                      |
| Cognome e nome                                                              | Ruoli                                                                         | Azioni                                           |                                         |
|                                                                             | Rappresentante legale                                                         | Ø                                                |                                         |
|                                                                             | Referente tirocini/stage, Tutor                                               | 0                                                |                                         |
| > Area Riservata<br>Logout Aggiungi contatto<br>Cambia Password             |                                                                               |                                                  |                                         |
| Home                                                                        |                                                                               |                                                  |                                         |
| - Didattica                                                                 |                                                                               |                                                  |                                         |
| Facoltà                                                                     |                                                                               |                                                  |                                         |
| Sedi                                                                        |                                                                               |                                                  |                                         |
| - Commissioni                                                               |                                                                               |                                                  |                                         |
| Tirocini e stage                                                            |                                                                               |                                                  |                                         |
| Concorsi                                                                    |                                                                               |                                                  |                                         |
| Area azienda                                                                |                                                                               |                                                  | *                                       |

E' IMPORTANTE, PRIMA DI ATTIVARE UN PROGETTO FORMATIVO, CHE CI SIA ALMENO UN CONTATTO A CUI SIA STATO ASSEGNATO IL RUOLO DI TUTOR.

Per il contatto di tipo "tutor" devi selezionare anche la sede nella quale il tutor è operativo.

| Contatto aziendale - Windows Inte | rnet Explorer fornito da Università di Verona                     |                                                                  |                                    |                   |
|-----------------------------------|-------------------------------------------------------------------|------------------------------------------------------------------|------------------------------------|-------------------|
| Attps://univr.esse3.              | pp. <b>cineca.it</b> /auth/tirocini/azi/GestioneContattoAziSubmit | .do;jsessionid=0EDA8B8F59C77FE22BE0CBFB48DBFCE4.jvm_univr_esse3w | eb07 🔹 🔒 🍫 🗙 8 fuorialula network  | <i>.</i> م        |
| File Modifica Visualizza Preferit | ti Strumenti ?                                                    |                                                                  |                                    |                   |
| 🚖 Preferiti 🛛 😸 🔹 💌 Web Client    | t: In arriv 💋 Contatto aziend 🗴                                   |                                                                  | 🔄 👻 🔝 👻 🚔 🖶 🔻 Pagina 👻 Sicurezza 🖲 | 🔹 Strumenti 👻 🔞 👻 |
| di Verona                         | Sonvizi oplino                                                    |                                                                  |                                    | •                 |
| Hame                              | servizi online >                                                  |                                                                  |                                    |                   |
| Home                              |                                                                   |                                                                  |                                    |                   |
| Esterno                           | L2 🔺 1                                                            |                                                                  |                                    |                   |
|                                   | Contatto aziendale                                                |                                                                  |                                    |                   |
|                                   | Contatto aziendale                                                |                                                                  |                                    |                   |
|                                   | Dati anagrafici contatto aziendale                                |                                                                  |                                    | - I               |
|                                   |                                                                   | Messaggio informativo per ruolo                                  |                                    |                   |
| > Area Riservata                  | Ruoti:                                                            | Delegato                                                         |                                    | E                 |
| Logout                            |                                                                   | Rappresentante legale                                            |                                    |                   |
| Cambia Password                   |                                                                   | ✓ Referente tirocini/stage                                       |                                    |                   |
|                                   |                                                                   | 🔲 Responsabile amministrativo stage                              |                                    |                   |
| Home                              |                                                                   | Studente                                                         |                                    |                   |
| - Didattica                       |                                                                   |                                                                  |                                    |                   |
| Facoltà                           |                                                                   |                                                                  |                                    |                   |
| Sedi                              |                                                                   | ✓ Tutor                                                          |                                    |                   |
| Coordinamento Offerta             | Nome:*                                                            | Come + abio                                                      |                                    |                   |
| - Commissioni                     | Cognome:*                                                         | Massimo                                                          |                                    |                   |
| Tirocini e stage                  | Data di nascita:                                                  | 15/01/1977                                                       |                                    |                   |
| Concorsi                          | Nazione di nascita:                                               | ITALIA -                                                         |                                    |                   |
| the Area anion da                 | Provincia:                                                        | digita per ricercare 👻                                           |                                    |                   |
| Area azienda                      | Comune di nascita:                                                | digita per ricercare 👻                                           |                                    |                   |
| Dati Azienda                      | E-mail:                                                           |                                                                  |                                    |                   |
| Contatti Azienda                  | Telefono:                                                         |                                                                  |                                    |                   |
| Convenzioni                       | Cellulare                                                         |                                                                  |                                    |                   |

#### 2.4. PRESENTAZIONE AZIENDALE

Questa sezione ti permette di gestire una pagina di presentazione rivolta a studenti e neolaureati. Al primo accesso alla pagina sarà visibile una presentazione standard. Potrai

- a) Aggiungere una nuova presentazione cliccando su "aggiungi nuova presentazione"
- b) Modificare la presentazione esistente portandola dapprima in bozza e poi modificandola

| Presentazioni azienda - Windows Interne                                                                                                    | t Explorer fornit               | o da Università di Verona                            | I gapture Mining a competition in which the |                                     | _ 0 <u>_ x</u>          |  |  |
|----------------------------------------------------------------------------------------------------|---------------------------------|------------------------------------------------------|---------------------------------------------|-------------------------------------|-------------------------|--|--|
| 🚱 💿 🕫 https://univr.esse3.pp.cineca.it/auth/tirocini/azi/PresentazioniAzienda.do;isessionid=0EDA888F59C77FE228E0CBFB48DBFCE4.jvm_univr_esse3.web07 🔹 🔒 😽 🗙 🚷 la repubblica 🖉 🗸 |                                 |                                                      |                                             |                                     |                         |  |  |
| File Modifica Visualizza Preferiti Str                                                                                                    | umenti ?                        |                                                      |                                             |                                     |                         |  |  |
| 📌 Preferiti 🛛 😁 🔹 📝 Web Client: Inbo:                                                                                                    | x ( 🧭 Prese                     | ntazioni azi 🗙                                       |                                             | 🐴 👻 🔝 👻 📑 🖶 👻 Pagina 👻 Sicure       | zza 🕶 Strumenti 🕶 💽 🕶 🥍 |  |  |
| Ambiente di test                                                                                                    |                                 |                                                      |                                             |                                     |                         |  |  |
| Università degli Studi<br>di Verona                                                                                                    | Servi                           | zi online                                            |                                             |                                     |                         |  |  |
| Home                                                                                                    |                                 |                                                      |                                             |                                     |                         |  |  |
| Esterno                                                                                                    | <b>Present</b><br>Verificare le | <b>azioni azienda</b><br>presentazioni dell'azienda. |                                             |                                     | E                       |  |  |
|                                                                                                    | Codice                          | Stato                                                | Ultima modifica                             | Azioni                              |                         |  |  |
|                                                                                                    | 23                              | Attualmente pubblicata                               | 13/06/2014 alle 12:01                       | 0 🖻 📑                               |                         |  |  |
| Area Riservata     Logout     Cambia Password     Home                                                                                                    | Aggiungi nu                     | ova presentazione                                    |                                             |                                     |                         |  |  |
| - Didattica                                                                                                    |                                 |                                                      |                                             |                                     |                         |  |  |
| Facoltà<br>Sedi<br>Coordinamento Offerta                                                                                                    |                                 |                                                      |                                             |                                     |                         |  |  |
| - Commissioni                                                                                                    |                                 |                                                      |                                             |                                     |                         |  |  |
| Tirocini e stage<br>Concorsi                                                                                                    |                                 |                                                      |                                             |                                     |                         |  |  |
| 🔸 Area azienda                                                                                                    |                                 |                                                      |                                             |                                     | -                       |  |  |
|                                                                                                    |                                 |                                                      | 😔 Int                                       | ernet   Modalità protetta: attivata | 🔩 💌 🤻 125% 💌 📑          |  |  |

La presentazione ti permette di inserire un testo esteso (massimo 2000 caratteri). Una volta inserito il testo devi cliccare su **"salva e continua".** 

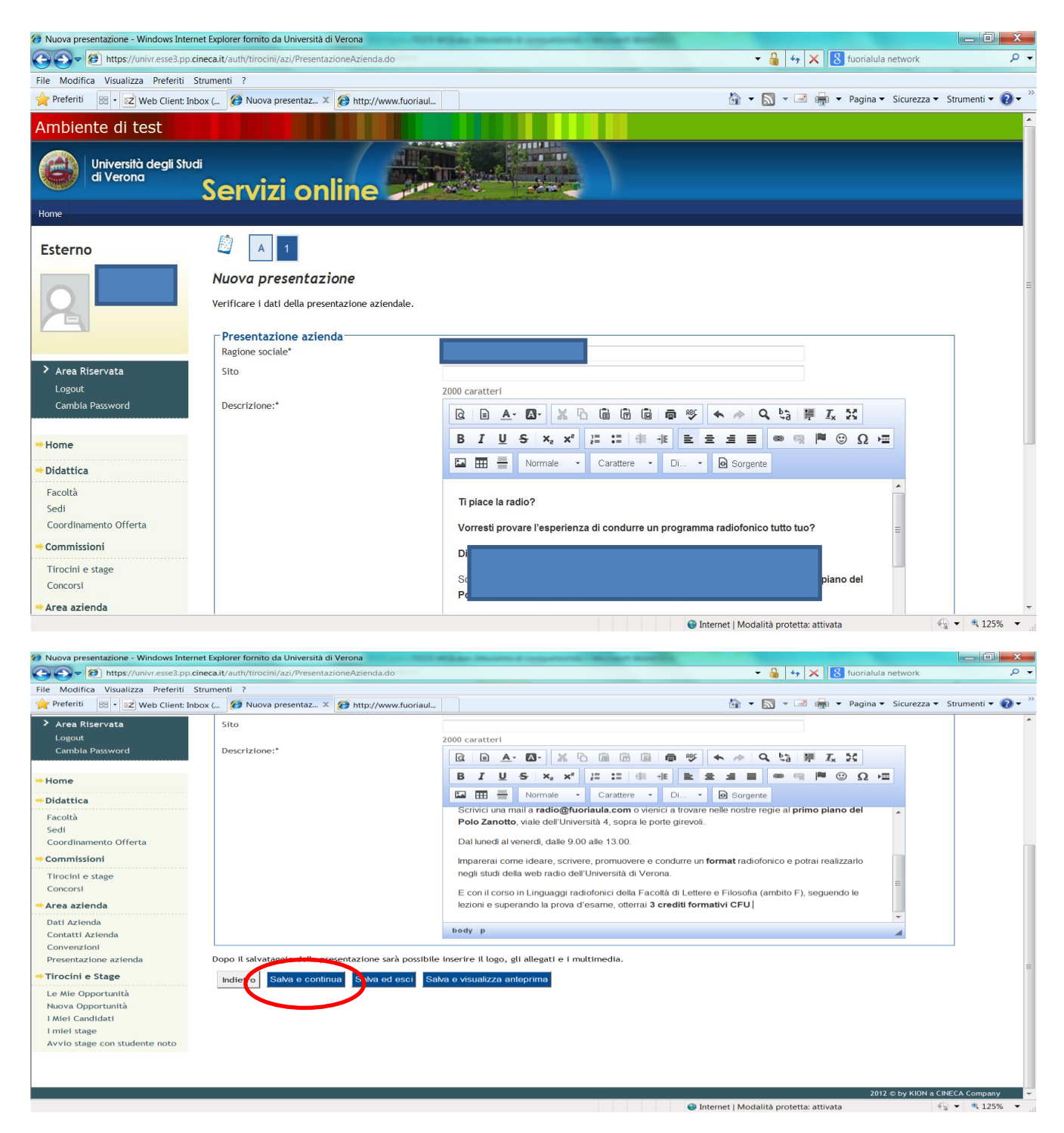

Dopo aver inserito il testo potrai inserire anche il **logo dell'azienda** (dimensioni massime consentite 320x515px), **eventuali allegati** (fino a tre files da caricare) da rendere visibili nella banca dati ed infine dei **files multimediali** (1 feed RSS, 1 o 2 video Youtube, 1 o 2 immagini come link esterni).

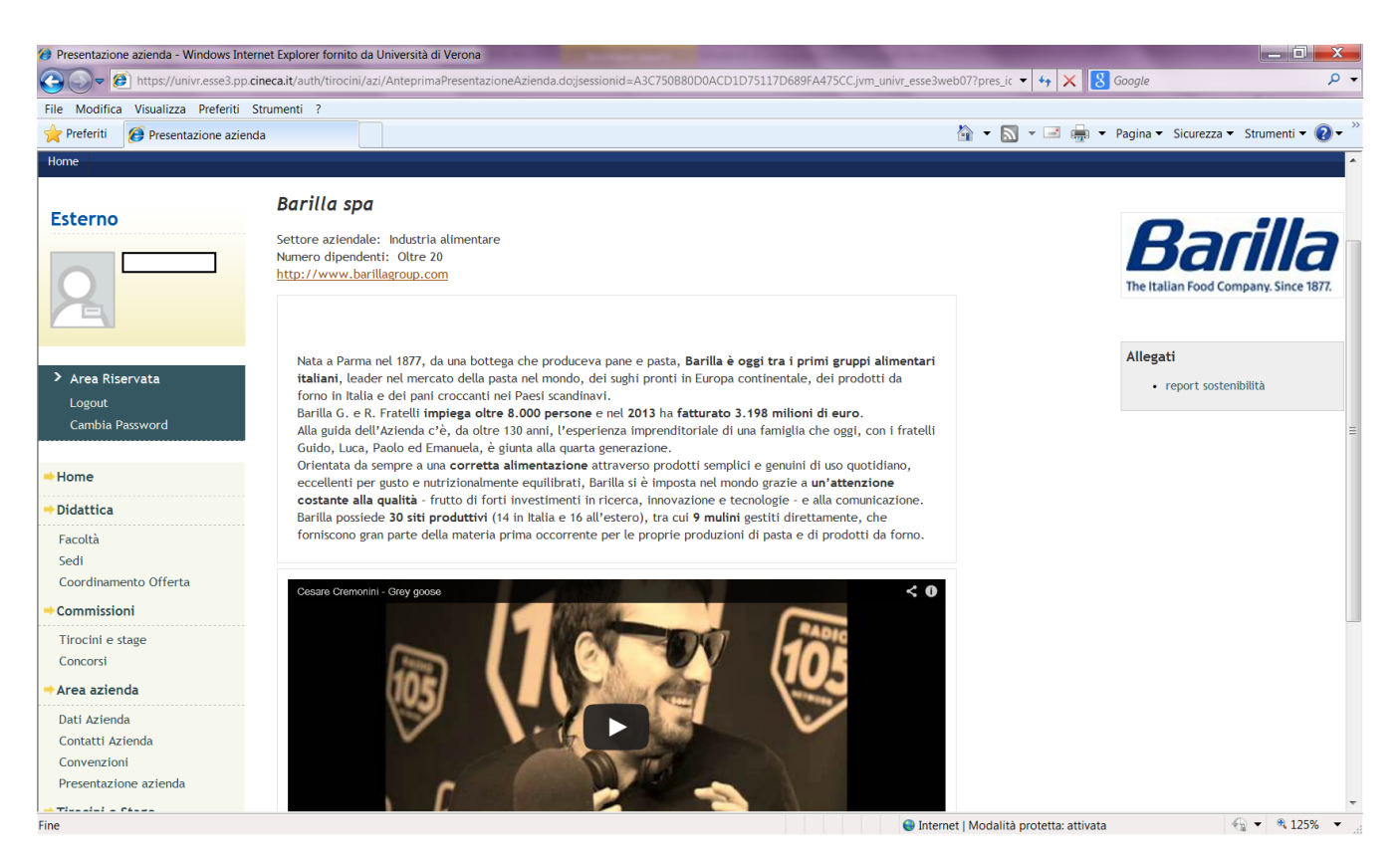

Una volta completata la presentazione clicca su **"salva e chiedi pubblicazione".** Ora la tua presentazione deve essere approvata dall'Ateneo e. successivamente all'approvazione, sarà visibile in area web.

| Modifica stato presentazione - Windows Internet Exp | lorer fornito da Università di Verona                                       |                                                                     |                       |
|-----------------------------------------------------|-----------------------------------------------------------------------------|---------------------------------------------------------------------|-----------------------|
| Coor Matter https://univr.esse3.pp.cineca.it/auth/t | rocini/azi/RichPubblPresentazioneAzienda.do;jsessionid=0EDA8B8F59C77FE22BE0 | )CBFB48DBFCE4.jvm_univr_esse3web07?pre 🝷 🔒 🍫 🗙 🚺 fuorialula network | • م                   |
| File Modifica Visualizza Preferiti Strumenti ?      |                                                                             |                                                                     |                       |
| 👷 Preferiti 🛛 🙁 🔹 🗤 Web Client: Inbox ( 🧭 N         | lodifica stato p 🗴 🍘 http://www.fuoriaul                                    | 🛅 👻 🔝 👻 📾 🗰 👻 Pagina 👻 Sicurezza                                    | a 🕶 Strumenti 👻 🔞 🕶 🎽 |
| Ambiente di test                                    |                                                                             |                                                                     | 1                     |
|                                                     | vizi online                                                                 |                                                                     |                       |
| Home                                                |                                                                             |                                                                     |                       |
| Esterno Modif                                       | ica stato presentazione                                                     |                                                                     |                       |
|                                                     | Conferma richiesta pubblicazione                                            | 42                                                                  | -                     |
| Area Riservata<br>Logout<br>Cambia Password         |                                                                             |                                                                     |                       |
| - Home                                              |                                                                             |                                                                     |                       |
| - Didattica<br>Facoltà                              |                                                                             |                                                                     |                       |
| Sedi<br>Coordinamento Offerta                       |                                                                             |                                                                     |                       |
| - Commissioni                                       |                                                                             |                                                                     |                       |
| Tirocini e stage<br>Concorsi                        |                                                                             |                                                                     |                       |
| - Area azienda                                      |                                                                             |                                                                     | -                     |
| Fine                                                |                                                                             | Internet   Modalità protetta: attivata                              | - · · · · · ·         |

Dopo l'approvazione da parte dell'Ateneo della tua presentazione, all'interno della sezione "presentazioni aziendali" troverai la presentazione in stato approvato (semaforo verde).

|                                                                            | la repubblica      | • م               |
|----------------------------------------------------------------------------|--------------------|-------------------|
| File Modifica Visualizza Preferiti Strumenti ?                             |                    |                   |
| 👷 Preferiti 🕺 🛛 😰 Web Client: Inbox ( 🥬 Presentazioni azi X 👔 👘 👻          | Pagina   Sicurezza | ▼ Strumenti ▼ 🕢 ▼ |
| Ambiente di test                                                           |                    | <u>^</u>          |
| Università degli Studi<br>di Verona<br>Servizi online                      |                    |                   |
| Home                                                                       |                    |                   |
| Esterno Presentazioni azienda<br>Verificare le presentazioni dell'azienda. |                    |                   |
| Codice Stato Ultima modifica Azioni                                        |                    |                   |
| 23 Attualmente pubblicata 13/06/2014 alle 12:01                            | 5                  |                   |
| Area Riservata     Logout     Cambia Password                              |                    |                   |
| Home                                                                       |                    |                   |
| - Didattica                                                                |                    |                   |
| Facoltà                                                                    |                    |                   |
| Sedi                                                                       |                    |                   |
| Coordinamento Offerta                                                      |                    |                   |
| - Commissioni                                                              |                    |                   |
| Tirocini e stage<br>Concorsi                                               |                    |                   |
| * Area azienda                                                             |                    | ▼                 |

Lo studente e il neolaureato, nella loro area web, vedranno quindi le seguenti informazioni relative all'azienda:

- a) Ragione sociale
- b) Settore di appartenenza
- c) Sito internet
- d) Sedi
- e) Testo esteso di presentazione
- f) Logo/allegati/files multimedia
- g) Opportunità inserite dall'azienda
- h) Valutazioni finali degli studenti che hanno svolto uno stage presso l'azienda, in forma anonima

#### **3.INSERIMENTO DI UN'OPPORTUNITA'**

#### 3.1. NUOVA OPPORTUNITA'

In qualità di referente aziendale puoi cliccare su "**nuova opportunità**" e inserire una opportunità di stage rivolta a studenti o laureati dell'Ateneo.

Si aprirà una maschera di riepilogo in cui vengono visualizzati i passaggi e le informazioni richieste nel processo di inserimento. Devi cliccare su **"gestione opportunità.** 

| Ø Gestione opportunità - Windows Inter                                      | rnet Explorer fornito da Università di Verona  | and the state of the state of t | -              |                |                  |                                        |
|-----------------------------------------------------------------------------|------------------------------------------------|----------------------------------------------------------------------------------------------------|----------------|----------------|------------------|----------------------------------------|
| 🕞 💭 🗢 🙋 https://univr.esse3.pp.                                             | .cineca.it/auth/tirocini/azi/TIROStartProcesso | GestOppAziAction.do;jsessionid=80857370BCB5F45D62                                                                                                    | D4A079D45B40DF | jvm_univr_esse | e3web0 🔻 🔒 😽 🗙 🚺 | Google 🔎 👻                             |
| File Modifica Visualizza Preferiti                                          | Strumenti ?                                    |                                                                                                    |                |                |                  |                                        |
| 🔶 Preferiti 🖉 Gestione opportuni                                            | ità                                            |                                                                                                    |                |                | 🖄 🕶 🔝 👻 🖷 🖷      | • Pagina • Sicurezza • Strumenti • 🔞 • |
| Ambiente di test                                                            |                                                |                                                                                                    |                |                |                  | <u>^</u>                               |
| Università degli Stu<br>di Verona                                           | <b>Servizi online</b>                          |                                                                                                    |                |                |                  |                                        |
| Home                                                                        |                                                |                                                                                                    |                |                |                  |                                        |
| Esterno                                                                     | Gestione opportunità                           |                                                                                                    |                |                |                  | Legenda: Nascondi dettagli 🔻           |
|                                                                             | Attraverso le pagine seguenti potrai           | gestire le tue opportunità                                                                                                    |                |                |                  | 👔 Informazioni                         |
|                                                                             | Check List                                     | Englisher (Friedlich) (1999)                                                                                                    |                |                |                  | Sezione in lavorazione o aperta        |
|                                                                             | Attività                                       | Sezione                                                                                                    | Info           | Stato          |                  | Sezione bloccata, si attiverà al       |
|                                                                             | A - Gestione opportunità                       |                                                                                                    | 0              |                |                  | precedenti                             |
| Area Riservata<br>Logout                                                    |                                                | Caratteristiche dell'opportunità                                                                                                    | 0              |                |                  | Sezione correttamente                  |
| Cambia Password                                                             |                                                | Requisiti per i candidati                                                                                                    |                | ß              |                  |                                        |
| - Home                                                                      |                                                | Preferenze di gestione                                                                                                    | 0              | A              |                  |                                        |
| Didattica                                                                   |                                                | Riepilogo                                                                                                    | 0              | A              |                  |                                        |
| Facoltà<br>Sedi<br>Coordinamento Offerta<br>Commissioni<br>Tirocini e stage | Gestione opportunità                           |                                                                                                    |                |                |                  |                                        |
| Concorsi                                                                    |                                                |                                                                                                    |                |                |                  |                                        |
| + Area azienda                                                              |                                                |                                                                                                    |                |                |                  | -                                      |

#### 3.1.1. Caratteristiche dell'opportunità

In questa sezione devi selezionare

- 3.1.1.1. il tipo di opportunità scegliendo tra
- a) Stage studenti
- b) Stage laureati

L'opportunità si rivolge a studenti o a laureati. Se intendi aprire l'opportunità sia a studenti che a laureati devi creare due opportunità distinte. Una volta inserita l'opportunità per studenti puoi duplicarla. Ne creerai così una uguale che potrai aprire ai neolaureati.

3.1.1.2. la sede di svolgimento dello stage scegliendo tra

- a) Sede legale
- b) Eventuali altre sedi operative

3.1.1.3. l'area funzionale di riferimento dell'opportunità scegliendola dall'elenco che viene visualizzato

3.1.1.4. le **facilitazioni previste** per lo stagista alzando il flag su quelle che saranno erogate e ricordando che per stage rivolti a neolaureati **L'INDENNITA' DI PARTECIPAZIONE E' OBBLIGATORIA ED ESISTE UN IMPORTO MINIMO DIVERSO DA REGIONE A REGIONE. PER LA REGIONE VENETO L'IMPORTO MINIMO MENSILE E' DI 400 EURO CHE POSSONO DIVENTARE 300 SE L'AZIENDA OFFRE MENSA O BUONI PASTO** 

#### 3.1.1.5. la data indicativa di inizio stage

#### 3.1.1.6. la durata indicativa prevista dello stage

| Ø Gestione opportunità - Windows Internet | Explorer fornito da Università di Verona       |                                                                                                    | - |
|-------------------------------------------|------------------------------------------------|----------------------------------------------------------------------------------------------------|---|
| ← 🖉 https://univr.esse3.pp.cine           | ca.it/auth/tirocini/azi/TIROGestOppAziPageInfo | GeneraliSubmit.do;jsessionid=A3C750B80D0ACD1D75117D689FA475CC.jvm_univr_esse31 👻 🔒 🗛 🗙 🚺 Google 🛛 🔎                             | • |
| File Modifica Visualizza Preferiti Stru   | imenti ?                                       |                                                                                                    |   |
| 🔶 Preferiti 👩 Gestione opportunità        |                                                | 🟠 👻 🖃 🚔 🕶 Agina 👻 Sicurezza 👻 Strumenti 🕶 🚷                                                                                     | > |
|                                           | Attenzione: per poter avviare lo si            | tage sarà necessario stipulare una convenzione con l'Ateneo tramite la funzione "Convenzioni" accessibile dal menù di sinistra. | ^ |
| > Area Riservata                          | Tipo opportunità*                              | Stace per stude                                                                                                    |   |
| Logout                                    | Ragione sociale azienda*                       | - Seleziona<br>Stage per laureati                                                                                               |   |
| Cambia Password                           | Descrizione azienda                            |                                                                                                    |   |
|                                           |                                                | Stage per studenti dei dei dei dei dei dei dei dei dei de                                                                       |   |
| ⇒ Home                                    |                                                | B I U S X₂ X² ↓ □ □ □ □ □ Ω □                                                                                                   |   |
| ⇒ Didattica                               |                                                | Formato - Carattere - Di 🗟 Sorgente                                                                                             |   |
| Facoltà                                   |                                                | A                                                                                                    |   |
| Sedi                                      |                                                |                                                                                                    |   |
| Coordinamento Offerta                     |                                                |                                                                                                    |   |
| -> Commissioni                            |                                                |                                                                                                    |   |
| Tirocini e stage                          |                                                | Nata a Parma nel 1877, da una bottega che produceva pane e pasta, Barilla è oggi tra i primi                                    |   |
| Concorsi                                  |                                                | gruppi alimentari italiani, leader nel mercato della pasta nel mondo, dei sughi pronti in Europa                                |   |
| ⇒Area azienda                             |                                                | continentale, dei prodotti da torno in italia e dei pani croccanti nei Paesi scandinavi.                                        |   |
| Dati Azienda                              |                                                | Barilla G. e R. Fratelli impiega oltre 8.000 persone e nel 2013 ha fatturato 3.198 milioni di euro.                             |   |
| Contatti Azienda                          |                                                |                                                                                                    | = |
| Convenzioni                               | Sede di svolgimento*                           | via Mantova 166 - Parma, 43122, Parma, 💌                                                                                        | _ |
| Presentazione azienda                     | Area funzionale*                               | Loaistica                                                                                                    |   |
| →Tirocini e Stage                         | Facilitazioni Previste                         | Indennità per la partecipazione al tirocinio                                                                                    |   |
| Le Mie Opportunità                        |                                                | Alloggio                                                                                                    |   |
| Nuova Opportunità                         |                                                | Rimborso spese di viaggio                                                                                                    |   |
| I Miei Candidati                          |                                                | Buoni pasto                                                                                                    |   |
| l miei stage                              |                                                | Altra                                                                                                    |   |
| Avvio stage con studente noto             | Data indicativa di inizio*                     | 20/10/2014                                                                                                    |   |
|                                           | Durata indicativa prevista*                    | 3 (in mesi)                                                                                                    |   |
|                                           |                                                | <ul> <li>Concerning</li> </ul>                                                                                                  | - |
|                                           |                                                | 🕒 Internet   Modalità protetta: attivata 🦓 🔻 🍕 125% 💌                                                                           |   |

#### 3.1.2. Requisiti per i candidati

In questa sezione devi inserire i requisiti richiesti ai candidati. Nel campo seniority puoi indicare le tue preferenze in termini di carriera dello studente. Le preferenze indicate NON saranno vincolanti e permetteranno comunque ai candidati non in possesso di questi requisiti di candidarsi all'opportunità.

| Ø Gestione opportunità - Windows Intern                                     | et Explorer fornito da Università di Verona                                              | the second second second second second second second second second second second second second second second se                                                                                                    |                                    |                             |
|-----------------------------------------------------------------------------|------------------------------------------------------------------------------------------|----------------------------------------------------------------------------------------------------|------------------------------------|-----------------------------|
| https://univr.esse3.pp.ci                                                   | neca.it/auth/tirocini/azi/TIROGestOppAziPageInfoAggiuntiv                                | eForm.do                                                                                                    | ▼ 👹   ↔   🗙 🔣 Google               | <del>،</del> ر              |
| File Modifica Visualizza Preferiti S                                        | trumenti ?                                                                               |                                                                                                    |                                    |                             |
| 🔶 Preferiti 🏾 🍘 Gestione opportunità                                        | 1                                                                                        |                                                                                                    | 🟠 🕶 🔝 👻 🖃 🖶 👻 Pagina 🕶             | Sicurezza 🔻 Strumenti 🔻 💽 🕈 |
|                                                                             | Gestione opportunità<br>Descrizione della pagina<br>Requisiti per i candidati<br>Titolo* | assistente ufficio marketing                                                                                                    |                                    |                             |
| <ul> <li>Area Riservata</li> <li>Logout</li> <li>Cambia Password</li> </ul> | Testo*                                                                                   | lo studente sarà inserito nell'ufficio<br>marketing per seguire la nuova campagna<br>promozionale                                                                                                    | ~                                  |                             |
| Hama                                                                        | Requisiti e competenze                                                                   |                                                                                                    |                                    |                             |
| → Didattica                                                                 | Obiettivi formativi e competenze da acquisire*                                           | nozioni di marketing, analisi di mercato,<br>posizionamento del prodotto, redazione piani                                                                                                    | *                                  | =                           |
| Facoltà<br>Sedi<br>Coordinamento Offerta                                    | Competenze Linguistiche                                                                  | inglese  - Seleziona lingua -  - Seleziona lingua -  -  - Seleziona lingua -  -  -  -  -  -  -  -  -  -  -  -  -                                                                                                    | -                                  |                             |
| Tirocini e stage<br>Concorsi<br>→ Area azienda                              | Competenze informatiche                                                                  | Seleziona lingua -      Seleziona livello -      Seleziona livello | *                                  |                             |
| Dati Azienda<br>Contatti Azienda<br>Convenzioni<br>Presentazione azienda    | Competenze specialistiche                                                                |                                                                                                    | *                                  |                             |
| Tirocini e Stage Le Mie Opportunità Nuova Opportunità L Miei Candidati      | Caratteristiche personali                                                                |                                                                                                    | <b>v</b>                           | •                           |
| Fine                                                                        |                                                                                          | 😜 Inter                                                                                                    | rnet   Modalità protetta: attivata | 🔩 💌 🔍 125% 💌 🖉              |

#### **3.1.3.** Preferenze di gestione

In questa sezione puoi scegliere come gestire le candidature all'opportunità.

3.1.3.1. **Referente aziendale**: di default è l'utente che sta operando ma è possibile selezionare anche altri contatti aziendali. Il referente aziendale per l'opportunità riceverà le comunicazioni relative all'opportunità.

3.1.3.2. Visibile fino al: data di chiusura delle candidature desiderata dall'azienda

3.1.3.3. Anche via mail: ti permette di ricevere una mail ogni volta che uno studente si candida all'opportunità. La mail conterrà anche un testo inserito dallo studente candidato e gli allegati caricati dallo studente

3.1.3.4. **Documentazione e informazioni richieste**: sono le informazioni che puoi richiedere allo studente al momento della candidatura (curriculum vitae, lettera di motivazione, altre domande)

#### 3.1.4. Riepilogo e conferma

In questa sezione ti viene mostrato un riepilogo delle informazioni inserite, divise per sezione, con la possibilità di apportare delle modifiche.

| 🥖 Riepilogo - Windows Internet Explorer fo | rnito da Università di Verona   | A Real Property lies in which the           | the second second second second second second second second second second second second second second second se                                                                                                    | _ 0 <mark>_ x</mark>       |
|--------------------------------------------|---------------------------------|---------------------------------------------|----------------------------------------------------------------------------------------------------|----------------------------|
| ← 🖉 https://univr.esse3.pp.cine            | eca.it/auth/tirocini/azi/TIROGe | stOppAziMsgPostForm.do                      | 🗝 🔒 😽 🗙 🔀 Google                                                                                                    | • م                        |
| File Modifica Visualizza Preferiti Stru    | umenti ?                        |                                             |                                                                                                    |                            |
| 🚖 Preferiti 🛛 🖶 🔹 🏈 Riepilogo              | 🗴 👩 Nuova scheda                | 🧮 Gestione Documenti                        | 🟠 🔻 🔝 👻 🖃 📥 👻 Pagina 👻 Sicurezza 👻 S                                                                                                    | trumenti 🕶 🔞 🕶 🎽           |
|                                            |                                 |                                             | Nata a Parma nel 1877, da una bottega che produceva pane e pasta, <b>Barilla è oggi</b><br>tra i primi gruppi alimentari italiani, leader nel mercato della pasta nel mondo,                                                                                      |                            |
| → Didattica                                |                                 |                                             | dei sughi pronti in Europa continentale, dei prodotti da forno in Italia e dei pani<br>croccanti nei Paesi scandinavi.                                                                                                    |                            |
| Facoltà<br>Sedi                            |                                 |                                             | Barilla G. e R. Fratelli impiega oltre 8.000 persone e nel 2013 ha fatturato<br>3.198 milioni di euro.                                                                                                    |                            |
| Coordinamento Offerta                      |                                 |                                             | Alla guida dell'Azienda c'è, da oltre 130 anni, l'esperienza imprenditoriale di una<br>famiglia che oggi, con i fratelli Guido, Luca, Paolo ed Emanuela, è giunta alla<br>quarta generazione.                                                                     |                            |
| Tirocini e stage<br>Concorsi               |                                 |                                             | Orientata da sempre a una <b>corretta alimentazione</b> attraverso prodotti semplici e<br>genuini di uso quotidiano, eccellenti per gusto e nutrizionalmente equilibrati,<br>Barilla si è imposta nel mondo grazie a <b>un'attenzione costante alla qualità</b> - |                            |
| → Area azienda<br>Dati Azienda             |                                 |                                             | frutto di forti investimenti in ricerca, innovazione e tecnologie - e alla<br>comunicazione.                                                                                                    | E                          |
| Contatti Azienda                           |                                 |                                             | Barilla possiede <b>30 siti produttivi</b> (14 in Italia e 16 all'estero), tra cui <b>9 mulini</b>                                                                                                    |                            |
| Convenzioni                                |                                 |                                             | gestiti direttamente, che forniscono gran parte della materia prima occorrente per                                                                                                    |                            |
| Presentazione azienda                      |                                 |                                             | le proprie produzioni di pasta e di prodotti da forno.                                                                                                    |                            |
| ⇒Tirocini e Stage                          |                                 |                                             |                                                                                                    |                            |
| Le Mie Opportunità                         | Sede di svolgimento             |                                             | via Mantova 166 - Parma, 43122, Parma, PR, ITALIA                                                                                                    |                            |
| Nuova Opportunità                          | Area funzionale                 |                                             | Marketing e Comunicazione                                                                                                    | _                          |
| I Miei Candidati                           | Convenzione                     |                                             | Barilla spa                                                                                                    | -                          |
| l miei stage                               | Facilitazioni Previste          |                                             | Mensa aziendale; Rimborso spese di viaggio;                                                                                                    | -                          |
| AVVIO stage con studente noto              | Data indicativa di inizio       | )                                           | 20/10/2014                                                                                                    | -                          |
|                                            | Durata indicativa previs        | ita (in mesi)                               | 3                                                                                                    |                            |
|                                            | Modifica Dati Caratte           | eristiche dell'opportunità <b>Utilizz</b> a | a il link per modificare i Dati delle Caratteristiche dell'opportunità                                                                                                    |                            |
|                                            | Requisiti per i canc            | lidati                                      |                                                                                                    | 1                          |
|                                            | Titolo                          |                                             | assistente ufficio marketing                                                                                                    |                            |
|                                            | Testo                           |                                             | lo studente sarà inserito nell'ufficio marketing per la realizzazione della nuova                                                                                                    | -                          |
| ,                                          |                                 |                                             | 🕒 Internet   Modalità protetta: attivata                                                                                                    | <ul> <li>◄ 125%</li> </ul> |

A questo punto puoi scegliere **"Pubblica"** per salvare quanto inserito e portare l'opportunità in stato "da approvare" oppure puoi scegliere "**salva in bozza**" per salvare il lavoro fatto ma continuare a poter apportare modifiche senza chiedere l'approvazione dell'Ateneo.

| Operazione conclusa - Windows In              | iternet Explorer fornito da Università di Verona                                                                               |                                      |                          |
|-----------------------------------------------|----------------------------------------------------------------------------------------------------|--------------------------------------|--------------------------|
| Cooler in https://univr.esse3.                | pp. <b>cineca.it</b> /auth/tirocini/azi/TIROGestOppAziPageMsgConfForm.do?form_id_summaryForm=summaryForm&btnSubmitPubblica=Pul | bblica 🛛 🗕 备 😽 🗙 🔀 Google            | • م                      |
| File Modifica Visualizza Preferit             | ti Strumenti ?                                                                                                    |                                      |                          |
| 🔶 Preferiti 😸 🔹 🏈 Operazion                   | e conc 🗴 😥 Nuova scheda 🛛 😹 Gestione Documenti                                                                                 | 🖆 👻 🖾 👻 📾 🗰 🕶 Pagina 🕶 Sic           | urezza 🕶 Strumenti 👻 🕢 👻 |
| Ambiente di test                              |                                                                                                    |                                      | <u>^</u>                 |
| Università degli S<br>di Verona               |                                                                                                    |                                      |                          |
| Home                                          |                                                                                                    |                                      |                          |
| Esterno                                       | Operazione conclusa<br>L'operazione richiesta si è conclusa correttamente.                                                     |                                      | E.                       |
| 2                                             | Le Mie Opportunită                                                                                                    |                                      |                          |
| > Area Riservata<br>Logout<br>Cambia Password |                                                                                                    |                                      |                          |
| Home                                          |                                                                                                    |                                      |                          |
| - Didattica                                   |                                                                                                    |                                      |                          |
| Facoltà<br>Sedi                               |                                                                                                    |                                      |                          |
| Commissioni                                   |                                                                                                    |                                      |                          |
| Tirocini e stage<br>Concorsi                  |                                                                                                    |                                      |                          |
| Anna and an da                                |                                                                                                    | ternet i Modalità protetta: attivata |                          |

L'Ateneo a questo punto dovrà approvare la tua opportunità e rendere disponibile nella tua area web la convenzione corretta da stipulare (in relazione al tipo di opportunità). Quando l'opportunità sarà approvata riceverai una mail di conferma e nella sezione **"le mie opportunità"** potrai vedere l'opportunità in stato **"approvato"** – semaforo verde.

| (2) Le mie Opportunità - Windows Internet | t Explorer fornito da Università | di Verona                    |                  |                      |                      | -                         |                   |              |                             | x    |
|-------------------------------------------|----------------------------------|------------------------------|------------------|----------------------|----------------------|---------------------------|-------------------|--------------|-----------------------------|------|
| Attps://univr.esse3.pp.c                  | ineca.it/auth/tirocini/azi/TIRO  | SestOppAziElenco.do;jsession | id=131C298A21CD0 | 498A809EE6AD1DDB534. | jvm_univr_esse3web07 | - 47                      | X Google          | _            | \$                          | ο -  |
| File Modifica Visualizza Preferiti S      | strumenti ?                      |                              |                  |                      |                      |                           |                   |              |                             |      |
| 👷 Preferiti 🛛 😁 🧭 Le mie Opport           | un 🗴 🍘 Nuova scheda              | 褼 Gestione Documenti         |                  |                      |                      | 🔄 ት 🔹 🖛 🖃                 | 🛛 🚔 🔻 Pagina 👻 Si | curezza 🔻 St | .rumenti 🔻 🕐                | )• » |
| Ambiente di test                          |                                  |                              |                  |                      |                      |                           |                   |              |                             |      |
| Università degli Stuc<br>di Verona        | servizi o                        | nline 🎜                      |                  |                      |                      |                           |                   |              |                             |      |
| Home                                      |                                  |                              |                  |                      |                      |                           |                   |              |                             |      |
|                                           | Le mie Opportu                   | nità                         |                  |                      |                      |                           |                   |              |                             |      |
| Esterno                                   | Titolo 🚓                         | Ultima Modifica 🗇            | Creata da 🧅      | Tipo 🖨               | Stato 🗇              | Candidati                 | Azioni            | \$           |                             |      |
|                                           | X accistante ufficio             | x                            |                  |                      | x                    |                           | ×                 | ×            |                             | =    |
|                                           | marketing                        | 08/10/2014                   |                  | Stage per studenti   | Approvata            | 0                         | • 🖉 🖞 🖞           | ₿ 🚣          |                             |      |
|                                           | Nuova Opportunità                |                              |                  |                      |                      | -                         |                   |              |                             |      |
|                                           |                                  |                              |                  |                      |                      |                           |                   |              |                             |      |
| > Area Riservata                          |                                  |                              |                  |                      |                      |                           |                   |              |                             |      |
| Logout                                    |                                  |                              |                  |                      |                      |                           |                   |              |                             |      |
| Cambia Password                           |                                  |                              |                  |                      |                      |                           |                   |              |                             |      |
|                                           |                                  |                              |                  |                      |                      |                           |                   |              |                             |      |
| - Home                                    |                                  |                              |                  |                      |                      |                           |                   |              |                             |      |
| - Didattica                               |                                  |                              |                  |                      |                      |                           |                   |              |                             |      |
| Facoltà                                   |                                  |                              |                  |                      |                      |                           |                   |              |                             |      |
| Sedi                                      |                                  |                              |                  |                      |                      |                           |                   |              |                             |      |
| Coordinamento Orrerta                     |                                  |                              |                  |                      |                      |                           |                   |              |                             |      |
| Commissioni                               |                                  |                              |                  |                      |                      |                           |                   |              |                             |      |
| Lirocini e stage                          |                                  |                              |                  |                      |                      |                           |                   |              |                             |      |
| - +                                       |                                  |                              |                  |                      |                      |                           |                   |              |                             | -    |
| Fine                                      |                                  |                              |                  |                      | 😔 Inte               | ernet   Modalità protetta | a: attivata       | -            | <ul> <li>\$ 125%</li> </ul> | •    |

#### **3.2 AZIONI SULLE OPPORTUNITA'**

Nella sezione "le mie opportunità" puoi gestire le opportunità inserite, vederne i dettagli e crearne di nuove.

Gli stati dell'opportunità sono:

- a) Bozza: opportunità creata ma non terminata e quindi non sottoposta ad approvazione dell'Ateneo
- b) Da approvare: è stata richiesta l'approvazione e sei in attesa della validazione da parte dell'Ateneo
- c) Approvata: l'opportunità è stata approvata dall'Ateneo ed è visibile a studenti e neolaureati dell'Ateneo
- d) Scaduta: la data odierna è posteriore alla data di chiusura iscrizioni impostata nell'opportunità

Sempre nella sezione "le mie opportunità" hai a disposizione i seguenti comandi:

- a) Anteprima: ti permette di vedere un'anteprima dell'opportunità così come sarà mostrata agli studenti.
- b) Riepilogo: ti permette di vedere il riepilogo dei dati dell'opportunità
- c) **Clona**: crea una nuova opportunità a partire da una copia di quella selezionata
- d) **Modifica:** riapre il processo di creazione dell'opportunità per apportarvi modifiche. E' disponibile solo finché una opportunità non ha candidati. Ogni modifica riporta l'opportunità in stato "da

approvare".

- e) Modifica scadenza: ti permette di prorogare oppure anticipare la chiusura di un'opportunità. E' disponibile solo finché una opportunità non ha candidati. Non necessita di nuova approvazione da parte dell'Ateneo
- f) Elimina: ti permette di eliminare un'opportunità quando è in bozza oppure è scaduta e non ha candidati.

Se ti compare un warning "attenzione convenzione" devi collegarti alla sezione convenzioni e scaricare il modello reso disponibile dall'Ateneo, stamparlo in duplice copia, apporre la firma del rappresentante legale e inviarlo – tramite posta – all'Università di Verona – Ufficio Orientamento al Lavoro. Se la tua azienda è un ENTE PUBBLICO la convenzione deve essere firmata in formato digitale e deve essere trasmessa tramite pec.

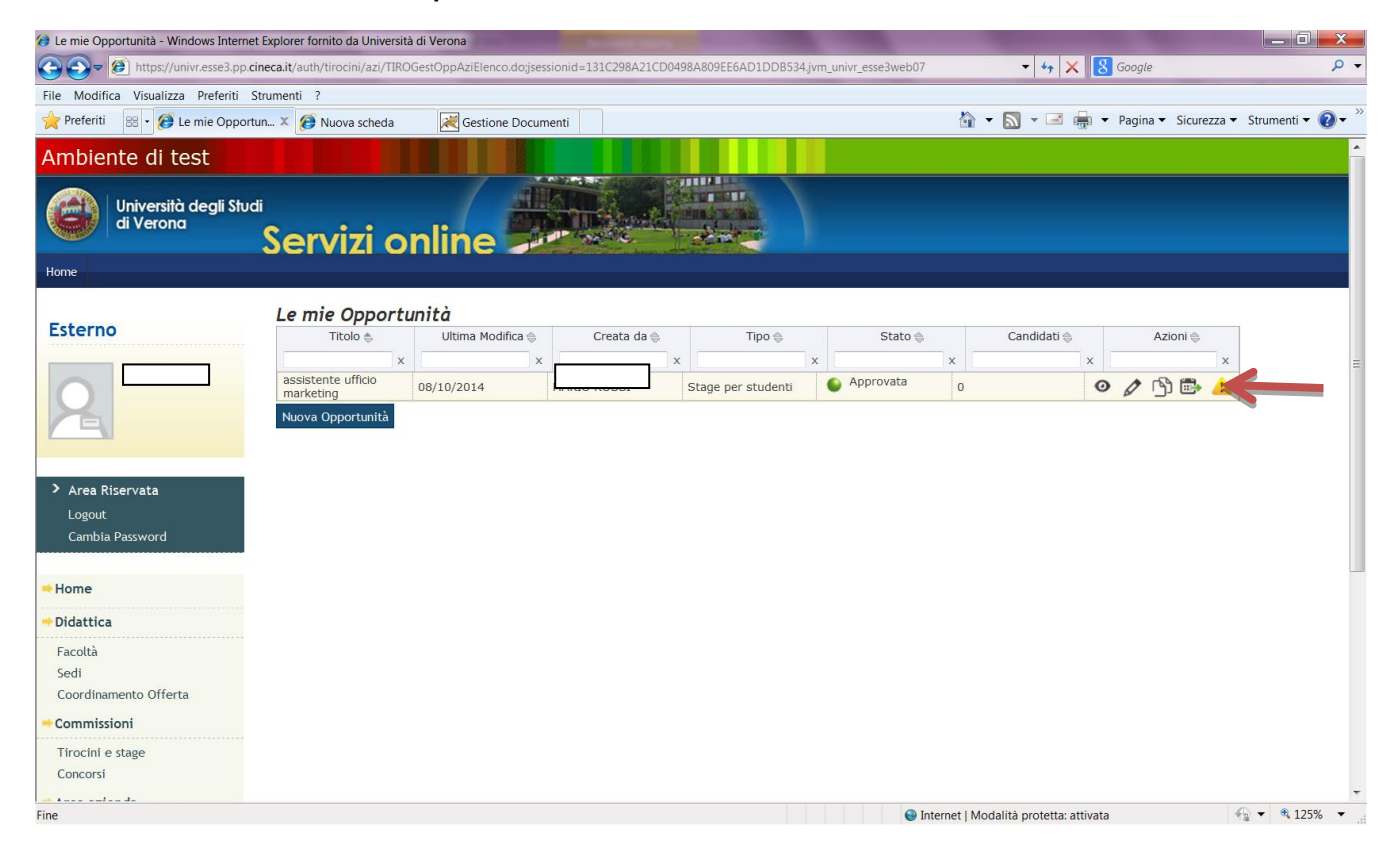

### 4. GESTIONE DELLE CONVENZIONI

#### 4.1. AZIENDA NON CONVENZIONATA

Se la tua azienda **non ha una convenzione attiva** con l'Ateneo e ospita studenti/laureati per la prima volta, deve procedere alla stipula della convenzione. La convenzione sarà resa disponibile e quindi stampabile dal web nella sezione "convenzioni" solo dopo l'inserimento dell'opportunità.

#### Non appena la tua opportunità sarà approvata e quindi resa visibile via web a studenti e neolaureati

dovrai quindi collegarti alla sezione "convenzioni", cliccare sul simbolo della lente di ingrandimento stampare il documento in duplice copia, apporre il timbro e la firma del rappresentante legale, applicare una marca da bollo da € 16 su ciascuna copia e inviare tramite posta all'Università di Verona – Ufficio Orientamento al Lavoro. Se la tua azienda è un ente pubblico la convenzione deve essere firmata in FORMATO DIGITALE e spedita tramite pec all'indirizzo ufficio.protocollo@pec.univr.it

| 8 Elenco convenzioni - Windows Internet E   | Explorer fornito da Università di Ve | rona                     |          | -             |                                    | _ 0 <mark>_ X</mark>               |
|---------------------------------------------|--------------------------------------|--------------------------|----------|---------------|------------------------------------|------------------------------------|
| 🕒 🗢 🙋 https://univr.esse3.pp.cin            | neca.it/auth/tirocini/azi/ElencoCon  | wenzioni.do              |          |               | 🔹 🔻 🔒 😽 🗙 🛃 Got                    | ogle 🔎 🗸                           |
| File Modifica Visualizza Preferiti St       | rumenti ?                            |                          |          |               |                                    |                                    |
| 🔶 Preferiti 🛛 😁 🧭 Elenco convenzi           | i 🗴 😥 Nuova scheda                   | Kestione Documenti       |          |               | 🟠 🕶 🔝 👻 🖃 🖶 🕶 Pa                   | gina 🔻 Sicurezza 👻 Strumenti 👻 💽 👻 |
| Ambiente di test                            |                                      |                          |          |               |                                    | <u></u>                            |
| Università degli Studi<br>di Verona         | Servizi onl                          | ine                      |          |               |                                    |                                    |
| Home                                        |                                      |                          |          |               |                                    |                                    |
| Esterno                                     | Elenco convenzion                    | <b>i</b><br>endali.      |          |               |                                    |                                    |
|                                             | Protocollo 😓                         | Descrizione 🕀            | Stato 🚭  | Data inizio 🚭 | Data fine 🚭                        | Azioni 🚭                           |
|                                             | x                                    | X                        | x        | x             | ×                                  | x                                  |
|                                             |                                      | convenzione per studenti | Proposta |               | ୍                                  |                                    |
| Area Riservata<br>Logout<br>Cambia Password |                                      |                          |          |               |                                    |                                    |
| -Home                                       |                                      |                          |          |               |                                    |                                    |
| + Didattica                                 |                                      |                          |          |               |                                    |                                    |
| Facoltà                                     |                                      |                          |          |               |                                    |                                    |
| Sedi                                        |                                      |                          |          |               |                                    |                                    |
| Coordinamento Offerta                       |                                      |                          |          |               |                                    |                                    |
| Commissioni                                 |                                      |                          |          |               |                                    |                                    |
| Tirocini e stage                            |                                      |                          |          |               |                                    |                                    |
| Concorsi                                    |                                      |                          |          |               |                                    | -                                  |
| Fine                                        |                                      |                          |          | 🕒 Inte        | rnet   Modalità protetta: attivata | • • • 125%     •                   |

| Impos//www.sexia.go.comexa.tau/hit/hos/hi/dz/Dettaglu/Conventione.do     Indextical     Indextical        Indextical </th <th>🧭 Dati della convenzione - Windows In</th> <th>ternet Explorer fornito da Università di Verona</th> <th></th> <th></th>                                                                                                    | 🧭 Dati della convenzione - Windows In | ternet Explorer fornito da Università di Verona                                            |                                        |                           |
|----------------------------------------------------------------------------------------------------|---------------------------------------|--------------------------------------------------------------------------------------------|----------------------------------------|---------------------------|
| itie Modifico Vualuitza Preferiti Strumenti ?    Preferiti B Dati della convenzione                                                                                                    | 🚱 🕞 🗢 🙋 https://univr.esse3.pp        | .cineca.it/auth/tirocini/azi/DettaglioConvenzione.do                                       | ✓ ↓ × Soogle                           | + م                       |
| Précriti © Dati della convenzione Dati della convenzione Dati della convenzion                                                                                                    | File Modifica Visualizza Preferiti    | Strumenti ?                                                                                |                                        |                           |
| Dati della convenzione         Dettaglio della convenzione.         Dati della convenzione.         Dati della convenzione.         Dati della convenzione aziendale         Descrizione       convenzione per studenti         Stati       Proposta         Oposta       Visualizza opportunità         Bildetto       Mon è presente alcan allegato.         Pidetto       Presente alcan allegato.         Pidetto       Mon è presente alcan allegato.         Diditto       Presentatione azienda         Dati Arienda<br>Convenzioni Arienda<br>Convenzioni Presentatione azienda       Dati Arienda<br>Convenzioni Presentatione azienda         Informita e Stage       Lew fle Opportunità<br>Nova Opportunità<br>Nova Opportunità<br>Nova Opportunità<br>Nova Opportunità       Present Modaili protetta attivata                                                                                                    | 🐈 Preferiti 🛛 😁 🏉 Dati della co       | nve 🗴 🍘 Nuova scheda 🛛 📈 Gestione Documenti                                                | 🟠 👻 🔝 👻 🖃 🛻 👻 Pagina 👻 Sicurezza 👻     | Strumenti 🔻 💽 🕶 🎽         |
| Area Riservata     Logout     Converzione     Proposta     Proposta     Propos      | 2                                     | Dati della convenzione<br>Dettaglio della convenzione.<br>Dati della convenzione aziendale |                                        | _                         |
| Area Rigervata     Proposia       Logout     Visualizza opportunità       Cambia Possword     Image: Stampa convenzione       Home     Image: Stampa convenzione       Pidattica     Image: Stampa convenzione       Pidattica     Image: Stampa convenzione       Pacotà     Image: Stampa convenzione       Pacotà     Image: Stampa convenzione       Pidattica     Image: Stampa convenzione       Pacotà     Image: Stampa convenzione       Pacotà     Image: Stampa convenzione       Pacotà     Image: Stampa convenzione       Pacotà     Image: Stampa convenzione       Pacotà     Image: Stampa convenzione       Pacotà     Image: Stampa convenzione       Pacotà     Image: Stampa convenzione       Pacotà     Image: Stampa convenzione       Presentazione azienda     Image: Stampa convenzione       Presentazione azienda     Image: Stampa convenzione       Presentazione azienda     Image: Stampa convenzione       Image: Stage     Image: Stage       Le Mie Opportunità     Image: Stampa convenzione       Image: Stage     Image: Stage       Image: Stage     Image: Stage                                                                                                    |                                       | Descrizione                                                                                | convenzione per studenti               | _                         |
| Cargodi   Cargodi   Cardia Password     Home   Image: Concentration   Facottà   Sedi   Contrati Azienda   Contrati Azienda   Converzioni   Presentzalenda   Presentzalenda   Presentzalenda   Presentzalenda                                                                                                    | Area Riservata                        | Consertunità                                                                               |                                        | _                         |
| Home     Didattica     Facoltà     Sedi     Condimmento Offerta     Commissioni     Trochi e stage     Concorsi     Area azienda     Dati Azlenda     Contatti Azlenda     Contatti Azlenda     Contatti Azlenda     Contatti Azlenda     Contatti Azlenda     Contatti Azlenda     Fresentzeine azlenda     Fresentzeine azlenda                                                                                                    | Logout<br>Cambia Password             | stampa convenzione                                                                         | νισατιέχα ομμοιταπτα                   | _                         |
|                                                                                                    | ⇒Home                                 | Nessun dato da visualizzare                                                                |                                        |                           |
| Facoltà Indietro     Sedi   Corrdinamento Offerta     Commissioni     Tirocini e stage   Conversioni   Pati Azlenda   Contatti Azlenda   Contatti Azlenda   Conversioni   Presentazione azlenda     Tirocini e Stage   Le Mie Opportunità   Nuova Opportunità   Nuova Opportunità   Titaditati     Presentazione     Vilai Candidati     Fine     Intenet   Modalità protetta: attivata                                                                                                    | Didattica                             |                                                                                            |                                        |                           |
| Conditialiento Orierta Commissioni Trocini e stage Concorsi Area azienda Dati Azienda Contatti Azienda Contatti Azienda Converzioni Presentazione azienda Tirocini e Stage Le Mie Opportunità Nuova Opportunità I Miel Candidati Fine Internet   Modalità protetta: attivata                                                                                                    | Facoltà<br>Sedi                       | Indietro                                                                                   |                                        | =                         |
| Commissioni         Tirocini e stage         Concorsi         Area azienda         Dati Azienda         Contatti Azienda         Contatti Azienda         Contatti Azienda         Converzioni         Presentazione azienda         Tirocini e Stage         Le Mie Opportunità         Nuova Opportunità         I Miel Candidati         Fine                                                                                                    |                                       |                                                                                            |                                        |                           |
| I troctni e stage Concorsi  Area azienda Dati Azienda Contati Azienda Contati Azienda Converzioni Presentazione azienda  Tirocini e Stage Le Mie Opportunità Nuova Opportunità I Miel Candidati Fine Internet   Modalità protetta: attivata                                                                                                    | Commission                            |                                                                                            |                                        |                           |
| Area azienda Dati Azienda Contati Azienda Contati Azienda Converzioni Presentazione azienda Tirocini e Stage Le Mie Opportunità Nuova Opportunità I Miel Candidati Fine Internet   Modalità protetta: attivata                                                                                                    | Concorsi                              |                                                                                            |                                        |                           |
| Dati Azienda<br>Contatti Azienda<br>Convenzioni<br>Presentazione azienda<br>Tirocini e Stage<br>Le Mie Opportunità<br>Nuova Opportunità<br>I Miei Candidati<br>Fine                                                                                                    | ⇒Area azienda                         |                                                                                            |                                        |                           |
| Contatti Azlenda<br>Converzioni<br>Presentazione azienda<br>Tirocini e Stage<br>Le Mie Opportunità<br>Nuova Opportunità<br>I Miei Candidati<br>Fine                                                                                                    | Dati Azienda                          |                                                                                            |                                        |                           |
| Converzioni Presentazione azienda  Tirocini e Stage Le Mie Opportunità Nuova Opportunità I Miei Candidati Fine                                                                                                    | Contatti Azienda                      |                                                                                            |                                        |                           |
|                                                                                                    | Presentazione azienda                 |                                                                                            |                                        |                           |
| Le Mie Opportunità<br>Nuova Opportunità<br>1 Miel Candidati<br>Fine Internet   Modalità protetta: attivata 🖓 🕈 125% 🔻                                                                                                    | ⇒Tirocini e Stage                     |                                                                                            |                                        |                           |
| Nuova Opportunità<br>1 Mioi Candidati<br>Fine Internet   Modalità protetta: attivata 4 2 4 125% +                                                                                                    | Le Mie Opportunità                    |                                                                                            |                                        |                           |
| Lillei Cardidati Fine Diate Control Control Co | Nuova Opportunità                     |                                                                                            |                                        | -                         |
|                                                                                                    | I Miei Candidati<br>Fine              |                                                                                            | Internet   Modalità protetta: attivata | G ▼ <sup>®</sup> 125% ▼ . |

#### 4.2. AZIENDA CON CONVENZIONE STUDENTI CHE INSERISCE OPPORTUNITA' PER LAUREATI

Se la tua azienda ha una convezione attiva per studenti ma intende offrire uno stage in Regione Veneto per un laureato deve procedere alla stipula della convenzione specifica. La convenzione sarà resa disponibile e quindi stampabile dal web nella sezione "convenzioni" solo dopo l'inserimento dell'opportunità.

Non appena la tua opportunità sarà approvata e quindi resa visibile via web a studenti e neolaureati dovrai quindi collegarti alla sezione "convenzioni", cliccare sul simbolo della lente di ingrandimento stampare il documento in duplice copia, apporre il timbro e la firma del rappresentante legale, applicare una marca da bollo da € 16 su ciascuna copia e inviare tramite posta all'Università di Verona – Ufficio Orientamento al Lavoro. Se la tua azienda è un ente pubblico la convenzione deve essere firmata in FORMATO DIGITALE e spedita tramite pec all'indirizzo ufficio.protocollo@pec.univr.it

| (2) Elenco convenzioni - Windows Interne    | et Explorer fornito da Università di Ve | rona                           |                      | The state of the second second second second second second second second second second second second second se |                                    |                                     |
|---------------------------------------------|-----------------------------------------|--------------------------------|----------------------|----------------------------------------------------------------------------------------------------|------------------------------------|-------------------------------------|
| 🕒 🗢 🙋 https://univr.esse3.pp.0              | cineca.it/auth/tirocini/azi/ElencoCon   | venzioni.do                    |                      |                                                                                                    | 🛨 🔒 😽 🗙 🛃 Go                       | pogle 🔎 🗸                           |
| File Modifica Visualizza Preferiti          | Strumenti ?                             |                                |                      |                                                                                                    |                                    |                                     |
| 🔶 Preferiti 🛛 😁 🏈 Elenco conver             | nzi 🗴 🗾 Web Client: In arriv            | ≷ Titoli 🥖                     | Università degli Stu |                                                                                                    | 🐴 🕶 🔝 👻 📑 🕶 Pa                     | agina 🔻 Sicurezza 👻 Strumenti 👻 🔞 👻 |
| Ambiente di test                            |                                         |                                |                      |                                                                                                    |                                    | <u>^</u>                            |
| Università degli Stud<br>di Verona          | ء<br>Servizi onl                        | ine                            |                      |                                                                                                    |                                    |                                     |
| Home                                        |                                         |                                |                      |                                                                                                    |                                    |                                     |
| Esterno                                     | Elenco convenzion                       | <b>i</b><br>endali.            |                      |                                                                                                    |                                    | =                                   |
|                                             | Protocollo 😓                            | Descrizione 😄                  | Stato 🚭              | Data inizio 🚭                                                                                                  | Data fine 🤤                        | Azioni \ominus                      |
|                                             | X                                       | x                              | x                    | x                                                                                                    | x                                  | ×                                   |
|                                             | 1225/14                                 | convenzione studenti<br>veneto | istituita            | 07/10/2014                                                                                                    | Q                                  |                                     |
|                                             |                                         | convenzione laureati veneto    | Proposta             |                                                                                                    | Q                                  |                                     |
| Area Riservata<br>Logout<br>Cambia Password |                                         |                                |                      |                                                                                                    |                                    |                                     |
| - Home                                      |                                         |                                |                      |                                                                                                    |                                    |                                     |
| + Didattica                                 |                                         |                                |                      |                                                                                                    |                                    |                                     |
| Facoltà                                     |                                         |                                |                      |                                                                                                    |                                    |                                     |
| Sedi                                        |                                         |                                |                      |                                                                                                    |                                    |                                     |
| Coordinamento Offerta                       |                                         |                                |                      |                                                                                                    |                                    |                                     |
| Commissioni                                 |                                         |                                |                      |                                                                                                    |                                    |                                     |
| Tirocini e stage                            |                                         |                                |                      |                                                                                                    |                                    |                                     |
| Concorsi                                    |                                         |                                |                      |                                                                                                    |                                    |                                     |
|                                             |                                         |                                |                      | 🖨 Inte                                                                                                    | emet I Modalità protetta: attivata | ✓ ♣ 125% ▼                          |

#### 4.3. AZIENDA CON CONVENZIONE LAUREATI VENETO CHE INSERISCE OPPORTUNITA' PER STUDENTI

Se la tua **azienda ha una convezione attiva per laureati in Regione Veneto** ma intende **offrire uno stage per studenti** deve procedere alla stipula della convenzione specifica. La convenzione sarà resa disponibile e quindi stampabile dal web nella sezione "convenzioni" solo dopo l'inserimento dell'opportunità.

Non appena la tua opportunità sarà approvata e quindi resa visibile via web a studenti e neolaureati dovrai quindi collegarti alla sezione "convenzioni", cliccare sul simbolo della lente di ingrandimento stampare il documento in duplice copia, apporre il timbro e la firma del rappresentante legale, applicare una marca da bollo da € 16 su ciascuna copia e inviare tramite posta all'Università di Verona – Ufficio Orientamento al Lavoro. Se la tua azienda è un ente pubblico la convenzione deve essere firmata in FORMATO DIGITALE e spedita tramite pec all'indirizzo ufficio.protocollo@pec.univr.it.

| Elenco convenzioni - Windows Internet E<br>Conversional Activity (universe)<br>(Conversion Activity) (universe)<br>(Conversion Activity) (universe)<br>(Conversion Activity) (universe)<br>(Conversion Activity) (universion Activity)<br>(Conversion Activity) (universion Activity)<br>(Conversion Activity) ( | Explorer fornito da Università di V<br>leca.it/auth/tirocini/azi/ElencoCo | erona<br>nvenzioni.do       |           | -                       | 🗕 🔓 😽 🗙 🖁 Google                       | ـــــــــــــــــــــــــــــــــــــ |
|----------------------------------------------------------------------------------------------------|---------------------------------------------------------------------------|-----------------------------|-----------|-------------------------|----------------------------------------|---------------------------------------|
| File Modifica Visualizza Preferiti St                                                                                                    | rumenti ?                                                                 |                             |           |                         |                                        |                                       |
| 👷 Preferiti 🛛 😁 🛿 🖉 Elenco convenzi                                                                                                    | 🗴 👩 Citrix XenApp - App                                                   |                             |           |                         | 🟠 🔻 🔝 👻 🖃 🖶 👻 Pagina 🔻                 | • Sicurezza • Strumenti • 🔞 • 👋       |
| Ambiente di test                                                                                                    |                                                                           |                             |           |                         |                                        | <u>^</u>                              |
| Università degli Studi<br>di Verona                                                                                                    | Servizi on                                                                | line 🔎                      |           |                         |                                        |                                       |
|                                                                                                    | Elenco convenzior                                                         | ni                          |           |                         |                                        |                                       |
| Esterno                                                                                                    | Elenco delle convenzioni az                                               | iendali.                    |           |                         |                                        |                                       |
|                                                                                                    | Protocollo 😓                                                              | Descrizione 😄               | Stato 🚭   | Data inizio 🗇           | Data fine 🤤 🛛 🗛                        | ≡<br>Azioni ⇔                         |
| 2                                                                                                    | x                                                                         | x                           | x         | >                       | x x                                    | x                                     |
|                                                                                                    | 1212/14                                                                   | convenzione laureati veneto | istituita | 09/10/2014              | 09/10/2015                             |                                       |
|                                                                                                    |                                                                           | convenzione per studenti    | Proposta  |                         | <u>ା</u>                               |                                       |
| Area Riservata<br>Logout<br>Cambia Password                                                                                                    |                                                                           |                             |           |                         |                                        |                                       |
| - Home                                                                                                    |                                                                           |                             |           |                         |                                        |                                       |
| + Didattica                                                                                                    |                                                                           |                             |           |                         |                                        |                                       |
| Facoltà                                                                                                    |                                                                           |                             |           |                         |                                        |                                       |
| Sedi<br>Coordinamento Offerta                                                                                                    |                                                                           |                             |           |                         |                                        |                                       |
| - Commissioni                                                                                                    |                                                                           |                             |           |                         |                                        |                                       |
| Tirocini e stage                                                                                                    |                                                                           |                             |           |                         |                                        |                                       |
| Concorsi                                                                                                    |                                                                           |                             |           |                         |                                        | -                                     |
| A tore and a de                                                                                                    |                                                                           |                             |           | 9                       | Internet   Modalità protetta: attivata | 🔩 🔹 🔍 125% 💌                          |
| Ø Dati della convenzione - Windows Interro                                                                                                    | et Explorer fornito da Università (                                       | di Verona                   |           |                         |                                        |                                       |
| A Solution contention of the solution of the solution of the s                                                                                                    | eca.it/auth/tirocini/azi/Dettaglio                                        | Convenzione.do              |           | _                       | 🕶 🔒 😽 🗙 8 Google                       | • م                                   |
| File Modifica Visualizza Preferiti St                                                                                                    | rumenti ?                                                                 |                             |           |                         |                                        |                                       |
| 🔶 Preferiti 🔠 🔹 🕖 Dati della conve                                                                                                    | 🗴 💽 Citrix XenApp - App                                                   |                             |           |                         | 🟠 👻 🔝 👻 🖃 🖶 👻 Pagina 👻                 | • Sicurezza • Strumenti • 🕢 •         |
| Home                                                                                                    |                                                                           |                             |           |                         |                                        | ^<br>                                 |
|                                                                                                    |                                                                           |                             |           |                         |                                        |                                       |
| Esterno                                                                                                    | A 1                                                                       |                             |           |                         |                                        |                                       |
|                                                                                                    | Dati della conven:                                                        | zione                       |           |                         |                                        |                                       |
|                                                                                                    | Dettaglio della convenzione                                               |                             |           |                         |                                        |                                       |
|                                                                                                    | 🗕 Dati della convenzio                                                    | one aziendale               |           |                         |                                        |                                       |
|                                                                                                    | Descrizione                                                               |                             |           | convenzione ner student | i                                      |                                       |
| > Area Riservata                                                                                                    | Stato                                                                     |                             |           | Proposta                |                                        |                                       |
| Logout                                                                                                    | Opportunità con cluic                                                     |                             |           | Visualizza opportunità  |                                        | =                                     |
| Cambia Password                                                                                                    | Stampa convenzion                                                         | ne                          |           |                         |                                        |                                       |
| ⇒Home                                                                                                    | Nessun dato da visado                                                     | zzare                       |           |                         |                                        |                                       |
| ⇒ Didattica                                                                                                    | Non è presente alcun                                                      | allegato.                   |           |                         |                                        |                                       |
| Facoltà                                                                                                    | Indietro                                                                  |                             |           |                         |                                        |                                       |
| Sedi                                                                                                    |                                                                           |                             |           |                         |                                        |                                       |
| Coordinamento Offerta                                                                                                    |                                                                           |                             |           |                         |                                        |                                       |
| Tirocini e stage                                                                                                    |                                                                           |                             |           |                         |                                        |                                       |
| Concorsi                                                                                                    |                                                                           |                             |           |                         |                                        |                                       |
| ⇒Area azienda                                                                                                    |                                                                           |                             |           |                         |                                        |                                       |
| Dati Azienda                                                                                                    |                                                                           |                             |           |                         |                                        |                                       |
| Contatti Azienda                                                                                                    |                                                                           |                             |           |                         |                                        |                                       |
| Convenzioni                                                                                                    |                                                                           |                             |           |                         |                                        |                                       |

#### 4.4 AZIENDA CON SEDE OPERATIVA IN LOMBARDIA (STAGE PER STUDENTI E LAUREATI)

Se la tua azienda ha sede operativa in Regione Lombardia e lo stage avrà svolgimento in Regione Lombardia devi stipulare una convenzione specifica, valida sia per studenti che per laureati. La convenzione sarà resa disponibile e quindi stampabile dal web nella sezione **"convenzioni"** solo dopo l'inserimento dell'opportunità.

Non appena la tua opportunità sarà approvata e quindi resa visibile via web a studenti e neolaureati dovrai quindi collegarti alla sezione "convenzioni", cliccare sul simbolo della lente di ingrandimento stampare documento in duplice copia, apporre il timbro e la firma del rappresentante legale, applicare una marca da bollo da € 16 su ciascuna copia e inviare tramite posta all'Università di Verona – Ufficio Orientamento al Lavoro. Se la tua azienda è un ente pubblico la convenzione deve essere firmata in FORMATO DIGITALE e spedita tramite pec all'indirizzo ufficio.protocollo@pec.univr.it.

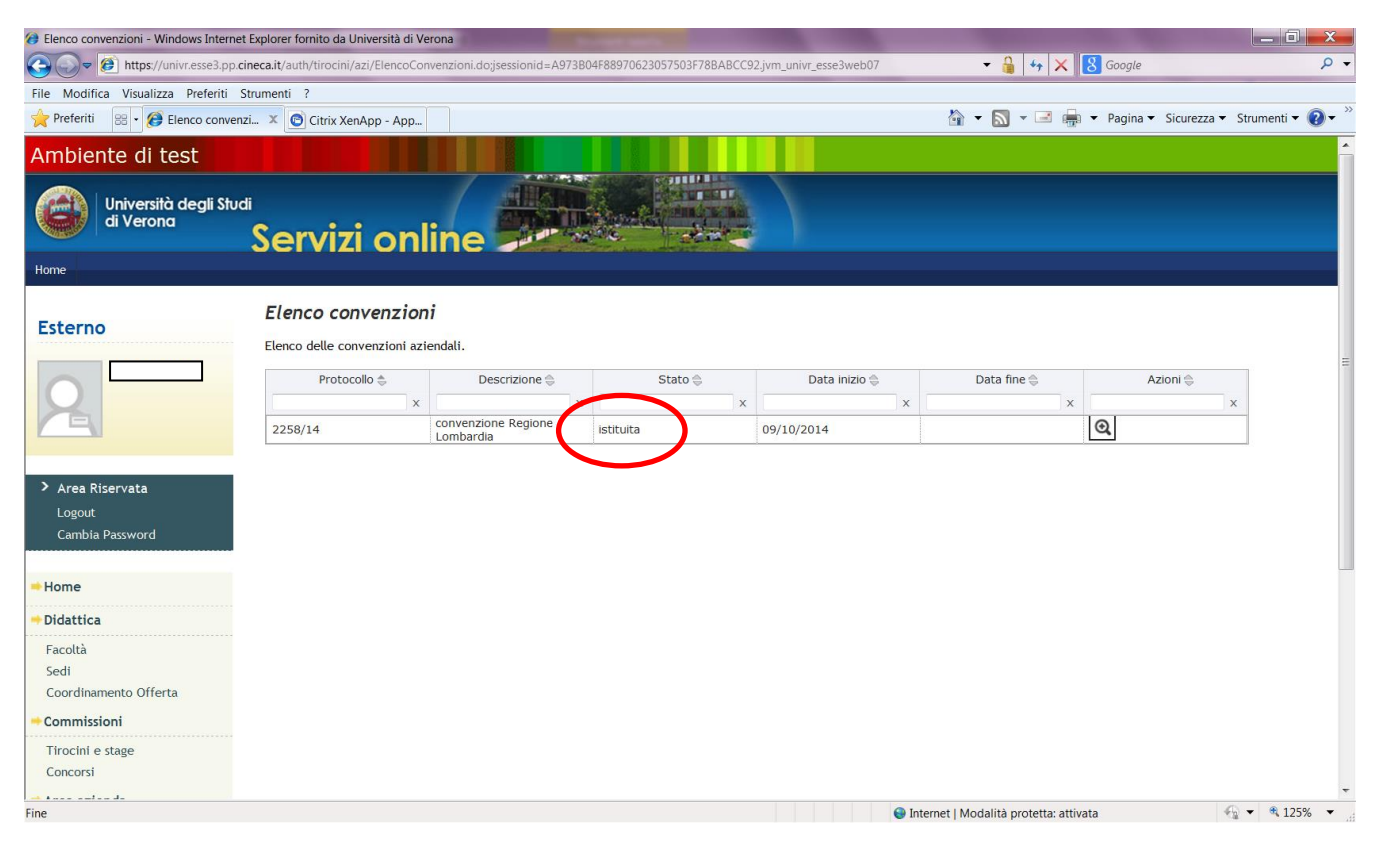

#### 4.5. APPROVAZIONE DELLE CONVENZIONI

Le convenzioni che arrivano tramite posta all'Ufficio Orientamento al Lavoro devono essere firmate anche dal Magnifico Rettore e devono essere repertoriate. A seguito della firma del Rettore e dell'assegnazione di un numero di repertorio la convenzione si intende stipulata e cambia stato in **"istituita"**.

Quando la convenzione passa in stato "istituita" riceverai una mail di conferma a seguito della quale potrai procedere alla compilazione del progetto formativo on line.

| 8 Elenco convenzioni - Windows Interne      | et Explorer fornito da Università di V<br>cineca.it/auth/tirocini/azi/ElencoCo | erona<br>nvenzioni.do    | Column Sets article Media | and the second division of | - 🔒 4 ×                          | 8 Google | - □ ×             |
|---------------------------------------------|--------------------------------------------------------------------------------|--------------------------|---------------------------|----------------------------|----------------------------------|----------|-------------------|
| File Modifica Visualizza Preferiti          | Strumenti ?                                                                    |                          |                           |                            |                                  |          |                   |
| 🔶 Preferiti 🛛 😁 🖉 Elenco conver             | nzi 🗴 🗾 Web Client: In arriv                                                   | ≷ Titoli 🥖               | Università degli Stu      |                            | 🐴 🕶 🗟 👻 🖶                        |          | 🔹 Strumenti 👻 🕢 👻 |
| Ambiente di test                            |                                                                                |                          |                           |                            |                                  |          | <u>^</u>          |
| Università degli Stud<br>di Verona          | d<br>Servizi on                                                                | line                     |                           |                            |                                  |          |                   |
| Home                                        |                                                                                |                          |                           |                            |                                  |          |                   |
| Esterno                                     | Elenco convenzion<br>Elenco delle convenzioni az                               | <b>ni</b><br>iendali.    |                           |                            |                                  |          | =                 |
|                                             | Protocollo 😓                                                                   | Descrizione 🕀            | Stato 🤤                   | Data inizio 🚭              | Data fine 🤤                      | Azioni 🚔 |                   |
|                                             | x                                                                              | x                        | X                         | x                          | x                                |          | x                 |
|                                             | 1212/14                                                                        | convenzione per studenti | istituita                 | 08/10/2014                 |                                  | ଷ୍       |                   |
| Area Riservata<br>Logout<br>Cambia Password |                                                                                |                          |                           |                            |                                  |          |                   |
| Home                                        |                                                                                |                          |                           |                            |                                  |          |                   |
| + Didattica                                 |                                                                                |                          |                           |                            |                                  |          |                   |
| Facoltà                                     |                                                                                |                          |                           |                            |                                  |          |                   |
| Sedi<br>Coordinamento Offerta               |                                                                                |                          |                           |                            |                                  |          |                   |
|                                             |                                                                                |                          |                           |                            |                                  |          |                   |
| Tirocini e stage                            |                                                                                |                          |                           |                            |                                  |          |                   |
| Concorsi                                    |                                                                                |                          |                           |                            |                                  |          |                   |
|                                             |                                                                                |                          |                           |                            |                                  |          | +                 |
| Fine                                        |                                                                                |                          |                           | 😔 Inte                     | rnet   Modalità protetta: attiva | ata      | *** * 125% *      |

Entrando nella sezione, cliccando sulla lente di ingrandimento potrai visionare i dettagli della convenzione ed effettuare una stampa della stessa. Nella sezione **"allegati"** inoltre l'Ufficio stage e Orientamento al Lavoro caricherà il pdf della convenzione firmata e repertoriata.

# 5. VISIBILITA' E GESTIONE DELLE CANDIDATURE ALLE OPPORTUNITA'

#### 5.1 CANDIDATURE PER OPPORTUNITA'

Dalla pagina **"le mie opportunità"** puoi vedere il numero di candidati per singola opportunità e cliccando sul numero puoi accedere al dettaglio delle candidature.

| Inttps://univr.esse3.pp.cineca.it/auth/tirocini/azi/TIROGestOppAziElenco.dojsessionid=0197354E0F746A267A3F715E3C6F888Ejvm_univr_esse3web07   File Modifica Visualizza Preferiti Strumenti ?   Preferiti :::::::::::::::::::::::::::::::::::                                                                                                    |
|----------------------------------------------------------------------------------------------------|
| File Modifica Visualizza Preferiti Strumenti ?  Preferiti : Preferiti : Preferiti : Preferiti : Pagina * Sicurezza * Strumenti * *  Ambiente di test  Università degli Studi di Verona  Le mie Opportunità  Ticolo X Ultima Modifica * Creata da * Tipo * Stato * Candidati * Azioni * *  Esterno  Università degli Studi () () () () () () () () () () () () () (                                                                                                    |
| Preferiti  Image:  Image:  Im |
| Ambiente di test                                                                                                    |
| Università degli Studi<br>di Verona<br>Home<br>Esterno<br>Esterno<br>Università degli Studi<br>Le mie Opportunità<br>Titolo Villima Modifica Creata da Tipo Stato Candidati Azioni X                                                                                                    |
| Home           Le mie Opportunità           Titolo (Litima Modifica (Litima Modifica (Litima Modifica (Litima Modifica (Litima Modifica (Litima Modifica (Litima Litima Modifica (Litima Litima Li                                       |
| Esterno  Le mie Opportunità  Ticolo \$ Ultima Modifica \$ Creata da \$ Tipo \$ Stato \$ Candidati \$ Azioni \$ X X X X X X X X X X X X X X X X X X X                                                                                                    |
| Esterno     Titolo ()     Ultima Modifica ()     Creata da ()     Tipo ()     Stato ()     Candidati ()     Azioni ()       x     x     x     x     x     x     x     x     x                                                                                                    |
|                                                                                                    |
|                                                                                                    |
| ssisterite marketing 09/10/2014 9                                                                                                    |
| controllo di gestione 09/10/2014 destage per laureati o o o o o o o o o o o o o o o o o o o                                                                                                    |
| Nuova Opportunità                                                                                                    |
|                                                                                                    |
| Longit                                                                                                    |
| Cambia Password                                                                                                    |
|                                                                                                    |
| - Home                                                                                                    |
| - Didattica                                                                                                    |
| Facoltà                                                                                                    |
| Sedi                                                                                                    |
| Coordinamento Offerta                                                                                                    |
| - Commissioni                                                                                                    |
| Tirocini e stage                                                                                                    |
| Concorsi                                                                                                    |
| Eine Modalità protetta: attivata 🖓 👻 🖏 125%, 💌                                                                                                    |

Cliccando sul numero di candidati si apre una sezione che permette di gestire le candidature attraverso diverse funzionalità.

| assistente marketing - Windows Interne    | et Explorer fornito da | a Università di V | /erona                 | increased 010725450  | 1246406740171550  | 650005 in the second second | 2                    |                      |                                 | _ <b>_</b> X      |
|-------------------------------------------|------------------------|-------------------|------------------------|----------------------|-------------------|-----------------------------|----------------------|----------------------|---------------------------------|-------------------|
| Cita Madifica Visualizza Defeciti C       | neca.it/autn/tirocini  | /azi/TiroOppA:    | ziGestioneCandidati.do | jsessionid=0197354Ec | F746A267A3F715E3C | oFB88EJVm_univr_esse        | 3web07?cnvz_o        | III 😽 👗 🚺 O          | loogle                          | 2.                |
| Preferiti 🙁 - 🍘 assistente mark           | rumenti r              | enApp - App       |                        |                      |                   |                             | 🏠 🕶 🗖                | , - ⊡ 🚔 - P          | Pagina     Sicurezza            | Strumenti 🕶 🔞 🕶 👋 |
| Ambiente di test                          |                        |                   |                        |                      |                   |                             |                      |                      |                                 |                   |
| Università degli Stud<br>di Verona        | "<br>Serviz            | i onl             | ine 💭                  | The sea              |                   |                             |                      |                      |                                 |                   |
| Home                                      |                        |                   |                        |                      |                   |                             |                      |                      |                                 |                   |
| Esterno                                   | assistent              | e market          | ing                    |                      |                   |                             |                      |                      |                                 |                   |
|                                           | 🐌 Tags                 |                   |                        |                      |                   |                             |                      |                      | Chiudi                          | -                 |
| 2                                         | no tag (2)             | tutti (2)         |                        |                      |                   | -                           |                      |                      |                                 |                   |
| Area Riservata<br>Logout<br>Carbia Damand | tag                    |                   |                        |                      |                   | Creatag                     |                      |                      |                                 |                   |
| Cambia Password                           | Operazion              | ni sui candid     | ati                    |                      |                   |                             |                      |                      |                                 |                   |
| - Home                                    | Sca                    | rica allegati     | Scarica excel          | Scegli e awia si     | tage              | 🖂 Invia email               |                      |                      |                                 |                   |
| 🗝 Didattica                               | ×Ann                   | ulla scelta       |                        |                      |                   |                             |                      | Seleziona un tag     | <ul> <li>Assegna tag</li> </ul> |                   |
| Facoltà                                   |                        | Nome 🚔            | Data candidatura 4     | Note ateneo 🛳        | Mie note 🚔        | Ranking 🚔                   | Tag 🖨                | Stato 🖨              | Azioni 🖨                        |                   |
| Coordinamento Offerta                     |                        | ×                 | x                      | x                    | x                 | X                           | x                    | x                    | x                               |                   |
| -+ Commissioni                            |                        |                   | 09/10/2014             |                      |                   |                             |                      | 😑 Presentato         | Q                               |                   |
| Tirocini e stage                          |                        |                   | 09/10/2014             |                      |                   |                             |                      | Presentato           | 0                               |                   |
|                                           |                        |                   |                        |                      |                   |                             |                      |                      |                                 | -                 |
| Fine                                      |                        |                   |                        |                      |                   |                             | 😔 Internet   Modalit | à protetta: attivata | 4                               | 🗟 💌 🔍 125% 💌 💡    |

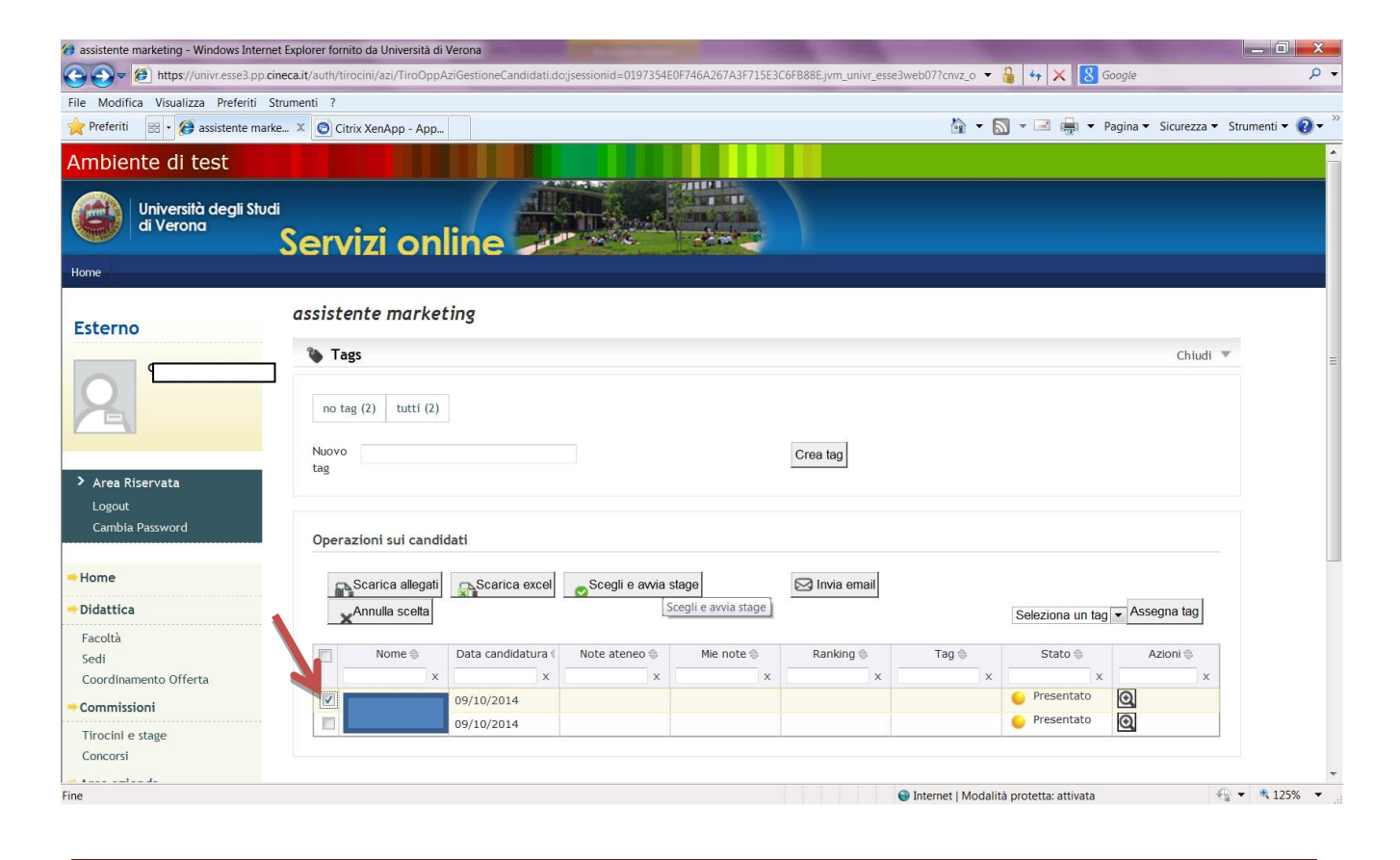

Selezionando un candidato e cliccando sulla lente di ingrandimento potrai vedere i dettagli della candidatura, gli allegati richiesti dall'opportunità, potrai inserire una nota, assegnare un tag. Puoi anche inviare una mail al candidato e sceglierlo direttamente cliccando su **"scegli e avvia stage".** 

| 🍘 Candidatura di DESY BOLDRINI - Win             | dows Internet Explorer fornito da Università di Verona                                                                            | the state of the state of the s |                     |
|--------------------------------------------------|----------------------------------------------------------------------------------------------------|----------------------------------------------------------------------------------------------------|---------------------|
| ← 🏹 https://univr.esse3.pp                       | cineca.it/auth/tirocini/azi/TiroOppAziDettCandidatura.do; jsessionid=0197354E0F746A267A3F715E000000000000000000000000000000000000 | 3C6FB88E.jvm_univr_esse3web07?dom_tirc 🔻 🔒 🍫 🗙 🔀 Google                                                                                                    | ۍ م                 |
| File Modifica Visualizza Preferiti               | Strumenti ?                                                                                                    |                                                                                                    |                     |
| 🔶 Preferiti 🛛 😁 🏾 🧭 Candidatura                  | di 🗴 💿 Citrix XenApp - App                                                                                                    | 🟠 🔻 🔝 👻 🚍 🛻 👻 Pagina 👻 Sicurezza                                                                                                    | 👻 Strumenti 🕶 💽 🕶 🎽 |
| 2                                                | Candidato a <u>assistente marketing</u>                                                                                           |                                                                                                    |                     |
|                                                  | Nome:                                                                                                    |                                                                                                    |                     |
|                                                  | Email:                                                                                                    |                                                                                                    |                     |
| > Area Riservata                                 | Data candidatura:                                                                                                    | 09/10/2014 11:01:57                                                                                                    |                     |
| Logout                                           |                                                                                                    | Presentato                                                                                                    |                     |
| Cambia Password                                  | Curriculum Vitae                                                                                                    | invio convenzione laureati DGR 1324.DOC                                                                                                    |                     |
|                                                  | Lettera di motivazione                                                                                                    | invio ex 337 nuovi.doc                                                                                                    | _                   |
| \mapsto Home                                     | hai fatto esperienze all'estero?                                                                                                  | Si                                                                                                    |                     |
| ⇒ Didattica                                      | ⊤ Annotazioni candidatura                                                                                                    |                                                                                                    |                     |
| Facoltà                                          | Nata storage                                                                                                    |                                                                                                    |                     |
| Sedi                                             | Note ateneo.                                                                                                    |                                                                                                    |                     |
| Coordinamento Offerta                            | Mie note:                                                                                                    |                                                                                                    | Ξ                   |
| - Commissioni                                    |                                                                                                    |                                                                                                    |                     |
| Tirocini e stage<br>Concorsi                     | Ranking: Salva                                                                                                    |                                                                                                    |                     |
| \mapsto Area azienda                             |                                                                                                    |                                                                                                    |                     |
| Dati Azienda<br>Contatti Azienda<br>Convenzioni  | Tags Seleziona un tag ▼ Assegna tag                                                                                               | Nuovo >gna tag                                                                                                    |                     |
| Presentazione azienda<br><b>Tirocini e Stage</b> | Esci Scegli e avvia stage                                                                                                    |                                                                                                    |                     |
| Le Mie Opportunità                               |                                                                                                    |                                                                                                    |                     |
| Nuova Opportunità                                |                                                                                                    |                                                                                                    |                     |
| I Miei Candidati                                 |                                                                                                    | Internet   Medalità protetta attivata                                                                                                    | ▼ ● 125% ▼          |
|                                                  |                                                                                                    | Themer I wodalita protetta: attivata                                                                                                    | · · · · · ·         |

#### 5.1.1 Tagging dei candidati

I tags sono intesi come etichette che puoi assegnare ai tuoi candidati per facilitare la loro identificazione nel processo di selezione. Puoi creare i tags liberamente e puoi utilizzarli come filtro dal riquadro in alto per la ricerca dei candidati.

| 🤣 assistente marketing - Windows Internet Explorer fornito da Università di Verona                                                                                                    |                       |
|----------------------------------------------------------------------------------------------------|-----------------------|
| 🧭 🔊 🖉 https://univr.esse3.pp.kineca.it/auth/tirocini/azi/TiroOppAziGestioneCandidati.do;jsessionid=0197354E0F746A267A3F715E3C6FB88E.jvm_univr_esse3.pp.kineca.it/auth/tirocini/azi/TiroOppAziGestioneCandidati.do;jsessionid=0197354E0F746A267A3F715E3C6FB88E.jvm_univr_esse3.web07?cnvz_0 🕶 🔓 🏘 🗙 🚺 | • م                   |
| File Modifica Visualizza Preferiti Strumenti ?                                                                                                    |                       |
| 👷 Preferiti 🐵 • 😥 assistente marke 🗴 🕐 Citrix XenApp - App                                                                                                    | a 🕶 Strumenti 🕶 🔞 🕶 🦥 |
|                                                                                                    | <b>^</b>              |
| Home                                                                                                    |                       |
| Esterno assistente marketing                                                                                                    | _                     |
| Tags Chiu                                                                                                    | di 💌                  |
| > Area Riservata     Logout       Cambia Password     Operazioni sui candidati                                                                                                    | Ξ.                    |
| Home Scarica allegati Scarica excel Scale awia stage                                                                                                    |                       |
| Pidattica     Seleziona un tag Assegna tag                                                                                                    |                       |
| Facoltà                                                                                                    |                       |
| Sedi Data candidatura ( Note ateneo Mile note ) Ranking Tag Stato Azioni )                                                                                                    |                       |
| Coordinamento Offerta X X X X X X X X X X X X X X X                                                                                                    | ×                     |
| Commissioni     O9/10/2014     O9/10/2014                                                                                                    | _                     |
| Tirocini e stage                                                                                                    |                       |
| Concorsi                                                                                                    |                       |
| Area azienda Dati Azienda Contatti Azienda Convenzioni                                                                                                    |                       |
| Presentazione azienda https://univrese3.pp.gineca.it/auth/tirocini/azi/TiroOppAziGestioneCandidati.dor/sessionid=0197354605746A267A3F715F3C6FR88F.ivm_univr_6                                                                                                    | √                     |

#### 5.1.2. Download dei candidati

Tramite il pulsante "scarica gli allegati" è possibile scaricare tutti gli allegati caricati relativamente ai candidati selezionati. Il sistema genererà uno zip contenente i documenti rinominati con la matricola dello studente.

| 🤕 assistente marketing - Windows Internet Explorer fornito da Università di Verona                                                                                               |                     |
|----------------------------------------------------------------------------------------------------|---------------------|
| 🚱 🕞 🖉 https://univr.esse3.pp.cineca.it/auth/tirocini/azi/TiroOppAziGestioneCandidati.do;jsessionid=0197354E0F746A267A3F715E3C6F888E.jvm_univr_esse3web07?cnvz_0 🔹 🔒 🍫 🗙 🙆 Google | ۍ م                 |
| File Modifica Visualizza Preferiti Strumenti ?                                                                                                    |                     |
| 👷 Preferiti 🛞 - 🎉 assistente marke_ 🛪 🔘 Citrix XenApp - App_                                                                                                    | 🔹 Strumenti 🔻 💽 🕈 🦈 |
|                                                                                                    | ·                   |
| Home                                                                                                    |                     |
| Esterno assistente marketing                                                                                                    |                     |
| Tags Chiu                                                                                                    | i 🔻                 |
| no tag (2) tutti (2)                                                                                                    |                     |
| Nuovo Crea tag                                                                                                    |                     |
| > Area Riservata                                                                                                    |                     |
| Logout                                                                                                    |                     |
| Cambia Password Operazioni sui candidati                                                                                                    | -                   |
| Home                                                                                                    | _                   |
| Didattica     Seleziona un tag      Assegna tag                                                                                                    |                     |
| Facoltà                                                                                                    | _                   |
| Sedi Nome Data candidatura ( Note ateneo Mie note Canada Ranking Tag Stato Azion )                                                                                               |                     |
|                                                                                                    | ¢                   |
| Commissioni                                                                                                    |                     |
| Tirocini e stage                                                                                                    |                     |
| Concorsi                                                                                                    |                     |
| 🕈 Area azienda                                                                                                    |                     |
| Dati Azienda                                                                                                    |                     |
| Contatti Azienda                                                                                                    |                     |
| Convenzioni                                                                                                    |                     |
| Presentazione azienda                                                                                                    | ✓ ● 125% ▼          |

#### 5.1.3. Download di un excel

Tramite questo pulsante puoi scaricare un excel contenente un riepilogo di dati relativi ai candidati selezionati ed in particolare:

- a) Matricola
- b) Cognome
- c) Nome
- d) Mail
- e) Note Ufficio Stage
- f) Note Azienda
- g) Ranking
- h) Corso di Laurea
- i) Anno di corso

- j) Data di Laurea
- k) Voto di laurea
- I) Risposte alle domande poste nell'opportunità
- m) File caricati

| Eihe Modifica Visualizza Preferiti Strumenti ? Preferiti Strumenti ? Preferiti Strumenti ? Preferiti Strumenti ? Preferiti Strumenti ? Preferiti Strumenti ? Preferiti Strumenti ? Preferiti Strumenti ? Preferiti Strumenti ? Preferiti Strumenti ? Preferiti Strumenti ? Preferiti Strumenti ? Preferiti Strumenti ?                                                                                                    |                         |
|----------------------------------------------------------------------------------------------------|-------------------------|
| File Modifica Visualizza Preferiti Strumenti ?                                                                                                    | <b>2</b> • <sup>»</sup> |
| 👷 Preferiti 🗟 • 🍘 assistente marke 🗴 🙆 Citrix XenApp - App 👌 🖓 🐨 Sicurezza • Strumenti •                                                                                                    | <b>2</b> - <sup>»</sup> |
|                                                                                                    | •                       |
|                                                                                                    | ^                       |
| Home                                                                                                    |                         |
|                                                                                                    |                         |
| Esterno                                                                                                    |                         |
| Tags Chiudi 💌                                                                                                    |                         |
|                                                                                                    |                         |
| no tag (2) tutti (2)                                                                                                    |                         |
|                                                                                                    |                         |
| Nuovo Crea tag                                                                                                    |                         |
| > Area Riservata                                                                                                    |                         |
| Logout                                                                                                    |                         |
| Cambia Password Operazioni sui candidati                                                                                                    | =                       |
|                                                                                                    |                         |
| Home Active Active Acti |                         |
| Didattica     Annula scella     Scence excel     Seleziona un tao      Assegna tag                                                                                                    |                         |
| Facoltà                                                                                                    |                         |
| Sedi Data candidatura ( Note ateneo ) Mie note ( Ranking ) Tag Stato ( Azioni )                                                                                                    |                         |
| Coordinamento Offerta                                                                                                    |                         |
| Commissioni 09/10/2014 Commissioni                                                                                                    |                         |
| Throcini e stage                                                                                                    |                         |
| Concorsi                                                                                                    |                         |
| Area azienda                                                                                                    |                         |
| Dati Azienda                                                                                                    |                         |
| Contatti Azienda                                                                                                    |                         |
| Converzioni                                                                                                    | -                       |
| Vrcesenazione azienda<br>Fine 📦 📦 Internet   Modalità protetta: attivata 🍕 👻 4;1255                                                                                                    | · •                     |

#### 5.1.4. Invia Mail

Ti permette di inserire un testo che sarà inviato via mail agli studenti selezionati dall'interno del sistema ovvero senza utilizzare il tuo indirizzo mail.

| 🤣 assistente marketing - Windows Internet Explorer fornito da Università di Verona                                                                                                    |                                  |
|----------------------------------------------------------------------------------------------------|----------------------------------|
| 🚱 🕞 🖉 https://univr.esse3.pp.cineca.it/auth/tirocini/azi/TiroOppAziGestioneCandidati.dojsessionid=0197354E0F746A267A3F715E3C6F888E.jvm_univr_esse3web07?cnvz_0 💌 🔒 😽 🗙 🚷 Google                                                                                                    | ۶ -                              |
| File Modifica Visualizza Preferiti Strumenti ?                                                                                                    |                                  |
| 👷 Preferiti 🛞 - 🎯 assistente marke 🗴 🔘 Citrix XenApp - App                                                                                                    | curezza 🔻 Strumenti 🕶 🕡 🕶 🥍      |
| Home                                                                                                    |                                  |
| Esterno assistente marketing                                                                                                    |                                  |
| Tags                                                                                                    | Chiudi 💌                         |
| Nuovo Crea tag                                                                                                    |                                  |
| Lag tag                                                                                                    |                                  |
|                                                                                                    |                                  |
| Cambia Password Operazioni sui candidati                                                                                                    | =                                |
| Home                                                                                                    |                                  |
| Didattica     Seleziona un tag      Assegn                                                                                                    | a tag                            |
| Facoltà                                                                                                    |                                  |
| Sedi Data candidatura ( Note ateneo ( Mie note ( Ranking ( Tag ( Stato ( Azio                                                                                                    | ni 🗇                             |
| Coordinamento Offerta                                                                                                    | X                                |
| Commissioni     Ogradu      Ogradu     Ogradu |                                  |
| Tirocini e stage                                                                                                    |                                  |
| Concorsi                                                                                                    |                                  |
| + Area azienda                                                                                                    |                                  |
| Dati Azienda                                                                                                    |                                  |
| Contatti Azienda                                                                                                    |                                  |
| Converzioni                                                                                                    | -                                |
| Presentazione azienda     O Internet   Modalità protetta: attivata                                                                                                    | <ul> <li>• • • 125% •</li> </ul> |

#### 5.1.5. Scegli e avvia stage/ annulla scelta

Tramite il pulsante **"scegli e avvia stage"** la candidatura passerà allo stato di **"confermato"**. Una volta scelto il candidato non sarà più possibile annullare per cui viene proposto all'utente un warning aggiuntivo prima di chiudere l'operazione.

| 🤕 Conferma candidati - Windows Intern | et Explorer fornito da Università d                                      | i Verona                                                                            | The Party of Concession, name | And in case of the local division of the local division of the loc |                |                  |                  | _ 0 <mark>_ x</mark> _                |
|---------------------------------------|--------------------------------------------------------------------------|-------------------------------------------------------------------------------------|-------------------------------|----------------------------------------------------------------------------------------------------|----------------|------------------|------------------|---------------------------------------|
| 🕒 🗢 🖉 https://univr.esse3.pp.         | cineca.it/auth/tirocini/azi/TiroOp                                       | pAziAzioniCandidature.do;jsessionid=BDB432                                          | 93D46F0719AFB17B51A65F195D    | .jvm_univr_esse3web07                                                                                                    | - 🔒            | 😽 🗙 8 Go         | ogle             | • م                                   |
| File Modifica Visualizza Preferiti    | Strumenti ?                                                              |                                                                                     |                               |                                                                                                    |                |                  |                  |                                       |
| 🔶 Preferiti 🛛 😁 🧭 Conferma can        | ndi 🗴 👩 Citrix XenApp - App                                              | ha                                                                                  |                               | 1                                                                                                    | 🕯 🕶 🔊 י        | r 🖃 🖶 🔻 Pa       | gina 👻 Sicurezza | a ▼ Strumenti ▼ 🔞 ▼ ″                 |
| Ambiente di test                      |                                                                          |                                                                                     |                               |                                                                                                    |                |                  |                  | <u>^</u>                              |
| Università degli Stu<br>di Verona     | ء<br>Servizi or                                                          | line                                                                                |                               |                                                                                                    |                |                  |                  |                                       |
| Home                                  |                                                                          |                                                                                     |                               |                                                                                                    |                |                  |                  |                                       |
| Esterno                               | Conferma candidati<br>Le seguenti candidature se<br>Attenzione: si desic | ono state selezionare per la conferma<br>era avviare uno stage con questi studenti? |                               |                                                                                                    |                |                  |                  |                                       |
|                                       | Nome                                                                     | Data candidatura                                                                    | Note ateneo                   | Mie note                                                                                                    | Tag            | Ranking          | Stato            | <u>1977 - 1</u>                       |
| A Anna Birgarusta                     |                                                                          | 09/10/2014                                                                          |                               |                                                                                                    |                |                  |                  |                                       |
| Logout<br>Cambia Password             | Esci Conferma e                                                          | invia notifica Conferma                                                             |                               |                                                                                                    |                | :                |                  |                                       |
| Home                                  |                                                                          |                                                                                     |                               |                                                                                                    |                |                  |                  |                                       |
| + Didattica                           |                                                                          |                                                                                     |                               |                                                                                                    |                |                  |                  |                                       |
| Facoltà                               |                                                                          |                                                                                     |                               |                                                                                                    |                |                  |                  |                                       |
| Sedi                                  |                                                                          |                                                                                     |                               |                                                                                                    |                |                  |                  |                                       |
| Commissioni                           |                                                                          |                                                                                     |                               |                                                                                                    |                |                  |                  |                                       |
| Tirocini e stage                      |                                                                          |                                                                                     |                               |                                                                                                    |                |                  |                  |                                       |
| Concorsi                              |                                                                          |                                                                                     |                               |                                                                                                    |                |                  |                  |                                       |
| a successful de                       |                                                                          |                                                                                     |                               | 0.1-1                                                                                                    | 1.8.4.2.1112.2 |                  |                  |                                       |
| rine                                  |                                                                          |                                                                                     |                               | 💓 Internet                                                                                                    | I moualita pro | olella: allivata |                  | · · · · · · · · · · · · · · · · · · · |

Per completare l'operazione devi cliccare su **"conferma"** oppure **"conferma e invia notifica".** In quest'ultimo caso lo studente riceverà una mail automatica che lo avviserà di essere stato selezionato.

| 🥖 assistente marketing - Windows Inter | net Explorer fornito da Università  | di Verona               | And in case of the local division of the local division of the loc | -          | -         | -                   |                       |                                 |                   |
|----------------------------------------|-------------------------------------|-------------------------|----------------------------------------------------------------------------------------------------|------------|-----------|---------------------|-----------------------|---------------------------------|-------------------|
| Goo ♥ (€) https://univr.esse3.pp.      | .cineca.it/auth/tirocini/azi/TiroOp | AziGestioneCandidati.de | o?cnvz_off_id=8                                                                                                    |            |           | •                   | 🔒 😽 🗙 🚼 Ga            | oogle                           | + م               |
| File Modifica Visualizza Preferiti     | Strumenti ?                         |                         |                                                                                                    |            |           |                     |                       |                                 |                   |
| 📌 Preferiti 🛛 😁 🧭 assistente ma        | arke 🗴 💿 Citrix XenApp - App        |                         |                                                                                                    |            |           | 🖄 🕶 [               | 🔊 🔻 🖃 🖶 🔻 Pa          | agina 👻 Sicurezza 👻             | Strumenti 🔻 🔞 🕶 🦈 |
|                                        | Nuovo                               |                         |                                                                                                    |            | Crea tag  |                     |                       |                                 | *                 |
| Area Ricoryata                         | tag                                 |                         |                                                                                                    |            | ered log  |                     |                       |                                 |                   |
| Logout                                 |                                     |                         |                                                                                                    |            |           |                     |                       |                                 |                   |
| Cambia Password                        |                                     |                         |                                                                                                    |            |           |                     |                       |                                 |                   |
|                                        | Operazioni sui cano                 | lidati                  |                                                                                                    |            |           |                     |                       |                                 |                   |
| ⇒Home                                  |                                     | i Scarica excel         | Sceqli e avvia s                                                                                                    | tage       | Nia email |                     |                       |                                 |                   |
| ⇒Didattica                             | Annulla scelta                      |                         |                                                                                                    |            | 0         |                     | Soloziona un tag      | <ul> <li>Assegna tag</li> </ul> |                   |
| Facoltà                                | X                                   |                         |                                                                                                    |            |           |                     | Seleziona un tag      |                                 |                   |
| Sedi                                   | Nome 🏶                              | Data candidatura (      | Note ateneo 🐁                                                                                                    | Mie note 🗇 | Ranking 🛸 | Tag 🗞               | Stato 🛸               | Azioni 🛸                        |                   |
| Coordinamento Offerta                  | ,                                   | x                       | ×                                                                                                    | x          | x         | ×                   | x                     | ×                               |                   |
|                                        |                                     | 09/10/2014              |                                                                                                    |            |           |                     | Presentato            | Q                               |                   |
| Tirocini e stage                       |                                     | . 09/10/2014            |                                                                                                    |            |           | -                   | Sceito                | O,                              |                   |
| Concorsi                               |                                     |                         |                                                                                                    |            |           |                     |                       |                                 | _                 |
| ⇒Area azienda                          |                                     |                         |                                                                                                    |            |           |                     |                       |                                 |                   |
| Dati Azienda                           |                                     |                         |                                                                                                    |            |           |                     |                       |                                 |                   |
| Contatti Azienda                       |                                     |                         |                                                                                                    |            |           |                     |                       |                                 | =                 |
| Convenzioni                            |                                     |                         |                                                                                                    |            |           |                     |                       |                                 |                   |
| Presentazione azienda                  |                                     |                         |                                                                                                    |            |           |                     |                       |                                 |                   |
| Tirocini e Stage                       |                                     |                         |                                                                                                    |            |           |                     |                       |                                 |                   |
| Le Mie Opportunità                     |                                     |                         |                                                                                                    |            |           |                     |                       |                                 |                   |
| Nuova Opportunità                      |                                     |                         |                                                                                                    |            |           |                     |                       |                                 |                   |
| I miei stage                           |                                     |                         |                                                                                                    |            |           |                     |                       |                                 |                   |
| Avvio stage con studente noto          |                                     |                         |                                                                                                    |            |           |                     |                       |                                 |                   |
|                                        |                                     |                         |                                                                                                    |            |           |                     |                       |                                 |                   |
|                                        |                                     |                         |                                                                                                    |            |           |                     |                       |                                 | -                 |
| Fine                                   |                                     |                         |                                                                                                    |            |           | 😔 Internet   Modali | tà protetta: attivata | 4                               | • • 125% •        |

Lo stato della candidatura verrà modificato in "scelto" (semaforo verde).

ATTENZIONE: a questo punto del processo devi controllare di avere una convenzione attiva (della giusta tipologia in relazione al tipo di stage e alla sede di svolgimento). Entra nella sezione "convenzioni" e stampa la convenzione corretta che l'Ateneo ha associato alla tua opportunità!

ATTENZIONE: Una volta scelto il candidato e verificato di avere una convenzione attiva devi entrare nella sezione "I MIEI STAGE" e compilare il progetto formativo!!!

### 6. COMPILAZIONE DEL PROGETTO FORMATIVO

#### 6.5. I MIEI STAGE

Dopo aver scelto il candidato e averlo visto "confermato" devi entrare nella sezione "i miei stage" dove troverai un riepilogo degli stage attivati. Per ogni stage attivato vedrai lo stato delle candidature (CONFERMATO – AVVIATO – CHIUSO) a seconda dello stato del progetto formativo.

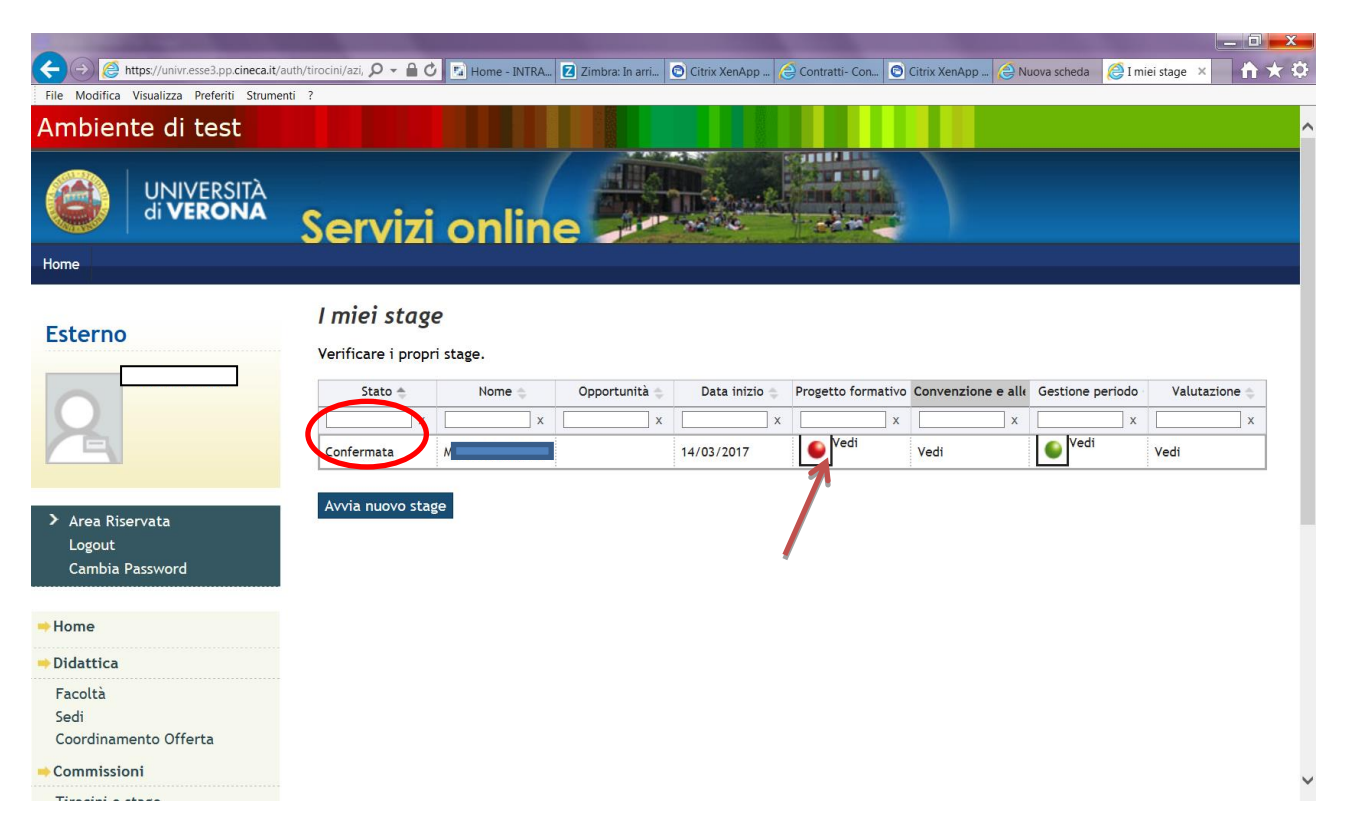

Il semaforo in quest'area indica l'utente da cui sono attese le azioni:

- a) Semaforo rosso: devi compiere un'azione per portare avanti il processo
- b) Semaforo giallo: sei in attesa di azioni da parte di altri
- c) Semaforo verde: non ci sono operazioni in sospeso

#### **5.2 PROGETTO FORMATIVO**

Cliccando nella stringa "progetto formativo" all'interno della sezione "i miei stage" potrai procedere alla compilazione del progetto formativo on line.

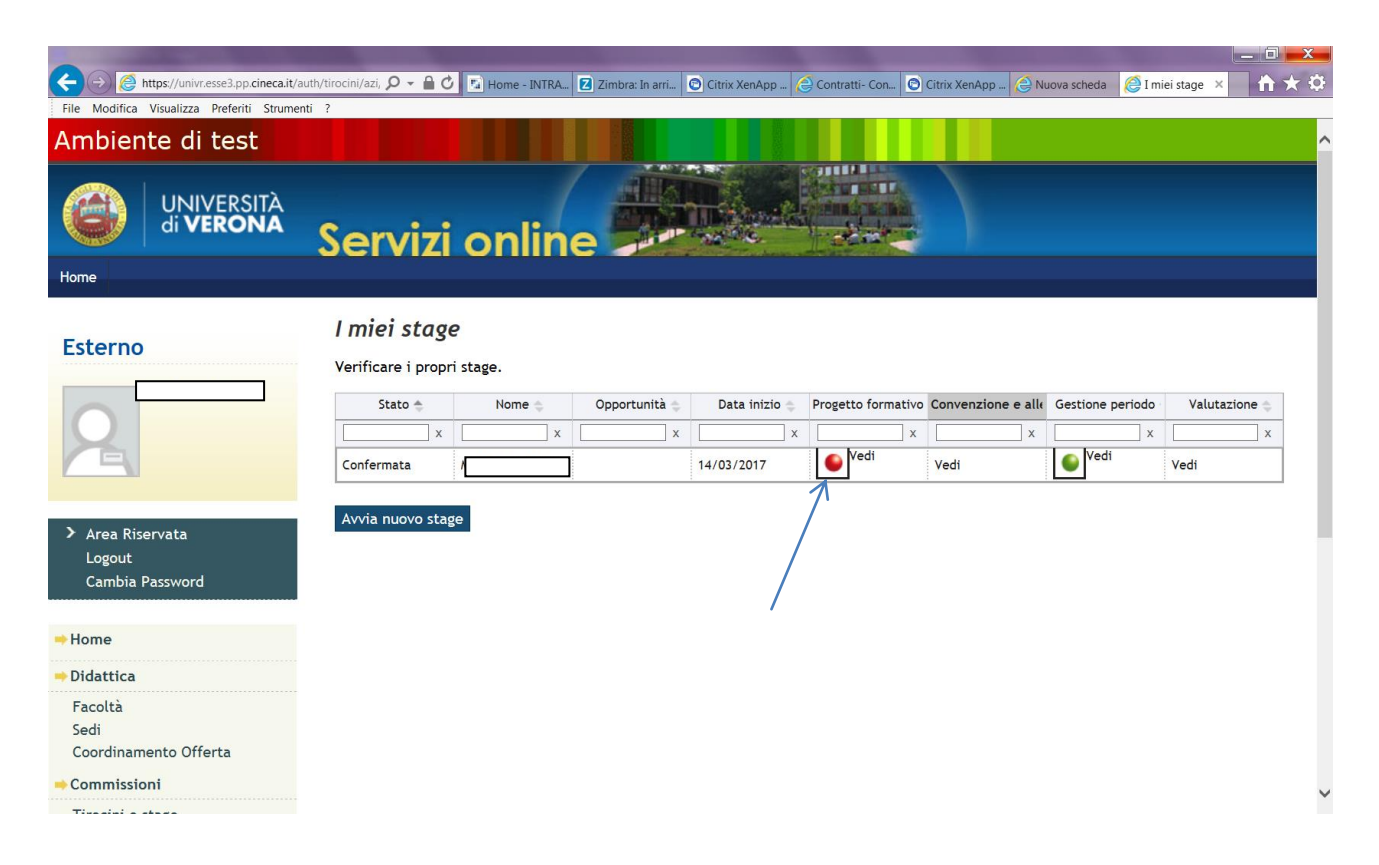

#### 5.2.1. Stati

In questa sezione viene mostrato lo stato del progetto formativo nei confronti di ogni attore. La riga con il semaforo rosso indica l'azione che deve essere compita per sbloccare gli altri utenti.

# I DATI CONTRASSEGNATI CON L'ASTERISCO SONO OBBLIGATORI. NON SARA' POSSIBILE SALVARE IL PROGETTO SE NON VERRANNO INSERITI!

| Progetto formativo - Windows Intern                                                                                                    | et Explorer fornito da Università di Verona             |                                                                           |
|----------------------------------------------------------------------------------------------------|---------------------------------------------------------|---------------------------------------------------------------------------|
| Correction of the second second s | .cineca.it/auth/tirocini/azi/ProgettoFormativoMsgPre.do | ▼ 🔓   47 🗙 🛛 🕹 Google 🖉 👻                                                 |
| File Modifica Visualizza Preferiti                                                                                                    | Strumenti ?                                             |                                                                           |
| 🔶 Preferiti 🛛 😁 🍘 Progetto form                                                                                                    | nati 🗴 🜀 Citrix XenApp - App 🗵 Web Client: In arriv     | 🟠 👻 🔜 👻 🖃 拱 👻 Pagina 👻 Sicurezza 👻 Strumenti 👻 🔞 💌                        |
| Ambiente di test                                                                                                    |                                                         |                                                                           |
| Università degli Stu<br>di Verona                                                                                                    | <sup>di</sup><br>Servizi online                         |                                                                           |
| Home                                                                                                    |                                                         |                                                                           |
| Esterno                                                                                                    | 🖄 🔺 1                                                   |                                                                           |
|                                                                                                    | Progetto formativo                                      |                                                                           |
|                                                                                                    | Verificare i dati del progetto formativo.               |                                                                           |
|                                                                                                    |                                                         |                                                                           |
|                                                                                                    | Progetto formativo                                      |                                                                           |
|                                                                                                    | Azienda                                                 | L'azienda deve compilare il progetto formativo.                           |
| > Area Riservata                                                                                                    | Ateneo                                                  |                                                                           |
| Logout                                                                                                    | Studente                                                | Non è possibile richiedere il riconoscimento crediti per questo tirocinio |
| Cambia Password                                                                                                    |                                                         |                                                                           |
|                                                                                                    | Studente                                                |                                                                           |
| Home                                                                                                    | Matricola                                               |                                                                           |
| 🕂 Didattica                                                                                                    | Nominativo                                              |                                                                           |
| Facoltà                                                                                                    | Nato a                                                  |                                                                           |
| Sedi                                                                                                    | Nato il                                                 |                                                                           |
| Coordinamento Offerta                                                                                                    | Residenza                                               |                                                                           |
| - Commissioni                                                                                                    | CAP                                                     |                                                                           |
| Tirocini e stage                                                                                                    | Provincia o città estera                                |                                                                           |
| Concorsi                                                                                                    | Nazione                                                 |                                                                           |
|                                                                                                    | Domicilio                                               | •                                                                         |
| Fine                                                                                                    |                                                         | 🚱 Internet   Modalità protetta: attivata 🏼 🍕 🕶 🔍 125% 👻                   |

#### 5.2.2. Studente

Mostra riepilogo dei dati dello studente selezionato.

| Progetto formativo - Windows Interne                                                                                                    | t Explorer fornito da Università di Verona             |                                                                            |
|----------------------------------------------------------------------------------------------------|--------------------------------------------------------|----------------------------------------------------------------------------|
| Solution of the second second sec | cineca.it/auth/tirocini/azi/ProgettoFormativoMsgPre.do | ← 🔒 🍫 🗙 🔂 Google 🖉 🗸                                                       |
| File Modifica Visualizza Preferiti                                                                                                    | Strumenti ?                                            |                                                                            |
| 🚖 Preferiti 🛛 😁 🔹 🏈 Progetto form                                                                                                    | ati 🗴 💽 Citrix XenApp - App 尾 Web Client: In arriv     | 🟠 🔻 🔝 👻 🖃 🚋 Yagina 👻 Sicurezza 👻 Strumenti 💌 🕖 👻                           |
|                                                                                                    |                                                        | A                                                                          |
|                                                                                                    | Azienda                                                | L'azienda deve compilare il progetto formativo.                            |
| > Area Riservata                                                                                                    | Ateneo                                                 | •                                                                          |
| Logout<br>Cambia Dassword                                                                                                    | Studente                                               | Non è possibile richiedere il riconoscimento crediti per questo tirocinio. |
|                                                                                                    | Studente                                               |                                                                            |
|                                                                                                    | Studente                                               |                                                                            |
| Home                                                                                                    | Matricele                                              |                                                                            |
| Didattica                                                                                                    | Nominativo                                             |                                                                            |
| Facoltà                                                                                                    | Nato a                                                 |                                                                            |
| Sedi                                                                                                    | Nato il                                                |                                                                            |
| Coordinamento Offerta                                                                                                    | Residenza                                              |                                                                            |
| -> Commissioni                                                                                                    | CAP                                                    |                                                                            |
| Tirocini e stage                                                                                                    | Provincia o città estera                               |                                                                            |
| Concorsi                                                                                                    | Nazione                                                |                                                                            |
| ⇒Area azienda                                                                                                    | Domicilio                                              |                                                                            |
| Detti Anizzada                                                                                                    | Codice fiscale                                         |                                                                            |
| Contatti Azienda                                                                                                    | Telefono                                               |                                                                            |
| Convenzioni                                                                                                    | Cellulare                                              |                                                                            |
| Presentazione azienda                                                                                                    | Email                                                  |                                                                            |
| Tirocini e Stage                                                                                                    | Corso di laurea                                        |                                                                            |
| Le Mie Opportunità                                                                                                    | Anno di corso                                          | -                                                                          |
| Le mie Opportunità<br>Nuova Opportunità                                                                                                    | Anni fuori corso                                       | 1                                                                          |
| I Miei Candidati                                                                                                    | Azienda                                                |                                                                            |
| l miei stage                                                                                                    |                                                        |                                                                            |
| Avvio stage con studente noto                                                                                                    |                                                        |                                                                            |
|                                                                                                    | Natura giuridica                                       |                                                                            |
|                                                                                                    | Sede legale                                            | · · · · · · · · · · · · · · · · · · ·                                      |
|                                                                                                    |                                                        | 🕒 Internet   Modalità protetta: attivata 🦓 🔻 🔍 125% 💌                      |

### 5.2.3. Riepilogo dati azienda

### Mostra i dati riepilogativi dell'azienda

| Progetto formativo - Windows Internet E | xplorer fornito da Università di Verona             |                                        | _ 0 <u>_ x</u>                 |
|-----------------------------------------|-----------------------------------------------------|----------------------------------------|--------------------------------|
| https://univr.esse3.pp.cin              | eca.it/auth/tirocini/azi/ProgettoFormativoMsgPre.do | ▼ 🔒 😽 🗙 Google                         | + م                            |
| File Modifica Visualizza Preferiti Str  | umenti ?                                            |                                        |                                |
| 🔶 Preferiti 🛛 😁 🖉 Progetto formati      | i 🗴 😰 Citrix XenApp - App 🗵 Web Client: In arriv    | 🟠 👻 🔝 👻 🖃 📻 👻 Pagina 👻 Sicurezza 👻 Si  | trumenti 👻 🕜 👻 🦈               |
| Facoltà                                 | Nato a                                              |                                        | ×                              |
| Sedi                                    | Nato il                                             |                                        |                                |
| Coordinamento Offerta                   | Residenza                                           |                                        |                                |
| -+ Commissioni                          | CAP                                                 |                                        |                                |
| Tirocini e stage                        | Provincia o città estera                            |                                        |                                |
| Concorsi                                | Nazione                                             |                                        |                                |
| Area azienda                            | Domicilio                                           |                                        |                                |
|                                         | Codice fiscale                                      |                                        |                                |
| Dati Azienda<br>Contatti Azienda        | Telefono                                            |                                        |                                |
| Convenzioni                             | Cellulare                                           |                                        |                                |
| Presentazione azienda                   | Email                                               |                                        |                                |
| ⇒Tirocini e Stage                       | Corso di laurea                                     |                                        |                                |
| Le Mie Opportunità                      | Anno di Colso                                       | ٠                                      | -                              |
| Nuova Opportunità                       | Anni fuori corso                                    | 1                                      | _                              |
| l Miei Candidati                        | Azienda                                             |                                        |                                |
| I miei stage                            | Denominazione                                       |                                        |                                |
| Avvio stage con studence noto           | Natura giuridica                                    |                                        |                                |
|                                         | Sede legale                                         |                                        |                                |
|                                         | Rappresentante legale                               |                                        |                                |
|                                         | Settore ATECO                                       |                                        |                                |
|                                         |                                                     |                                        |                                |
|                                         | Informazioni aggiuntive azienda                     |                                        | 1                              |
|                                         | Responsabile amministrativo -                       |                                        |                                |
|                                         | Telefono del responsabile amministrativo            |                                        |                                |
|                                         | Email del responsabile amministrativo               |                                        |                                |
|                                         | Fascia di dipendenti* -                             |                                        | -                              |
|                                         | Numero di tirocinanti in azienda questo             | Internet   Modalità protetta: attivata | <ul> <li>♥ ● 125% ●</li> </ul> |

#### 5.2.4. Informazioni aggiuntive azienda

In questa sezione devi inserire i dati relativi all'azienda ed in particolare:

- a) Responsabile amministrativo: a scelta fra tutti i contatti aziendali
- b) Telefono mail e contatto del responsabile amministrativo: recuperati in base al contatto scelto
- c) **Fascia dipendenti e numero tirocinanti**: da questa informazione dipende il numero massimo di stage attivabili all'interno dell'unità operativa aziendale.
  - 0-5 dipendenti: un tirocinante per volta
  - 6-19 dipendenti: due tirocinanti per volta
  - Oltre i 20 dipendenti: nella misura massima del 10% dei dipendenti

#### 5.2.5. Informazioni sullo stage

In questa sezione devi inserire tutte le informazioni riguardanti lo stage.

| Progetto formativo - Windows Internet Explorer fornito da Università di Verona                                                                                                    |                                                                                                    |              |
|----------------------------------------------------------------------------------------------------|----------------------------------------------------------------------------------------------------|--------------|
| Correctional and the set of the set of the s | ✓ Geogle                                                                                                    | ۰ م          |
| File Modifica Visualizza Preferiti Strumenti ?                                                                                                    |                                                                                                    |              |
| ☆ Preferiti 恕 v ☑ Web Client: In arriv                                                                                                    | 🟠 👻 🖃 👘 👻 Pagina 🕶 Sicurezza 🕶 Strume                                                                                                    | :nti 🕶 🕜 🕶 🥍 |
| Fascia di dipendenti*<br>Numero di tirocinanti in azienda, questo<br>compreso*<br>Numero di tirocinanti extra-curriculari in azienda                                                                                                    |                                                                                                    |              |
| ⊂ <b>Informazioni</b><br>Tipologia di Stage<br>Sede*<br>Data inizio*                                                                                                    | STAGE STUDENTI<br>via dell'artigianato, 11, 37062, Villafranca di Verona, VR, ITALIA  Prima data valida: 30/10/2014<br>Film Gatta Village |              |
| Data fine*<br>Durata prevista (mesi)<br>Durata prevista (settimane)<br>Durata prevista (giorni)<br>Durata prevista (giorni)<br>Durata prevista (ore)*<br>Modalità di svolgimento<br>Orario giornaliero previsto<br>Numero di giorni alla settimana dedicati allo stage<br>Numero di ore giornaliere dedicate allo stage<br>Tutor aziendale*<br>Telefono del tutor aziendale<br>Email del tutor aziendale<br>Numero tirocinanti curriculari per tutor<br>Numero tirocinanti extra-curriculari per tutor                                                                                                    |                                                                                                    | H            |
| ⊂ Facilitazioni Previste                                                                                                    |                                                                                                    | T            |

La tipologia di stage verrà inserita dall'Ufficio Orientamento al Lavoro in sede di approvazione del progetto formativo. Devi inserire:

a) Sede: selezionandola dal menu a tendina

- b) Data inizio e fine: la prima data utile per l'inizio dello stage sarà dopo 15 gg dall'inserimento del progetto on line. Se lo studente selezionato è già impegnato in un altro stage, la data di inizio proposta dal sistema sarà quella in cui lo studente sarà effettivamente "libero".
- c) Durata prevista: in caso di stage rivolti a neo laureati la durata minima è di 2 mesi, la massima è di sei mesi. In caso di stage rivolto a studenti lo stage può avere una durata massima di dodici mesi.
- d) **Tutor aziendale:** permette di selezionare tra i nominativi inseriti nei contatti aziendali che hanno anche il ruolo di tutor

#### 5.2.6. Facilitazioni

Vengono mostrate di default le facilitazioni scelte in sede di inserimento dell'opportunità ma il campo può essere modificato e integrato.

PER STAGE RIVOLTI A NEOLAUREATI L'INDENNITA' DI PARTECIPAZIONE E' OBBLIGATORIA E L'IMPORTO VARIA IN BASE ALLA REGIONE NELLA QUALE SI SVOLGERA' IL TIROCINIO. PER LA REGIONE VENETO L'IMPORTO E' DI 400 EURO MENSILI CHE POSSONO RIDURSI A 300 IN CASO SIA GARANTITA LA MENSA O VENGANO FORNITI BUONI PASTO.

| Progetto formativo - Windows Internet Expl | lorer fornito da Università di                                                                                | Verona                                    |                                                              |                                    |                   |
|--------------------------------------------|----------------------------------------------------------------------------------------------------|-------------------------------------------|--------------------------------------------------------------|------------------------------------|-------------------|
| Https://univr.esse3.pp.cineca              | a.it/auth/tirocini/azi/Progett                                                                                | oFormativoSubmit.do;jses                  | sionid=164D44F3B1442318BF275B30BB0D65A0.jvm_univr_esse3web07 | - ↓ × Soogle                       | ۍ م               |
| File Modifica Visualizza Preferiti Strum   | nenti ?                                                                                                    |                                           |                                                              |                                    |                   |
| 📌 Preferiti 🛛 😁 🛛 🖂 Web Client: In arriv.  | 篖 Progetto formati 🛛                                                                                          | C                                         |                                                              | 🟠 👻 🔝 👻 📑 🖶 👻 Pagina 👻 Sicurezza 👻 | Strumenti 🔻 🔞 🕶 🥍 |
|                                            | Feterono dei tutor azien<br>Email del tutor aziendalo<br>Numero tirocinanti curri<br>Numero tirocinanti extra | culari per tutor<br>curriculari per tutor | LEOPARDI@BENETTON.IT                                         |                                    |                   |
|                                            | Facilitazioni Previs<br>Indennità per la partec<br>Importo periodico<br>Alloggio                              | te<br>pazione al tirocinio                |                                                              |                                    |                   |
|                                            | Mensa aziendale                                                                                               |                                           | V                                                            |                                    |                   |
|                                            | Rimborso spese di viag<br>Buoni pasto                                                                         | gio                                       |                                                              |                                    |                   |
|                                            | Altra<br>Note                                                                                                 |                                           |                                                              |                                    |                   |
| F                                          | Figure professionali                                                                                          |                                           |                                                              |                                    | _                 |
|                                            | Codice                                                                                                    | Descrizione                               |                                                              |                                    |                   |
| Fine                                       |                                                                                                    |                                           |                                                              | net I Modalità protetta: attivata  | → ⊕ 125% →        |

#### 5.2.7. Figure professionali

In questa sezione devi inserire la figura professionale di riferimento (*indicare una o più figure professionali con codice a 5 cifre comprese nella CP Istat 2011 - http://cp2011.istat.it -*). L'inserimento è obbligatorio per tutti i tirocini avviati a favore di neolaureati.

| 🏉 Progetto fo              | rmativo - Windows Internet Expl | orer fornito da Università di \                              | /erona                                   | Street and a street of        |                                  | the second second second second second second second second second second second second second second second se | States and states and | _ 0 <u>_ X</u> |
|----------------------------|---------------------------------|--------------------------------------------------------------|------------------------------------------|-------------------------------|----------------------------------|----------------------------------------------------------------------------------------------------|-----------------------|----------------|
| <del>()</del> <del>(</del> | https://univr.esse3.pp.cineca   | .it/auth/tirocini/azi/Progetto                               | FormativoMsgPre.do                       | Reprint and                   |                                  | 👻 🔒 😽 🗙 🔂 Goo                                                                                                   | gle                   | + م            |
| File Modific               | a Visualizza Preferiti Strum    | enti ?                                                       |                                          |                               |                                  |                                                                                                    |                       |                |
| 🔶 Preferiti                | 😁 🔹 🔽 Web Client: In arriv.     | 🧭 Progetto formati 🗴                                         | 🕖 Nuova scheda                           | 褼 Gestione Documenti          |                                  | 🟠 🔻 🔝 👻 🖃 🖶 👻 Pag                                                                                               | ina 👻 Sicurezza 👻 St  | rumenti 🕶 💽 🕶  |
|                            |                                 |                                                              |                                          |                               |                                  |                                                                                                    |                       | *              |
|                            |                                 | Alloggio                                                     |                                          |                               |                                  |                                                                                                    |                       |                |
|                            |                                 | Mensa aziendale                                              |                                          | V                             |                                  |                                                                                                    |                       |                |
|                            |                                 | Rimborso spese di viagg                                      | io                                       |                               |                                  |                                                                                                    |                       |                |
|                            |                                 | Buoni pasto                                                  |                                          |                               |                                  |                                                                                                    |                       |                |
|                            |                                 | Altra                                                        |                                          |                               |                                  |                                                                                                    |                       |                |
|                            |                                 | Note                                                         |                                          |                               |                                  |                                                                                                    |                       |                |
|                            | Ç                               | igura professionale di<br>http://cp2011.istat.it -<br>Codice | riferimento: (indita<br>)<br>Descrizione | re una o più figure professio | nali con codice a 5 cifro        | e comprese nella CP Istat 2011 -                                                                                |                       |                |
|                            |                                 |                                                              |                                          |                               |                                  |                                                                                                    |                       |                |
|                            |                                 |                                                              |                                          |                               |                                  |                                                                                                    |                       | =              |
|                            | _                               |                                                              |                                          |                               |                                  |                                                                                                    |                       |                |
|                            |                                 |                                                              |                                          |                               |                                  |                                                                                                    |                       |                |
|                            | -                               |                                                              |                                          |                               |                                  |                                                                                                    |                       |                |
|                            | -                               |                                                              |                                          |                               |                                  |                                                                                                    |                       |                |
|                            |                                 |                                                              |                                          |                               |                                  |                                                                                                    |                       |                |
|                            | [                               | -Contenuti del proge                                         | tto formativo                            | Madadian - Comunications      | _                                |                                                                                                    |                       |                |
|                            |                                 | Objettivi formativi previ                                    | ui riierimento<br>sti nell'opportunità   | redazione piani di ma         | <b>.</b><br>rketing e contatti u | mercato estero                                                                                                  | A                     | -              |
|                            |                                 |                                                              |                                          | reactione plant at ma         |                                  | Internet   Modalità protetta: attivata                                                                          |                       | • • 125% •     |

#### 5.2.8. Contenuti del progetto formativo

In questi campi devi inserire l'ambito di inserimento, gli obiettivi formativi e di orientamento, le attività oggetto del tirocinio ed infine le modalità di verifica degli apprendimenti. Alcuni di questi campi sono obbligatori (contrassegnati con asterisco).

| Progetto formativo - Windows Internet Exp | orer fornito da Università di Verona                  |                                        |                                  |
|-------------------------------------------|-------------------------------------------------------|----------------------------------------|----------------------------------|
| COOV @ https://univr.esse3.pp.cineca      | .it/auth/tirocini/azi/ProgettoFormativoMsgPre.do      |                                        | ۍ م                              |
| File Modifica Visualizza Preferiti Strun  | enti ?                                                |                                        |                                  |
| 🔶 Preferiti 🛛 😸 🔹 🚾 Web Client: In arriv  | . 🏉 Progetto formati 🗴                                | 🟠 👻 🔜 🖷 👻 Pagina                       | ▼ Sicurezza ▼ Strumenti ▼ 🕗 ▼    |
|                                           |                                                       |                                        | <b>^</b>                         |
|                                           |                                                       |                                        |                                  |
|                                           |                                                       |                                        |                                  |
|                                           |                                                       |                                        |                                  |
|                                           | Contenuti del progetto formativo                      |                                        |                                  |
|                                           | Area/funzione aziendale di riferimento Segreteria 💌   |                                        |                                  |
|                                           | Obiettivi formativi previsti nell'opportunità         | ·                                      |                                  |
|                                           |                                                       |                                        |                                  |
|                                           |                                                       |                                        |                                  |
|                                           | Objettiui formatiui o di orientemente (objiltà        |                                        |                                  |
|                                           | conoscenze e competenze da acquisire)                 |                                        |                                  |
|                                           |                                                       |                                        |                                  |
|                                           |                                                       |                                        |                                  |
|                                           | Attività oggetto del tirocinio                        | · · · · · · · · · · · · · · · · · · ·  |                                  |
|                                           |                                                       |                                        |                                  |
|                                           |                                                       |                                        |                                  |
|                                           |                                                       | -                                      |                                  |
|                                           | Modalità di verifica degli apprendimenti              | A                                      |                                  |
|                                           |                                                       |                                        |                                  |
|                                           |                                                       |                                        |                                  |
|                                           |                                                       |                                        |                                  |
|                                           |                                                       |                                        |                                  |
|                                           | Indietro Salva in bozza Salva e richiedi approvazione |                                        |                                  |
|                                           |                                                       | 2(                                     | 112 © by KION a CINECA Company 🚽 |
| Fine                                      |                                                       | Internet   Modalità protetta: attivata | 🔩 💌 🔍 125% 💌 🖉                   |

#### 5.2.9. Approvazione del progetto formativo

Una volta compilati tutti campi del progetto formativo potrai salvarlo in bozza oppure richiedere direttamente l'approvazione.

| Richiesta approvazione progetto form                                                      | nativo - Windows Internet Explorer fornito da Università di Ve                                                             | erona                                                            | of the local division of the local divisiono |                     |
|-------------------------------------------------------------------------------------------|----------------------------------------------------------------------------------------------------|------------------------------------------------------------------|----------------------------------------------------------------------------------------------------|---------------------|
| 🕒 🗢 🖉 https://univr.esse3.pp.                                                             | cineca.it/auth/tirocini/azi/RichApprProgettoFormativo.do?d                                                                 | om_tiro_id=2                                                     | ✓ 4 × 8 Google                                                                                                    | ۶ -                 |
| File Modifica Visualizza Preferiti                                                        | Strumenti ?                                                                                                    |                                                                  |                                                                                                    |                     |
| 📌 Preferiti 🛛 😁 🛛 🔀 Web Client: R                                                         | isultati 😥 Richiesta approv 🗴 👰 Nuova scheda                                                                               | 褼 Gestione Documenti                                             | 🟠 🔻 🔝 👻 🖃 📻 👻 Pagina 👻 Sicurezz                                                                                                    | a 🔻 Strumenti 👻 🕜 👻 |
| Ambiente di test                                                                          |                                                                                                    |                                                                  |                                                                                                    | ^                   |
| Università degli Stu<br>di Verona                                                         | d<br>Servizi online                                                                                                    |                                                                  |                                                                                                    |                     |
| Home                                                                                      |                                                                                                    |                                                                  |                                                                                                    |                     |
| Esterno                                                                                   | Richiesta approvazione progett<br>Il progetto formativo vor i infrato all'ateneo per<br>Indieto Approva progetto formativo | <b>o formativo</b><br>r l'approvazione. Non sarà più possibile r | nodificare il progetto formativo. Proseguire?                                                                                                    | E                   |
| <ul> <li>Area Riservata</li> <li>Logout</li> <li>Cambia Password</li> <li>Home</li> </ul> |                                                                                                    |                                                                  |                                                                                                    |                     |
| - Didattica                                                                               |                                                                                                    |                                                                  |                                                                                                    |                     |
| Facoltà<br>Sedi<br>Coordinamento Offerta                                                  |                                                                                                    |                                                                  |                                                                                                    |                     |
| - Commissioni                                                                             |                                                                                                    |                                                                  |                                                                                                    |                     |
| Tirocini e stage                                                                          |                                                                                                    |                                                                  |                                                                                                    |                     |
| Concorsi                                                                                  |                                                                                                    |                                                                  |                                                                                                    |                     |
| Fine                                                                                      |                                                                                                    |                                                                  | Internet   Modalità protetta: attivata                                                                                                    |                     |
|                                                                                           |                                                                                                    |                                                                  |                                                                                                    |                     |

Una volta salvato e richiesta l'approvazione il progetto sarà visionato dall'Ateneo che renderà disponibile la stampa corretta del progetto stesso.

Entrando nella sezione **"i miei stage"** in corrispondenza del campo **"progetto formativo"** il semaforo sarà giallo: in attesa di azioni da parte di altri utenti (Ateneo e studente).

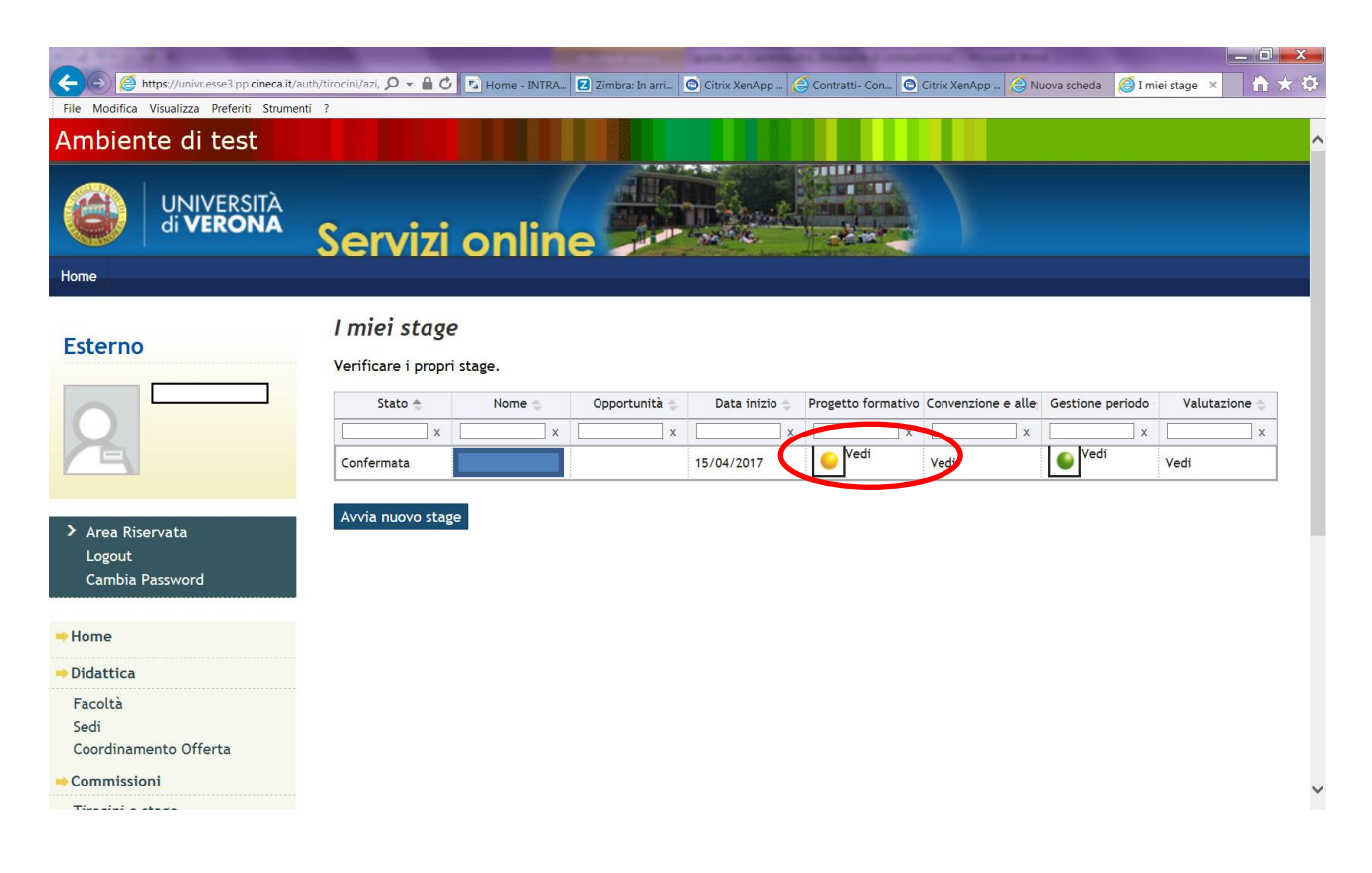

#### 5.3 FIRMA DEL PROGETTO E CONSEGNA ALL'UFFICIO STAGE E ORIENTAMENTO AL LAVORO

Dopo la compilazione via web del progetto formativo **DEVI CONTATTARE IL CANDIDATO** che dovrà accedere alla propria area web, accettare il progetto formativo, chiedere il riconoscimento dei crediti formativi (se studente) e stampare il documento in triplice copia. **LO STUDENTE PUO' VISIONARE LE ISTRUZIONI OPERATIVE NELLA PROPRIA AREA WEB.** 

Lo studente si incarica di far firmare il progetto al tutor aziendale e al tutor accademico (docente del proprio corso di laurea) e di consegnare le copie all'ufficio stage e orientamento al lavoro. L'ufficio, verificata la regolarità della documentazione e la presenza della convenzione con l'azienda, tratterrà una copia del progetto formativo. Lo studente consegnerà all'azienda un originale del progetto formativo al momento dell'ingresso in azienda.

#### 5.4. AVVIO DEL PROGETTO FORMATIVO

L'ufficio orientamento al lavoro, una volta ricevuto il progetto originale allo sportello, darà avvio allo stage confermando l'attivazione del progetto formativo.

Nella sezione **"i miei stage"** vedrai cambiare lo stato in **"avviato"** e il semaforo diventerà verde. Lo stage può iniziare nelle date concordate e inserite a progetto.

Nella sezione **"i miei stage"** alla voce **"convenzione e allegati"** potrai visionare l'allegato del progetto formativo in formato pdf completo di tutte le firme messo a disposizione dall'Ufficio Orientamento al Lavoro.

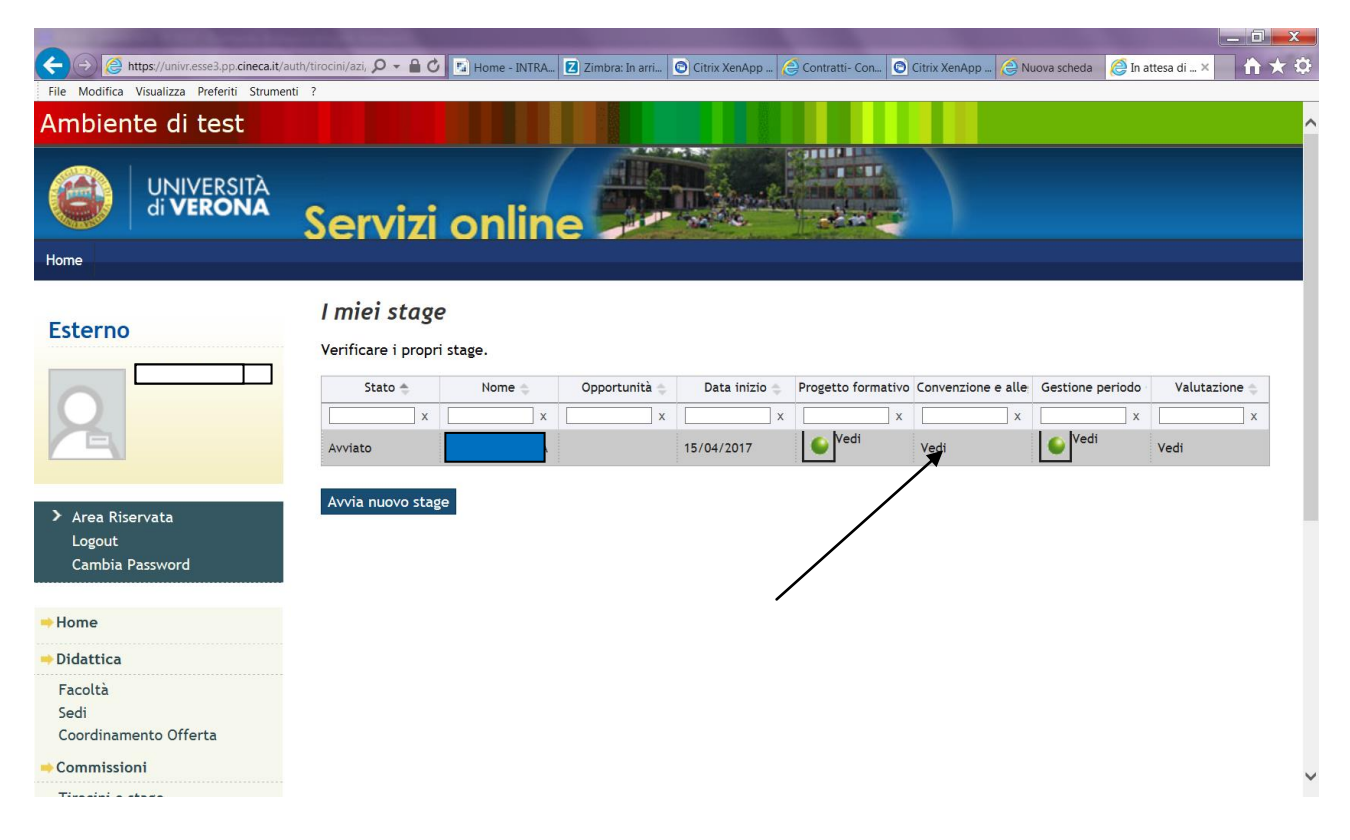

#### **5.6 GESTIONE DEI PERIODI**

Nella sezione "i miei stage" alla voce "gestione periodo" potrai inserire tutte le variazioni del progetto formativo.

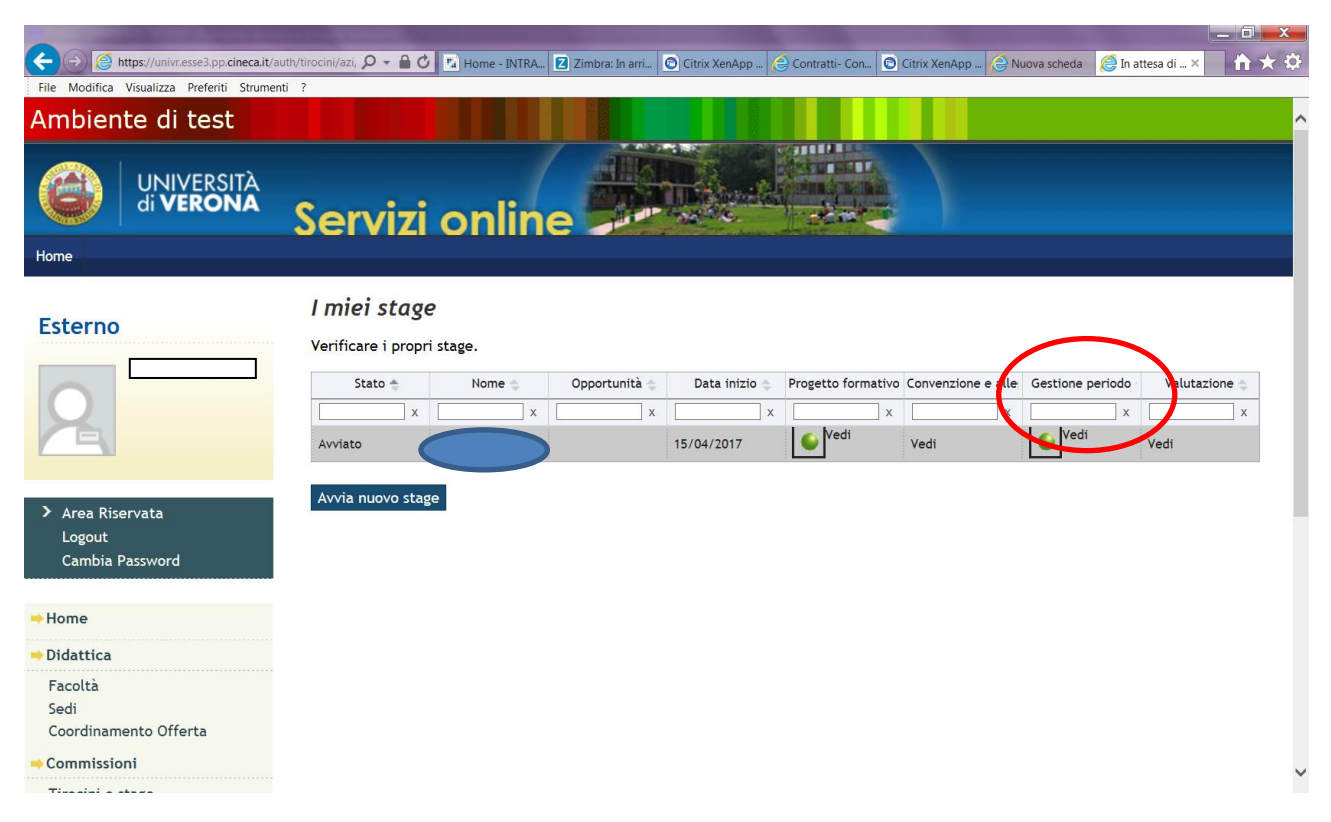

In particolare potrai gestire:

- a) Variazione data inizio (posticipo data inizio stage)
- b) Proroga stage
- c) Conclusione anticipata stage
- d) Trasferta
- e) Sospensione temporanea

Tutte le richieste richiedono l'accettazione da parte dello studente e l'approvazione da parte dell'Ateneo.

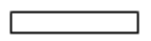

| File Modifica Visualizza Preferiti Strumer                                  | nti ?                                                                                    | ungarmanining of crinix verindbilling Counsarin- Counting of Crinix verindbilling in the Linguistic Linguistic Linguistics and the Counsaring of Crinix verindbilling of Crinix verindbilling of Crini |
|-----------------------------------------------------------------------------|------------------------------------------------------------------------------------------|----------------------------------------------------------------------------------------------------|
| Ambiente di test                                                            |                                                                                          |                                                                                                    |
| UNIVERSITÀ<br>di <b>VERONA</b>                                              | Servizi online                                                                           |                                                                                                    |
| Esterno                                                                     | Richiesta modifica period<br>Richieste di modifica al periodo di stage<br>– Informazioni | lo stage -                                                                                                    |
|                                                                             | Data inizio                                                                              | 15/04/2017                                                                                                    |
|                                                                             | Data fine                                                                                | 31/05/2017                                                                                                    |
| <ul> <li>Area Riservata</li> <li>Logout</li> <li>Cambia Password</li> </ul> | Tipo di modifica al periodo di stage                                                     | -Scegli azione-<br>Variazione data inizio stage<br>Proroga<br>Conclusione anticipata<br>Sospensione temporanea<br>Trasferta                                                                                                    |
| 📫 Home                                                                      |                                                                                          |                                                                                                    |
| ⇒ Didattica                                                                 |                                                                                          |                                                                                                    |
| Facoltà                                                                     |                                                                                          |                                                                                                    |
| Sedi                                                                        |                                                                                          |                                                                                                    |
| Coordinamento Offerta                                                       |                                                                                          |                                                                                                    |
| Commissioni                                                                 |                                                                                          | ,                                                                                                    |

Devi selezionare dal menu a tendina l'azione richiesta, compilare i campi previsti e cliccare su salva.

| ←) → 🍘 https://univr.esse3.pp.cineca.it/a | auth/tirocini/azi, 🔎 👻 🔒 🖒 🔝 Home - INTRA 🗾 Zir | mbra: In arri 💿 Citrix XenApp 🤔 Contratti- Con 💿 Citrix XenApp 🤌 Nuova scheda 🛛 🧔 Richiesta m 🗙                                                                                                    | $\uparrow$ $\uparrow$ $\star$ |  |  |  |  |  |
|-------------------------------------------|-------------------------------------------------|----------------------------------------------------------------------------------------------------|-------------------------------|--|--|--|--|--|
| File Modifica Visualizza Preferiti Strume | nti ?                                           | All a second and the second second second a second second se |                               |  |  |  |  |  |
|                                           | Servizi online                                  |                                                                                                    |                               |  |  |  |  |  |
| Home                                      |                                                 |                                                                                                    |                               |  |  |  |  |  |
|                                           | Richiesta modifica period                       | lo stage -                                                                                                    |                               |  |  |  |  |  |
| Esterno                                   | Memesta moanjica perioa                         |                                                                                                    |                               |  |  |  |  |  |
|                                           | Richieste di modifica al periodo di stage.      |                                                                                                    |                               |  |  |  |  |  |
|                                           | Informazioni                                    |                                                                                                    |                               |  |  |  |  |  |
| X                                         | Data inizio                                     | 15/04/2017                                                                                                    |                               |  |  |  |  |  |
|                                           | Data fine                                       | 31/05/2017                                                                                                    |                               |  |  |  |  |  |
| > Area Ricenzata                          | Tipo di modifica al periodo di stage            | Proroga V                                                                                                    |                               |  |  |  |  |  |
| Logout                                    | Data inizio*                                    | 01/06/2017 (gg/MM/yyyy)                                                                                                    |                               |  |  |  |  |  |
| Cambia Password                           | Data fine*                                      | 10/06/2017 (gg/MM/yyyy)                                                                                                    |                               |  |  |  |  |  |
|                                           |                                                 | La motivazione dev'essere lunga al massimo 2000 caratteri.                                                                                                    |                               |  |  |  |  |  |
| Home                                      | Motivazione*                                    | termine progetto in corso                                                                                                    |                               |  |  |  |  |  |
| Didattica                                 |                                                 |                                                                                                    |                               |  |  |  |  |  |
| Facoltà                                   |                                                 |                                                                                                    |                               |  |  |  |  |  |
| Sedi                                      |                                                 | $\checkmark$                                                                                                    |                               |  |  |  |  |  |
| Coordinamento Offerta                     |                                                 |                                                                                                    |                               |  |  |  |  |  |
| Commissioni                               | Indietro Salva                                  |                                                                                                    |                               |  |  |  |  |  |
| Tirocini e stage<br>Concorsi              |                                                 |                                                                                                    |                               |  |  |  |  |  |
| Area azienda                              |                                                 |                                                                                                    |                               |  |  |  |  |  |
| Dati Azienda                              |                                                 |                                                                                                    |                               |  |  |  |  |  |

Nella sezione "i miei stage" alla voce "gestione periodo" visualizzerai lo stato delle richieste.

| File Modifica Visualizza Preferiti Strumer                                  | uth/tirocini/azi, 🔎 🖥          | Home                                   | - INTRA 💈 Z      | imbra: In arri 🙆 | Citrix XenApp | 🔁 Contratti- Con 💽 Citr      | ix XenApp 🤗 Nuova scheda                 | Proroghe e × 🗈 🛧 🌣 |
|-----------------------------------------------------------------------------|--------------------------------|----------------------------------------|------------------|------------------|---------------|------------------------------|------------------------------------------|--------------------|
| Ambiente di test                                                            |                                |                                        |                  |                  |               |                              |                                          |                    |
| UNIVERSITÀ<br>di VERONA                                                     | Serv                           | izi on                                 | line             |                  |               |                              |                                          |                    |
| Esterno                                                                     | <b>Prorogi</b><br>Verificare i | <b>he e sospei</b><br>dati della prese | n <b>sioni</b> < | endale.          |               |                              |                                          |                    |
|                                                                             | Richiesta                      | Data richiesta                         | Attore           | Data inizio      | Data fine     | Motivazione                  | Stato                                    | Azioni             |
| A                                                                           | Proroga                        | 14/03/2<br>10:19                       |                  | 01/06/2017       | 10/06/2017    | termine progetto in<br>corso | Lo studente deve approvare la richiesta. |                    |
| <ul> <li>Area Riservata</li> <li>Logout</li> <li>Cambia Password</li> </ul> | Indietro                       | Effettua una nu                        | ova richiesta    | à                |               |                              |                                          |                    |
| ⇒ Home                                                                      |                                |                                        |                  |                  |               |                              |                                          |                    |
| ⇒ Didattica                                                                 |                                |                                        |                  |                  |               |                              |                                          |                    |
| Facoltà<br>Sedi<br>Coordinamento Offerta                                    |                                |                                        |                  |                  |               |                              |                                          |                    |
| Commissioni                                                                 |                                |                                        |                  |                  |               |                              |                                          |                    |

TI RICORDIAMO CHE PER TUTTE LE VARIAZIONI DI PROGETTO RIFERITE AI LAUREATI HAI L'OBBLIGO COME ENTE OSPITANTE DI MODIFICARE I DATI ALL'INTERNO DEL PORTALE CO VENETO.

### 6 STAGE CON STUDENTE NOTO (CONTATTO DIRETTO AZIENDA/STUDENTE)

Se hai già individuato uno studente o un neo laureato e vuoi attivare con questo candidato specifico uno stage, non è necessario inserire una opportunità ma dovrai cliccare, partendo dal link <a href="https://univr.esse3.cineca.it/Start.do">https://univr.esse3.cineca.it/Start.do</a>, nel menu di sinistra, alla voce "AVVIO STAGE CON STUDENTE/LAUREATO NOTO".

| 😑 🕞 🩋 https://univr.esse3.pp.cineca.it  | t/auth/tirocini/azi, 🔎 🗕 🖒 | 🔽 Home - INTRA 💈 Zimbra: In arri. | 💿 Citrix XenApp 🤮 Contratti- C | on 🖸 Citrix XenApp 🤗 Nuova scheda | a 🜔 I miei stage 🛛 🏠 |
|-----------------------------------------|----------------------------|-----------------------------------|--------------------------------|-----------------------------------|----------------------|
| ile Modifica Visualizza Preferiti Strum | nenti ?                    |                                   |                                |                                   |                      |
| Logout                                  |                            |                                   |                                |                                   |                      |
| Cambia Password                         |                            |                                   |                                |                                   |                      |
|                                         |                            |                                   |                                |                                   |                      |
| Home                                    |                            |                                   |                                |                                   |                      |
| Didattica                               |                            |                                   |                                |                                   |                      |
| Facoltà                                 |                            |                                   |                                |                                   |                      |
| Sedi                                    |                            |                                   |                                |                                   |                      |
| Coordinamento Offerta                   |                            |                                   |                                |                                   |                      |
| Commissioni                             |                            |                                   |                                |                                   |                      |
| Tirocini e stage                        |                            |                                   |                                |                                   |                      |
| Concorsi                                |                            |                                   |                                |                                   |                      |
| Area azienda                            |                            |                                   |                                |                                   |                      |
| Dati Azienda                            |                            |                                   |                                |                                   |                      |
| Contatti Azienda                        |                            |                                   |                                |                                   |                      |
| Convenzioni                             |                            |                                   |                                |                                   |                      |
| Presentazione azienda                   |                            |                                   |                                |                                   |                      |
| Tirocini e Stage                        |                            |                                   |                                |                                   |                      |
| Le Mie Opportunità                      |                            |                                   |                                |                                   |                      |
| Nuova Opportunità                       |                            |                                   |                                |                                   |                      |
| I Miei Candidati                        |                            |                                   |                                |                                   |                      |
| l miei stage                            |                            |                                   |                                |                                   |                      |
| studente/laureato noto                  |                            |                                   |                                |                                   |                      |
|                                         |                            |                                   |                                |                                   |                      |
|                                         | -                          |                                   |                                |                                   |                      |
|                                         |                            |                                   |                                |                                   |                      |

Devi inserire il numero di matricola dello studente/neolaureato individuato nel formato VRxxxxx

| 裬 Avvio stage diretto - Windows Internet Explorer fornito da Università di Verona                                                                | And a second second second second second second second second second second second second second second second |                   |
|----------------------------------------------------------------------------------------------------|----------------------------------------------------------------------------------------------------|-------------------|
| 🚱 🔊 🖉 🚺 https://univr.esse3.pp.cineca.it/auth/tirocini/azi/AvvioStageDiretto.do;jsessionid=29045EF17CCCD6C4DA40DB2BAC747CF8.jvm_univr_esse3web07 | 🝷 🔒 😽 🗙 🔀 Google                                                                                               | • م               |
| File Modifica Visualizza Preferiti Strumenti ?                                                                                                   |                                                                                                    |                   |
| 👷 Preferiti 🔀 👻 😰 Web Client: Risultati 🏈 Avvio stage diret X                                                                                    | 🐴 👻 🔝 👻 🚔 🕈 Pagina 👻 Sicurezza                                                                                 | ▼ Strumenti ▼ 🕢 ▼ |
| Ambiente di test                                                                                                    |                                                                                                    |                   |
| Università degli Studi<br>di Verona<br>Servizi online                                                                                            |                                                                                                    |                   |
| Home                                                                                                    |                                                                                                    |                   |
| Esterno Avvio stage diretto Inserire la matricola dello studente con cui si desidera avviaro uno dige Matricola: Cerca studente                  |                                                                                                    | H                 |
| Area Riservata     Logout     Cambia Password                                                                                                    |                                                                                                    |                   |
| Home                                                                                                    |                                                                                                    |                   |
| Bacheca Messaggi                                                                                                    |                                                                                                    |                   |
| - Didattica                                                                                                    |                                                                                                    |                   |
| Facoltà<br>Sedi<br>Coordinamento Offerta<br>                                                                                                    |                                                                                                    |                   |
| Tirocini e stage                                                                                                    |                                                                                                    | -                 |
|                                                                                                    | ternet   Modalità protetta: attivata                                                                           | 🔩 🔹 🔍 125% 🔹 🚊    |

A questo punto il sistema recupera i dati dello studente indicato.

| 🍘 Avvio stage diretto - Windows Intern      | et Explorer fornito da Università di Verona                                                                                             | and the second second s |                     |
|---------------------------------------------|----------------------------------------------------------------------------------------------------|----------------------------------------------------------------------------------------------------|---------------------|
| 🚱 🗢 🙋 https://univr.esse3.pp                | .cineca.it/auth/tirocini/azi/AvvioStageDiretto.do; jsessionid=AB9F2C2F8F1CA13CB23A010EE98F5DCC.jvm_univr_esse3web08                     | → X 8 Google                                                                                                    | ہ م                 |
| File Modifica Visualizza Preferiti          | Strumenti ?                                                                                                    |                                                                                                    |                     |
| 🔶 Preferiti 🖉 Avvio stage diretto           |                                                                                                    | 🟠 👻 🔝 👻 📑 🖶 Yagina 👻 Sicurezza                                                                                                    | 🔹 Strumenti 🕶 🔞 🕶 🥍 |
| Università degli Stu<br>di Verona           | Servizi online                                                                                                    |                                                                                                    |                     |
| Home                                        |                                                                                                    |                                                                                                    |                     |
| Esterno                                     | Avvio stage diretto<br>Se hai già individuato il candidato con cui avviare lo stage inserisci qui la matricola dello studente e procedi | nella compilazione del progetto formativo on linu                                                                                                    | e.                  |
| 2                                           | RICORDA CHE PER ATTIVARE STAGE CON L'ATENEO DEVI AVERE UNA CONVENZIONE VALIDA E DELLA TIPOLOGI. Matricola: Cerca studente               | A CORRETTA (STUDENTI/LAUREATI)!!                                                                                                    | =                   |
| Area Riservata<br>Logout<br>Cambia Password | Nome:     Cognom     Matrico     Corso d                                                                                                |                                                                                                    |                     |
| →Home                                       | Sede dello stage:                                                                                                    |                                                                                                    |                     |
| ⇒Didattica                                  | Proponi stage                                                                                                    |                                                                                                    | _                   |
| Facoltà                                     |                                                                                                    |                                                                                                    |                     |
| Sedi<br>Coordinamento Offerta               |                                                                                                    |                                                                                                    |                     |
| Commissioni                                 |                                                                                                    |                                                                                                    |                     |
| Tirocini e stage                            |                                                                                                    |                                                                                                    |                     |
| Concorsi                                    |                                                                                                    |                                                                                                    |                     |
| ⇒Area azienda                               |                                                                                                    |                                                                                                    |                     |
| Dati Azienda                                |                                                                                                    |                                                                                                    | -                   |
|                                             | 😜 Int                                                                                                    | ternet   Modalità protetta: attivata                                                                                                    | 🔩 🔹 🔍 125% 💌        |

Ti sarà richiesto di indicare la sede di svolgimento del tirocinio. Una volta selezionata la sede di svolgimento devi cliccare su "**Proponi stage**".

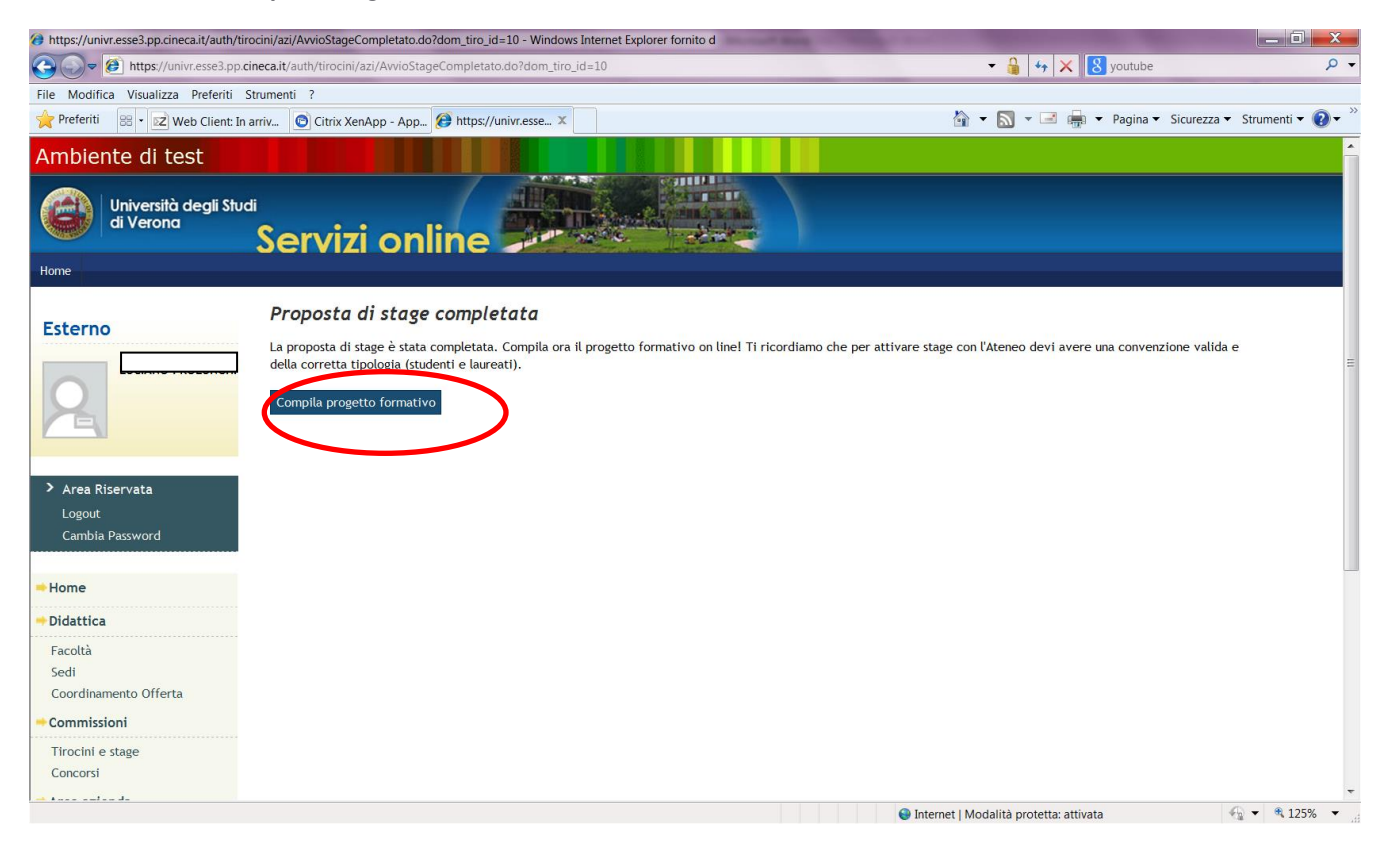

Per la compilazione del progetto formativo vai al paragrafo 6 "compilazione del progetto formativo".

Dopo la compilazione via web del progetto formativo **DEVI CONTATTARE IL CANDIDATO** che dovrà accedere alla propria area web, accettare il progetto formativo, chiedere il riconoscimento dei crediti formativi (se studente) e stampare il documento in triplice copia. **LO STUDENTE PUO' VISIONARE LE ISTRUZIONI OPERATIVE NELLA PROPRIA AREA WEB.** 

Lo studente si incarica di far firmare il progetto al tutor aziendale e al tutor accademico (docente del proprio corso di laurea) e di consegnare le copie all'ufficio stage e orientamento al lavoro. L'ufficio, verificata la regolarità della documentazione e la presenza della convenzione con l'azienda, tratterrà una copia del progetto formativo. Lo studente consegnerà all'azienda un originale del progetto formativo al momento dell'ingresso in azienda.